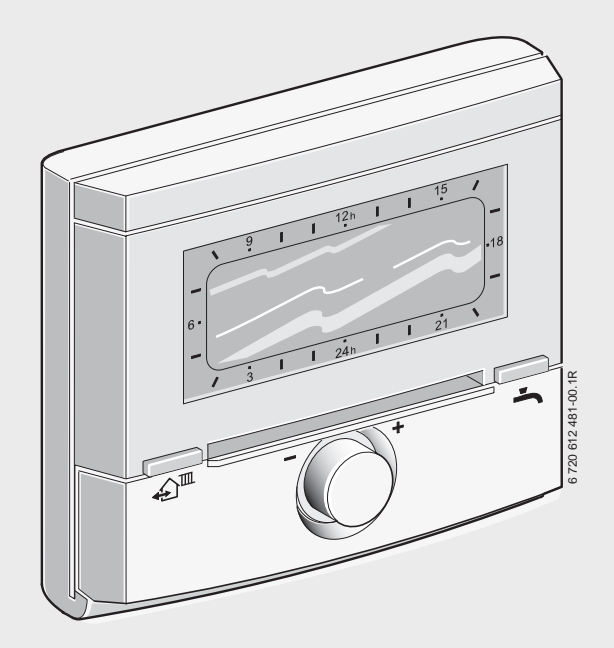

## Helyiség-hőmérséklet szabályozó szolár szabályozóval **FR 100 / FR 110** BUS-képes Heatronic 3-as vagy analóg 1-2-4-interfészes fűtőkészülékhez

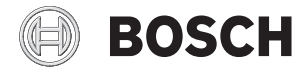

## Szerelési és kezelési útmutató

## A kezelőelemek és szimbólumok áttekintése

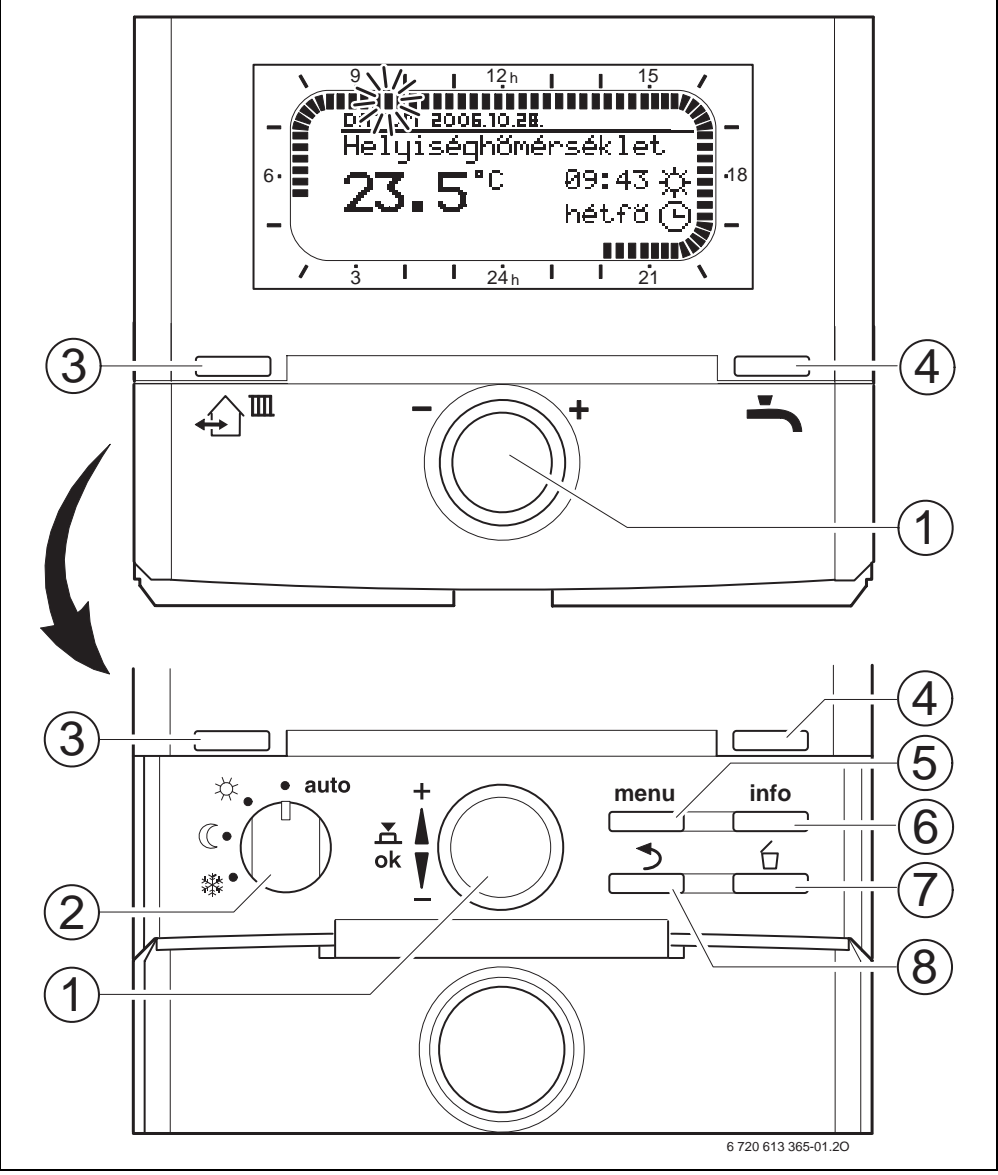

1 ábra Kezelőelemek

| Kezelőelemek |                                                 |                              |  |  |  |
|--------------|-------------------------------------------------|------------------------------|--|--|--|
| 1            | A kiválasztógombot 👖 🕂 + irányba forgassa:      |                              |  |  |  |
|              | menü/infoszöveg részt felfelé gördíteni, vagy   |                              |  |  |  |
|              | az értéket állítsa magasabbra                   |                              |  |  |  |
|              | A kiválasztógombo                               | ot † 🔿 – irányba forgassa:   |  |  |  |
|              | menű/infoszöveg részt lefelé gördíteni vagy     |                              |  |  |  |
|              | az értéket állítsa alacsonyabbra                |                              |  |  |  |
|              | A kiválasztógombo                               | ot 🛓 🔘 nyomja meg: menü      |  |  |  |
|              | megnyitása vagy beállítás/érték                 |                              |  |  |  |
|              | megerősítése fűtőkör átkapcsolása               |                              |  |  |  |
| 2            | Üzemmódkapcsol                                  | ó a fűtőkörökhöz:            |  |  |  |
|              | auto                                            | Automatikus üzemmód          |  |  |  |
|              | *                                               | Tartós Fűtés                 |  |  |  |
|              | $\square$                                       | Tartós Takarék               |  |  |  |
|              | 耧                                               | Tartós Fagyvédelem           |  |  |  |
| 3            | ஹ் <sup>™</sup> : A következć                   | ó kapcsolási időt és a hozzá |  |  |  |
|              | tartozó üzemmód                                 | ot                           |  |  |  |
|              | 🔆 = Fűtés, 🐧 = T                                | akarék, 🗱 = Fagyvédelem      |  |  |  |
|              | a fűtőkör számára                               | az aktuális időre            |  |  |  |
|              | előrehozza.                                     |                              |  |  |  |
| 4            | 👆 : A melegvíz te                               | rmelést azonnal aktiválja.   |  |  |  |
|              | A melegvíz tárolót 60 percre felfűtjük a kívánt |                              |  |  |  |
|              | hőmérsékletre, vagy a kombi fűtőkészülék        |                              |  |  |  |
|              | esetében a komfortüzem 30 percig aktív.         |                              |  |  |  |
| 5            | . Menü nyitás                                   | /zárás                       |  |  |  |
| 6            | info_: Ertékek kije                             | zése                         |  |  |  |
| 7            | : Erték törlés                                  | e/visszaállítása             |  |  |  |
| 8            | 📩 : Fölérendelt menüszint behívása              |                              |  |  |  |

| Szimbólumok                                     |                                                     |  |  |  |
|-------------------------------------------------|-----------------------------------------------------|--|--|--|
| 23 <b>.</b> 5°°                                 | Aktuális helyiséghőmérséklet                        |  |  |  |
|                                                 |                                                     |  |  |  |
|                                                 | Villogó szegmens:                                   |  |  |  |
| 8 ·//                                           | aktuális óraidő ( <b>9:30</b> -tól <b>9:45</b> -ig) |  |  |  |
| - 3                                             | Teljes szegmens: üzemmód                            |  |  |  |
| 21                                              | időtartam 🔆 = Fűtés az aktuális                     |  |  |  |
|                                                 | napon vagy melegvíz Be (ill.≥50 °C)                 |  |  |  |
|                                                 | (1 szegmens = 15 min)                               |  |  |  |
|                                                 | Üres szegmens: üzemmód időtartam                    |  |  |  |
|                                                 | = Takarék az aktuális napon vagy                    |  |  |  |
|                                                 | melegvíz Ki (ill. > 20 °C és < 50 °C)               |  |  |  |
|                                                 | (1 szegmens = 15 min)                               |  |  |  |
| <ul> <li>Nincs szegmens: üzemmód idő</li> </ul> |                                                     |  |  |  |
| / 3                                             | 攀 = Fagyvédelem az aktuális napon                   |  |  |  |
|                                                 | vagy melegvíz ≤ 20 °C                               |  |  |  |
|                                                 | (1 szegmens = 15 min)                               |  |  |  |
| *                                               | Üzemmód Fűtés a fűtőkör számára                     |  |  |  |
| $\mathbb{C}$                                    | Üzemmód Takarék a fűtőkör számára                   |  |  |  |
| 攀 Üzemmód Fagyvédelem a fűtőkö                  |                                                     |  |  |  |
|                                                 | számára                                             |  |  |  |
| 0                                               | Automatikus üzemmód a fűtőkör                       |  |  |  |
|                                                 | számára                                             |  |  |  |
| 🗇 Szabadság üzemmód                             |                                                     |  |  |  |
| 💧 Égőüzem                                       |                                                     |  |  |  |
| ◀vissza Fölérendelt menüszint behívása          |                                                     |  |  |  |
| Å                                               | A következő kijelző szövegek                        |  |  |  |
| ۷                                               | (menűpontok) állnak rendelkezésre                   |  |  |  |
|                                                 | Ezek a kiválasztó gomb forgatásával                 |  |  |  |
|                                                 | 1○ lesznek láthatók.                                |  |  |  |

## Tartalomjegyzék

| i |  |
|---|--|
|   |  |

| A szürke alnyomattal megjelölt   |  |  |
|----------------------------------|--|--|
| fejezetek a Szervizesekre        |  |  |
| vonatkoznak. Az erre vonatkozó   |  |  |
| oldalak az oldal szélein szürkén |  |  |
| vannak megjelölve.               |  |  |

| Tarta       | lomjegyzék 4                       |
|-------------|------------------------------------|
| Infor       | mációk a dokumentációhoz 6         |
| Bizto       | nsági utasítások és a szimbólumok  |
| magy<br>1 1 | Biztonsági utasítások 7            |
| 1.2         | A szimbólumok magyarázata 7        |
| A ter       | mék adatai 9                       |
| 2.1         | Szállítási terjedelem 10           |
| 2.2         |                                    |
| 2.3         | Kulon rendelneto tartozekok 11     |
| 2.4<br>2.5  | Felhasználási terület 12           |
| Telep       | oítés (csak szakember számára) 14  |
| 3.1         | Felszerelés                        |
| 3.1.1       | Futesszabalyozo szerelese 14       |
| 3.1.2       | folszorolóso 15                    |
| 3.1.3       | Hulladékkezelés                    |
| 3.2         | Elektromos csatlakoztatás 16       |
| 3.2.1       | BUS-Kapcsolat csatlakoztatása 16   |
| 3.2.2       | Csatlakoztassa az 1-2-4 interfészt |
|             | (csak FR 100)17                    |

| 5 | A kez      | előelemek használata                                                    | 20 |
|---|------------|-------------------------------------------------------------------------|----|
|   | 5.1        | Programok a fűtéshez és a                                               |    |
|   |            | melegvíz készítéshez                                                    | 21 |
|   | 5.1.1      | Általános tudnivalók                                                    | 21 |
|   | 5.1.2      | Heti programok                                                          | 21 |
|   | 513        | Programok felénítése                                                    | 21 |
|   | 5.2        | Programok beállítása                                                    | 22 |
|   | 521        | Megielenítés a kijelzőben és                                            | 22 |
|   | J.2.1      | navigálás a monübon                                                     | าา |
|   | FDD        |                                                                         | 22 |
|   | 5.2.2      |                                                                         | 22 |
|   | <b>F 2</b> | Deallitasa es valtoztatasa                                              | 23 |
|   | 5.3        | Uzemmodok manualis beallitasa                                           | 27 |
|   | 5.3.1      | Futes uzemmod valasztasa                                                | 27 |
|   | 5.3.2      | A fűtés üzemmódjának egyszeri                                           |    |
|   |            | megváltoztatása (a fűtőprogram                                          |    |
|   |            | kapcsolási ideje egyszer                                                |    |
|   |            | előrehozható)                                                           | 27 |
|   | 5.3.3      | Melegvíz üzemmód megváltoztatás                                         |    |
|   |            | (időkorlátos)                                                           | 28 |
|   | 5.3.4      | Szabadság program                                                       | 28 |
|   | 5.4        | Helyiséghőmérséklet kívánt érték                                        |    |
|   |            | változtatása                                                            | 29 |
|   | 5.4.1      | Helviséghőmérséklet kívánt érték                                        |    |
|   | 01.112     | tartós változtatása                                                     | 29 |
|   | 512        | Helviséghőmérséklet kívánt értékét                                      | 20 |
|   | 5.4.2      | időben korlátozottan változtatni                                        | 20 |
|   |            |                                                                         | 23 |
|   |            |                                                                         |    |
| 6 | A FO       | MENU beállítása                                                         | 30 |
|   | 6.1        | Attekintés és a FOMENU                                                  |    |
|   |            | beállításai                                                             | 30 |
|   | 6.1.1      | FOMENU: Szabadság                                                       | 31 |
|   | 6.1.2      | FOMENU: Fűtés                                                           | 32 |
|   | 6.1.3      | FOMENU: Melegvíz                                                        | 34 |
|   | 6.1.4      | FOMENU: Általános beállítás                                             | 36 |
|   | 6.1.5      | FOMENU: Szolár                                                          | 36 |
|   | 6.2        | Fűtőprogram                                                             | 37 |
|   | 6.2.1      | Fűtés időprogramok                                                      | 37 |
|   | 622        | Hőmérsékletszint az                                                     |    |
|   | 0.2.2      | üzemmódokhoz                                                            | 40 |
|   | 63         | Melegyíz program                                                        | 10 |
|   | 631        | Melegyíz jdőprogram a kombi                                             | 40 |
|   | 0.3.1      | Melegviz luopi ografil a kollini<br>fűtőkáczülákhoz                     | 12 |
|   |            | IULUKESZÜLEKILEZ                                                        | 42 |
|   | 6 2 2      | Malaguíz időn vagyana                                                   |    |
|   | 6.3.2      | Melegvíz időprogram,                                                    |    |
|   | 6.3.2      | Melegvíz időprogram,<br>melegvíz tárolóval a                            | 40 |
|   | 6.3.2      | Melegvíz időprogram,<br>melegvíz tárolóval a<br>fűtőkészüléken (FR 100) | 43 |

### Tartalomjegyzék | 5

| 6.3.3 | Idő-/hőmérsékletszint program a<br>melegvízhez (csak FR 110-zel és<br>melegvíz tárolóval) 44 |
|-------|----------------------------------------------------------------------------------------------|
| 6.3.4 | Cirkulációs szivattyú időprogram                                                             |
|       | (csak FR 110-zel és melegvíz                                                                 |
|       | tárolóval)46                                                                                 |
| 6.3.5 | Melegvíz tároló paraméterek                                                                  |
|       | (csak FR 110-zel és melegvíz                                                                 |
|       | tároló)47                                                                                    |
| 6.3.6 | Termikus melegvíz fertőtlenítés                                                              |
|       | (csak melegvíz tárolós                                                                       |
|       | készülékeknél)                                                                               |
| 6.4   | Altalános beállítások 49                                                                     |
| 6.4.1 | ldő, Dátum és Télí/nyári időszámítás                                                         |
|       | váltás                                                                                       |
| 6.4.2 | Megjelenítési formátumok 49                                                                  |
| 6.4.3 | Billentyűzár                                                                                 |
| 6.4.4 | Nyelv                                                                                        |
| 6.5   | Szolár beállítások                                                                           |
|       |                                                                                              |
|       |                                                                                              |

### 7 Információk megjelenítése ......51

| 8 | Menü  | k beállítása SZAKEMBER SZINT   |
|---|-------|--------------------------------|
|   | (csak | a szakember számára)54         |
|   | 8.1   | A SZAKEMBER SZINT menü         |
|   |       | beállításának áttekintése54    |
|   | 8.1.1 | SZAKEMBER SZINT:               |
|   |       | Rendszerkialakítás55           |
|   | 8.1.2 | SZAKEMBER SZINT: Fűtési        |
|   |       | paraméterek55                  |
|   | 8.1.3 | SZAKEMBER SZINT:               |
|   |       | Szolárrendsz. kial 55          |
|   | 8.1.4 | SZAKEMBER SZINT: Szolárrendsz. |
|   |       | param                          |
|   | 8.1.5 | SZAKEMBER SZINT:               |
|   |       | Rendszerhiba56                 |
|   | 8.1.6 | SZAKEMBER SZINT:               |
|   |       | Vevőszolgálat56                |
|   | 8.1.7 | SZAKEMBER SZINT:               |
|   |       | Rendszerinformáció57           |
|   | 8.2   | Fűtőrendszer konfigurálás 58   |
|   | 8.3   | Fűtés paraméterek59            |
|   | 8.4   | Szolárrendszer konfigurálás 60 |
|   | 8.5   | Szolárrendszer paraméterek 60  |
|   | 8.5.1 | Helyezze üzembe a              |
|   |       | szolárrendszert61              |
|   | 8.5.2 | Szolár standard rendszer       |
|   |       | paraméterek61                  |
|   |       |                                |

|    | 8.5.3  | Paraméter a szolár-                                          |
|----|--------|--------------------------------------------------------------|
|    |        | optimalizáláshoz62                                           |
|    | 8.6    | Uzemzavar történet 64                                        |
|    | 8.7    | Vevőszolgálat cím kijelzés és                                |
|    |        | beállítás                                                    |
|    | 8.8    | Rendszerinformációk kijelzése 64                             |
|    |        |                                                              |
| 9  | Üzem   | zavar elhárítás65                                            |
|    | 9.1    | Hibaelhárítás (csak a szakember                              |
|    |        | számára)65                                                   |
|    | 9.2    | Hibaelhárítás kijelző nélkül 70                              |
| 10 | Tippe  | k az energiatakarékossághoz 72                               |
|    |        |                                                              |
| 11 | Körny  | vezetvédelem 74                                              |
| 12 | Fütök  | perendezés üzembe helyezési                                  |
|    | jegyz  | őkönyve75                                                    |
| 13 | Az ide | őprogramok személyes                                         |
|    | beállí | tásai                                                        |
|    | 13.1   | Fűtőprogram a hozzárendelt                                   |
|    |        | fűtőkör számára76                                            |
|    | 13.2   | Melegvíz program 82                                          |
|    | 13.3   | Melegvíz cirkulációs program<br>(csak FR 110-zel és melegvíz |
|    |        | tárolóval)83                                                 |
|    |        |                                                              |
|    | Index  | 84                                                           |

## Információk a dokumentációhoz

#### Útmutató a leíráshoz

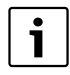

Ez a szerelési- és kezelési útmutató minden információt tartalmaz a fűtésszabályozó funkcióiról és kezeléséről FR 100 és FR 110.

#### Ha Ön...

- … a biztonsági útmutatót és a szimbólumok magyarázatát keresi, olvassa el az 1. fejezetet.
- … ennek a fűtésszabályozónak a felépítését és funkcióját keresi FR 100, olvassa el a
   2. fejezetet. Ott megtalálja a műszaki adatokat is.
- … A …. SZAKEMBER tudni akarja, hogy került beszerelésre ez a tartozék, hogy történik az elektromos csatlakoztatás és az üzembehelyezés, olvassa el a 3. és
   4. fejezetet.
- … tudni akarja hogyan kell ezt a tartozékot kezelni és programozni, olvassa el a 5., 6. és 13. fejezetet. Ott találja az alapbeállítások áttekintését és a menük beállítási tartományait is. A táblázatokban feljegyezheti saját beállításait.
- ... Ha meg akarja jeleníteni a fűtőberendezés üzemi állapotával kapcsolatos információkat, olvassa el a **7. fejezetet.**
- … Ha Ön SZAKEMBER és a szakembereknek szóló beállításokat, vagy a rendszer információkat szeretné megjeleníteni, olvassa el a 8. fejezetet. Ott találja az alapbeállítások áttekintését és a menük beállítási tartományait is. A táblázatokban feljegyezheti saját beállításait.
- ... Ha a zavarelhárítás áttekintőjét keresi, olvassa el a **9. fejezetet**.
- ... Ha az energiatakarékos módszereket keresi, olvassa el a **10. fejezetet.**

 …ha egy bizonyos kulcsszót keres a szövegben, keresse meg az utolsó oldalon található Tárgymutatóban.

#### Kiegészítő dokumentumok szakemberek számára (a szállítási terjedelem nem tartalmazza)

A mellékelt leírás mellett a következő dokumentumok kaphatók még:

- Alkatrész katalógus
- Szervízutasítás (a hibakereséshez és a funkcióellenőrzéshez)

Ezeket a dokumentumokat az Bosch információs szolgálatnál rendelheti meg.

A kapcsolat-felvételi címet e leírás hátoldalán találja.

## 1 Biztonsági utasítások és a szimbólumok magyarázata

### 1.1 Biztonsági utasítások

- A kifogástalan működés érdekében tartsa be ezt a használati útmutatót.
- A fűtőkészüléket és a további tartozékokat a hozzájuk tartozó útmutatóknak megfelelően szerelje fel és helyezze üzembe.
- A tartozékokat csak engedéllyel rendelkező Bosch szervizessel szereltesse fel.
- Ezt a tartozékot kizárólag a felsorolt kazánokhoz használja. Vegye figyelembe a kapcsolási rajzot!
- Semmi esetre ne csatlakoztassa ezt a tartozékot a 230 V-os hálózathoz.
- A szabályozó csatlakoztatása előtt a fűtőberendezés és az összes többi buszegység áramellátását (230 V AC) meg kell szakítani.
- Falra szerelés esetén: vizes helyiségekben ne szerelje fel ezt a tartozékot.
- Tájékoztassa a vevőt a tartozék használatáról és tanítsa meg a kezelésre.
- Forrázásveszély a termikus fertőtlenítés miatt: a rövid idejű, 60 °C feletti melegvizes üzemeltetést feltétlenül felügyelet mellett végezze, vagy építsen be termosztatikus ivóvízkeverőt.
- Fagyveszély esetén hagyja bekapcsolva a fűtőkészüléket és vegye figyelembe a fagyveszélyre vonatkozó előírásokat.

#### Károk kezelési hiba miatt!

A kezelési hibák személyi sérülésekhez és/vagy anyagi károkhoz vezethetnek:

- Gondoskodjon róla, hogy gyerekek felügyelet nélkül ne kezelhessék ezt a tartozékot, illetve ne játsszanak vele.
- Gondoskodjon róla, hogy csak olyan személyek férhessenek hozzá ehhez a tartozékhoz, akik szakszerűen tudják kezelni.

### 1.2 A szimbólumok magyarázata

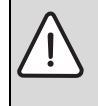

A szövegben **a biztonsági** utasításokat figyelmeztető háromszöggel és szürke alnyomattal jelöltük meg.

Jelzőszavak mutatják a károk csökkentése érdekében szükséges utasítások be nem tartásának következtében fellépő veszély fokozatait.

- A "Vigyázat" szó azt jelenti, hogy kisebb anyagi kár keletkezhet.
- A "Figyelem" szó azt jelenti, hogy enyhébb személyi sérülések vagy súlyos anyagi kár veszélye forog fenn.
- A "Veszély" szó azt jelenti, hogy súlyos személyi sérülésekre, különösen súlyos esetekben akár életveszélyre is számítani kell.

| i |  |
|---|--|
|   |  |

A szövegben az **utasításokat** az itt látható szimbólummal jelöltük meg. Ezt a szimbólumot a szövegben egy vízszintes vonal alatt vagy felett helyeztük el.

Az utasítások olyan esetekre is fontos információkkal szolgálnak, amikor az emberi élet vagy a készülékek műszaki állapota nincs veszélyben.

#### A menüszerkezet leírására alkalmazott ábrázolást ebben az útmutatóban találja.

- Az egyes menűszinteket szimbólum
   > választja el, pl. Szabadság > Kezdet
- Az egy menüben kiválasztható/beállítható paramétereket a jegyzékszimbólum jelöli.
- A kezelőelemek működtetését a kezelőelem szimbóluma ábrázolja.
  - <u>†</u> azt jelenti, hogy forgassa a kiválasztógombot
  - <sup>★</sup>/<sub>ok</sub> azt jelenti, hogy nyomja a kiválasztógombot
  - menu azt jelenti, hogy röviden nyomja a menűgombot
  - azt jelenti, hogy röviden nyomja az info gombot
  - <u>6</u> azt jelenti, hogy röviden nyomja a törölni/visszaállítani gombot
  - azt jelenti, hogy röviden nyomja a fölérendelt menűszint gombot
  - <u></u> azt jelenti, hogy röviden nyomja a kapcsolási időt előrehozni gombot
  - azt jelenti, hogy a melegvíz gombot azonnal röviden nyomja meg.

## 2 A termék adatai

| Szabályozó                                      | FR 110          | FR 100          | FR 100          |
|-------------------------------------------------|-----------------|-----------------|-----------------|
|                                                 | BUS-vezérlésre  | BUS-vezérlésre  |                 |
|                                                 | alkalmas        | alkalmas        | Bosch Heatronic |
|                                                 | Heatronic       | Heatronic       | (analóg 1-2-4-  |
| Fűtőkészülék                                    | 3-mal           | 3-mal           | interfésszel)   |
| Falra szerelés                                  | Х               | Х               | Х               |
| 1 direkt fűtőkör                                | Х               | Х               | Х               |
| HK 2 HK 10 az FR 10/FR100-en át                 | X <sup>1)</sup> | X <sup>1)</sup> |                 |
| ldő-/hőmérsékletszint profil a hozzárendelt     | Х               | Х               | Х               |
| fűtőkör számára                                 |                 |                 |                 |
| Felfűtés optimalizáció                          | Х               | Х               | Х               |
| Melegvíz termelés                               | Х               | Х               |                 |
| Melegvíz termelés a fűtőkészülékkel, melegvíz   | Х               | Х               | X <sup>2)</sup> |
| termelés átfolyás elven                         |                 |                 |                 |
| Melegvíz termelés a fűtőkészülék melegvíz       | Х               | Х               | X <sup>2)</sup> |
| tárolón keresztül a fűtőkészüléken              |                 |                 |                 |
| Melegvíz termelés a melegvíz tárolón keresztül  | Х               |                 |                 |
| a hidraulikus váltó után                        |                 |                 |                 |
| Termikus fertőtlenítés                          | Х               | Х               |                 |
| Melegvíz termelés időprogram                    | Х               | Х               |                 |
| Cirkulációs szivattyú időprogram                | Х               |                 |                 |
| ldő-/hőmérsékletszint profil a melegvíz számára | Х               |                 |                 |
| Szolárrendszer                                  | X <sup>3)</sup> | X <sup>3)</sup> |                 |
| Szolártároló termikus fertőtlenítése            | X <sup>3)</sup> | X <sup>3)</sup> |                 |

1. tábl. Szabályozó teljesítmény jellemzői

1) az IPM-mel ...

2) a fűtőkészülék vezérli

- 3) az ISM-mel ...
- A szabályozó min. 6 órányi üzemi tartalékkal rendelkezik. Ha a szabályozó az üzemi tartaléknál hosszabb ideig nem kap feszültséget, az óraidő és a dátum törlődik. Az összes többi beállítás változatlan marad.

## 2.1 Szállítási terjedelem

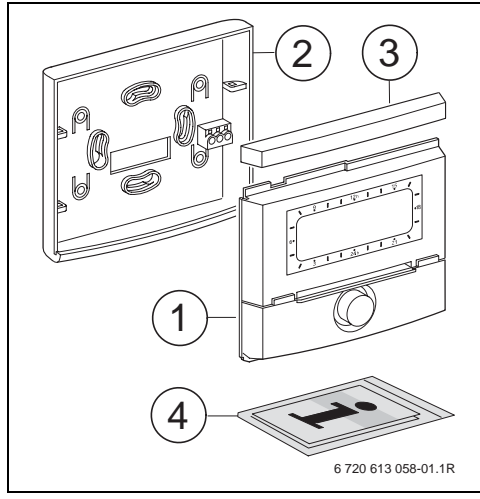

# 2.2 Technikai adatok

| Méretek               | 5. ábra, 14. oldal |
|-----------------------|--------------------|
| Névleges feszültség   | 1024 V DC          |
| Névleges áram         | 6 mA               |
| (világítás nélkül)    |                    |
| Szabályozó kimenete:  |                    |
| - FR 100 / FR 110     | 2-huzalos BUS      |
| - FR 100 (alternativ) | 1-2-4-interfész    |
| Megeng. környezeti    | 0 +50 °C           |
| hőm.                  |                    |
| Védelmi osztály       | III                |
| Védettség             | IP20               |
|                       | CE                 |

2. tábl. Műszaki adatok

2 ábra Szállítási terjedelem

- 1 Szabályozó felső része
- 2 Foglalat a fali szereléshez
- 3 Tolókeret
- 4 Szerelési és kezelési útmutató

### 2.3 Külön rendelhető tartozékok

Lásd az árlistát is!

- IPM 1: Modul egy kevert vagy direkt fűtőkör vezérléséhez.
- IPM 2: Modul max. két kevert fűtőkör vezérléséhez. Egy keveretlen fűtőkör vezérlése lehetséges a fűtési rendszerben.
- **ISM 1**: Modul a napenergiával történő melegvíz termelés vezérléséhez.
- FR 10: Fűtőprogram nélküli helyiséghőmérséklet szabályozó a fűtőberendezés kiegészítéséhez egy további fűtőkörrel (Németországban nem engedélyezett).

### 2.4 Tisztítás

 Igény esetén nedves ronggyal mossa le a szabályozó házát. Ne használjon ehhez éles, vagy maró tisztítószert.

### 2.5 Felhasználási terület

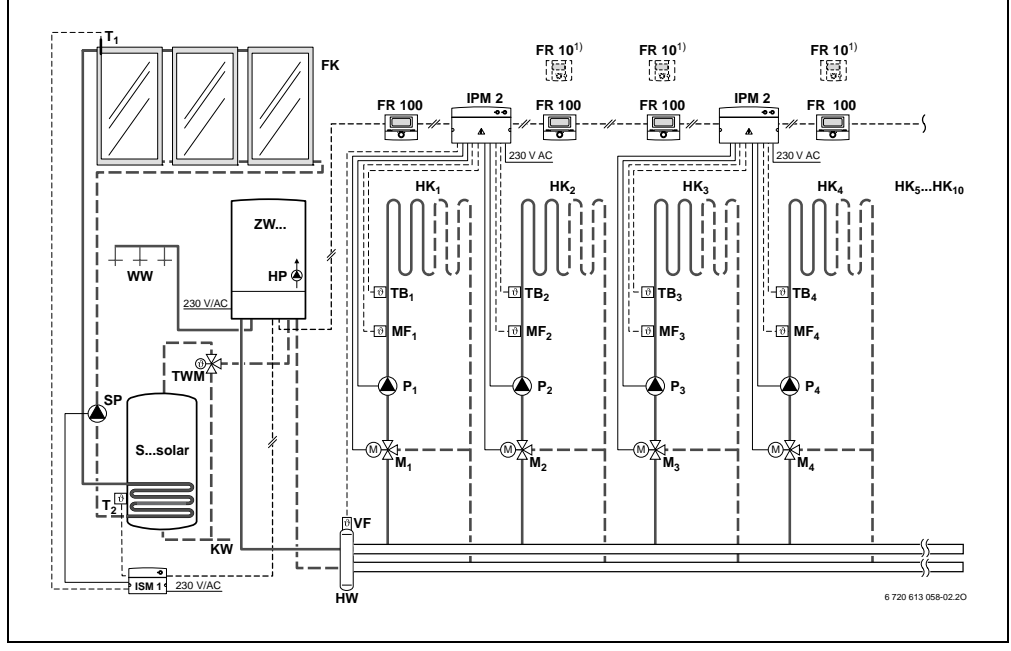

3 ábra FR 100 és kombi fűtőkészülék: a berendezés egyszerűsített felépítése (a szerelésnek megfelelő ábrázolást és a további lehetőségeket lásd a tervezési dokumentációban)

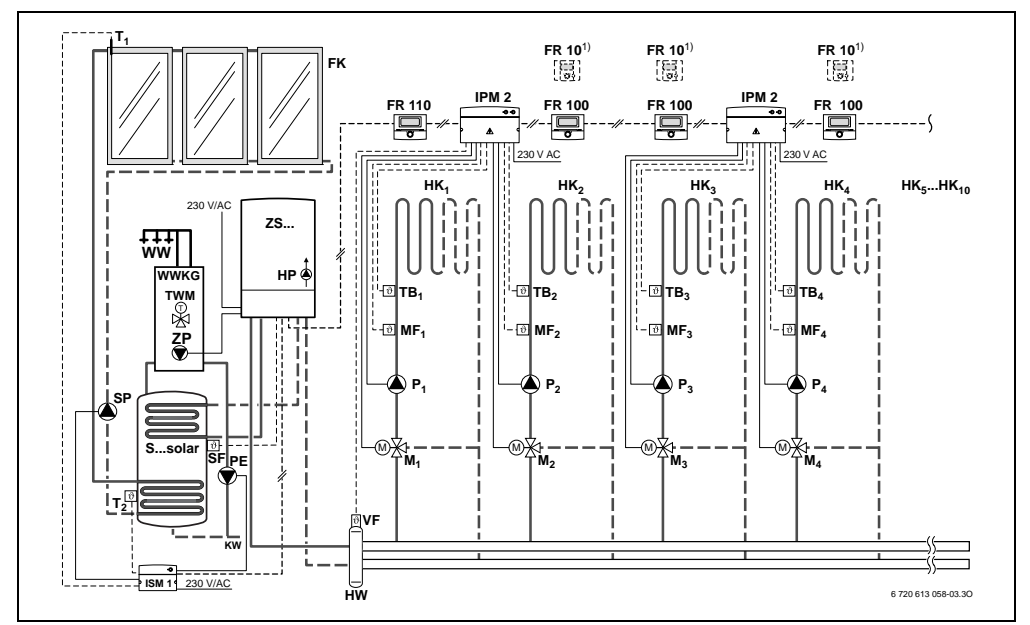

4 ábra FR 110 és fűtőkészülék tárolócsatlakozással: a berendezés egyszerűsített felépítése (a szerelésnek megfelelő ábrázolást és a további lehetőségeket lásd a tervezési dokumentációban)

#### Jelmagyarázat a 3. és 4. ábrához:

- FR 10 Helyiséghőmérséklet szabályozó további fűtőkörhöz (Németországban nem engedélyezett)
- FR 100 Helyiséghőmérséklet szabályozó kombi fűtőkészülékhez
- FR 110 Helyiséghőmérséklet szabályozó melegvíz tárolós fűtőkészülékhez
- FK Síkkollektor
- HK<sub>1...10</sub> Fűtőkörök
- HP Fűtésszivattyú
- HW Hidraulikus váltó
- IPM 2 Modul két fűtőkör vezérléséhez.
- ISM 1 Modul a szolár melegvíz termeléshez
- KW Hidegvíz csatlakozás
- M1...10 Keverőszelep állítómotor
- MF<sub>1...10</sub> Kevert fűtőkör előremenő hőmérsékletérzékelő
- P1...10 Fűtőkör keringtető szivattyú

- PE Termikus fertőtlenítő szivattyú
- S...solar Szolártároló
- SF Tároló hőmérséklet-érzékelő (NTC)
- SP Szolárszivattyú
- T1 Kollektor hőmérséklet-érzékelő
- T<sub>2</sub> Tároló hőmérséklet-érzékelő alul
- TB1...10 Hőmérséklet-figyelő
- TWM Termosztatikus melegvíz keverő (a kombi készülék túlmelegedésének védelmére)
- VF Közös előremenő hőmérséklet-érzékelő
- WW Melegvíz csatlakozás
- ZS... Fűtőkészülék tároló csatlakozással
- ZW... Kombi fűtőkészülék
- 1) FR 10lehetőség Németországban nem engedélyezett FR 100

## 3 Telepítés (csak szakember számára)

A berendezés részletes vázlatát a hidraulikus komponensek és a hozzájuk tartozó vezérlőelemek szereléséhez kérjük a tervezési dokumentációban, vagy a kiírásban keresse.

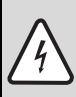

Veszély: Áramütés érheti!

 A szabályozó csatlakoztatása előtt a fűtőberendezés és az összes többi buszegység áramellátását (230 V AC) meg kell szakítani. Szerelési hely kiválasztása.

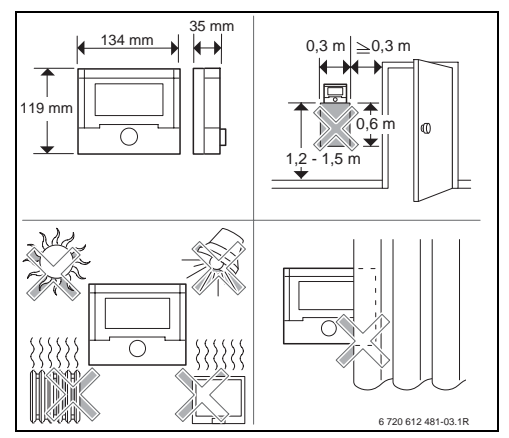

5 ábra

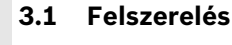

#### 3.1.1 Fűtésszabályozó szerelése

A szabályozó szabályozási minősége a szerelési helytől függ.

A szerelési hely (= vezérlőhelység) legyen alkalmas a hozzárendelt fűtőkörök szabályozására. i

A szerelőfelület a falon sima legyen.

 Húzza le a felső részt és a tolókeretet a foglalatról.

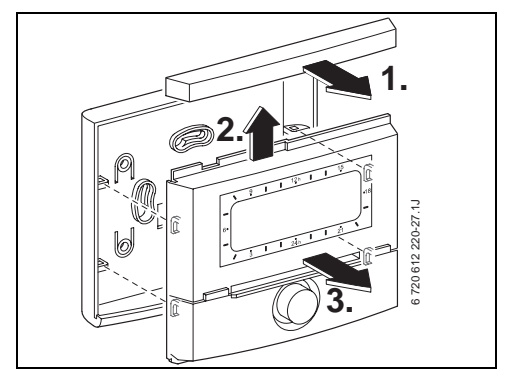

6 ábra

Szerelje fel a foglalatot.

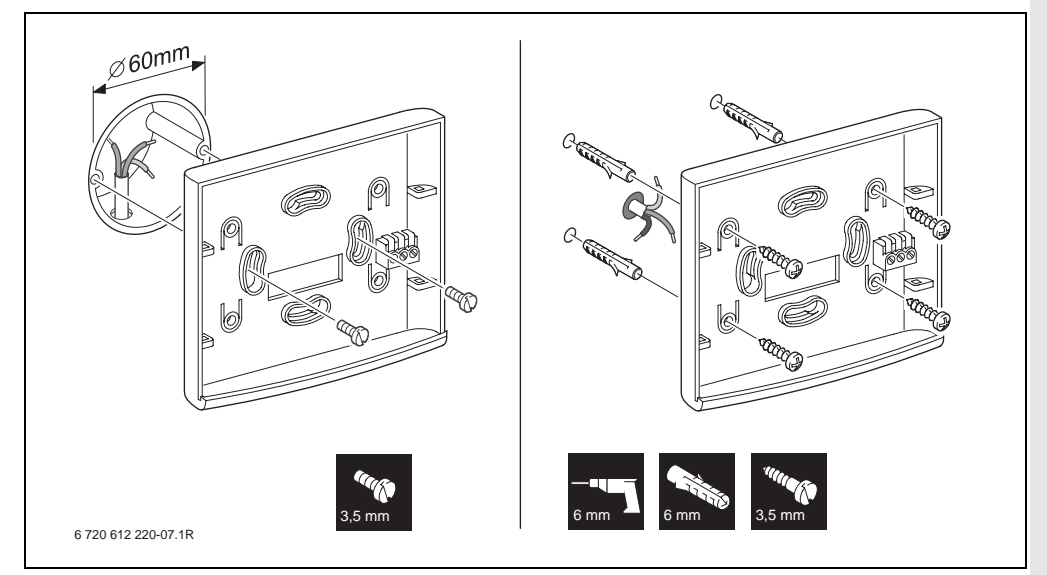

#### 7 ábra

- A következők szerint végezze az elektromos csatlakoztatást (→ 11. ábra a 17. oldalon vagy 9. ábra a 16. oldalon).
- Helyezze fel a felső részt és a tolókeretet a foglalatra.

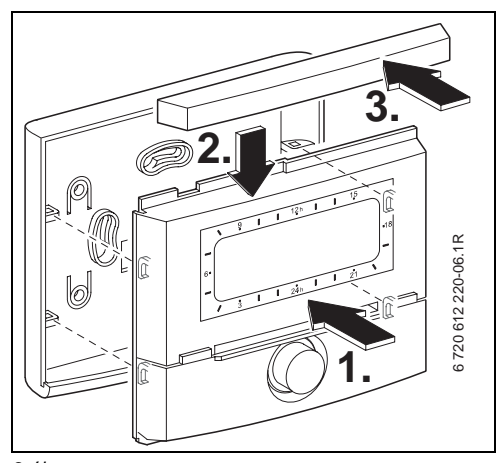

#### 8 ábra

#### 3.1.2 További kiegészítő tartozékok felszerelése

 A tartozékokat a helyi előírásoknak és a készülékhez mellékelt telepítési utasításnak megfelelően kell felszerelni.

#### 3.1.3 Hulladékkezelés

- A csomagolóanyagot a környezetvédelmi szabályok betartásával semmisítse meg.
- Alkatrészcsere esetén: a régi alkatrészt a környezetvédelmi előírásoknak megfelelően semmisítse meg.

### 3.2 Elektromos csatlakoztatás

- Csak olyan elektromos kábelt használjon, ami legalább a H05 VV-... (NYM-I...) típusnak megfelel.
- Az indukcios behatások elkerülése érdekében: A 230 V és 400 V feszültségű vezetékeket az alacsony feszültségű vezetékektől elválasztva kell szerelni. (A távolság legalább 100 mm legyen.)
- Induktív külső behatások esetén árnyékolt kivitelű vezetékeket kell használni. Így a vezetékek érzéketlenek lesznek a külső behatásokra, mint pl. erősáramú kábelek, felső vezetékek, trafóállomások, rádió- és tévéállomások, amatőr rádióállomások, mikrohullámú berendezések, stb.

#### 3.2.1 BUS-Kapcsolat csatlakoztatása

Megengedett vezeték hosszak a BUS-képes Heatronic 3-tól a szabályozóhoz:

| Vezetékhossz | Keresztmetszet       |
|--------------|----------------------|
| ≤ 80 m       | 0,40 mm <sup>2</sup> |
| ≤ 100 m      | 0,50 mm <sup>2</sup> |
| ≤ 150 m      | 0,75 mm <sup>2</sup> |
| ≤ 200 m      | 1,00 mm <sup>2</sup> |
| ≤ 300 m      | 1,50 mm <sup>2</sup> |

3. tábl.

 A szabályozó csatlakoztatása a BUS-képes Heatronic 3 fűtőkészülékre

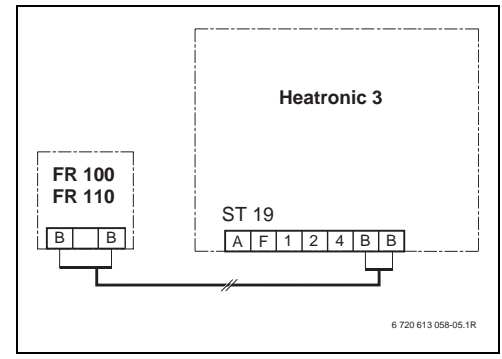

9 ábra A szabályozó csatlakoztatva a BUS-képes Heatronic 3-hoz.

- Ha a BUS-összeköttetések vezeték keresztmetszetei eltérőek:
  - A BUS-összeköttetéseket elosztódobozon keresztül kösse be.

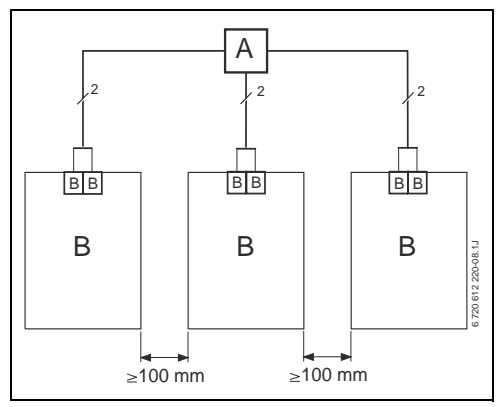

10 ábra BUS-összeköttetések bekötése elosztódobozon (A) keresztül

#### 3.2.2 Csatlakoztassa az 1-2-4 interfészt (csak FR 100)

Megengedett vezeték hosszak a fűtőkészülék és a FR 100 között

| Vezetékhossz | Keresztmetszet                          |
|--------------|-----------------------------------------|
| ≤ 20 m       | $0,75 \text{ mm}^2 - 1,50 \text{ mm}^2$ |
| ≤ 30 m       | $1,00 \text{ mm}^2 - 1,50 \text{ mm}^2$ |
| ≥ 30 m       | 1,50 mm <sup>2</sup>                    |

4. tábl.

 A FR 100 egységet csatlakoztassa az 1-2-4 analóg interfész csatlakozási lehetőséggel rendelkező (24 V DC) fűtőkészülékhez

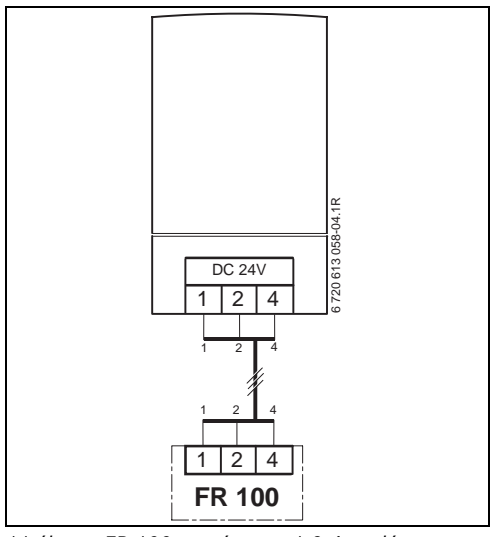

11 ábra FR 100 egységet az 1-2-4 analóg interfészen keresztül csatlakoztassa.

i

A harmadik érintkezőn keresztül a szabályozó felismeri. hogy nem BUS-csatlakozón, hanem 1-2-4 analóg interfészen keresztül került csatlakoztatásra.

## 4 Üzembe helyezés (csak szakember számára)

A korrekt üzembe helyezéshez az szükséges, hogy a megadott sorrendben betartsák a következő lépéseket.

- A kódolókapcsolót a IPM 1 IPM 2 készüléken a mellékelt útmutató szerint kell beállítani.
- 2. Kapcsolja be a berendezést.
- A FR 10 további helyiséghőmérséklet szabályozót (Németországban nem engedélyezett) vagy a FR 100 egységet a mellékelt útmutató adatai szerint kódolja.

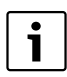

A kezelőelemek funkcióit és a kijelzőben lévő szimbólumok jelentését a 2. és 3. oldalon találja.

- Első üzembe helyezés vagy teljes törlés esetén (minden beállítás visszaállítva) ki kell választania a kijelző nyelvét:
  - A nyelvet válassza ki a <sup>†</sup>/<sub>☉</sub> gombbal és erősítse meg a <sup>★</sup>/<sub>ök</sub> gombbal. (A nyelv megváltoztatása → 6.4.4. fejezet a 49. oldalon.)
- Ha túllépte az üzemi tartalékot, állítsa be a dátumot és az óraidőt:
  - Az órát válassza ki a <sup>†</sup> ⊖ gombbal és erősítse meg a <sup>≭</sup>/<sub>ok</sub> ⊖ gombbal.
  - A percet válassza ki a <sup>†</sup> gombbal és erősítse meg a <sup>★</sup> ○ gombbal.
  - Az évet válassza ki a <sup>†</sup> gombbal és erősítse meg a <sup>±</sup>/<sub>ok</sub> ○ gombbal.
  - A hónapot válassza ki a <sup>†</sup> ◯ gombbal és erősítse meg a <sup>±</sup>/<sub>sk</sub> ◯ gombbal.
  - A napot válassza ki a <sup>†</sup>/<sub>a</sub>○ gombbal és erősítse meg a <sup>\*</sup>/<sub>a</sub>○ gombbal. (Dátum és az idő megváltoztatása → 6.4.1 fejezet a 49. oldalon.)

 Fűtőkör kódolás beállítása (csak FR 100 BUS-csatolóval)

| ٢ | : |  |
|---|---|--|
| L |   |  |
|   |   |  |

Minden fűtőkörhöz kódolásonként csak egy FR 100, vagy egy FR 10 egységet (Németországban nem engedélyezett) szabad hozzárendelni.

- Ha a szabályozó a HK<sub>1</sub> fűtőkört és a melegvíz termelést is vezérli. Kódolás. fűtőkör: 100 a készülékkel válassza az 1 kódolást és a 400 gombbal erősítse meg.
- Ha a szabályozó egy HK<sub>2...10</sub> fűtőkört szabályoz.
   Kódolás: fűtőkör ‡<sup>(</sup>) a készülékkel

válassza a 2-10-ig kódolást és a  $\frac{x}{k}$  gombbal erősítse meg.

- Az első üzembe helyezéskor indul az automatikus rendszerkonfiguráció, közvetlenül a dátum és az idő beállítása után
  - Várjon 60 másodpercet és kövesse a megjelent utasításokat.
  - Ha az automatikus rendszerkonfiguráció nem indul magától, akkor a rendszerkonfigurációt indítsa a menüből
     → 8.2 fejezet az 58. oldalon.
- További beállítások illesztése az aktuális berendezéshez, → 6. fejezet a 30. oldaltól és 8. fejezet az 54. oldaltól.
- Töltse fel, légtelenítse a szolárberendezést a dokumentációnak megfelelően, és készítse elő az üzembe helyezéshez a 8.4 fejezet szerint a 60. oldalon
- További beállítások illesztése az aktuális szolárberendezéshez, → 8.5 fejezet a 60. oldaltól.

- 11. Helyezze üzembe a szolárrendszert,  $\rightarrow$  8.5.1 fejezet a 61. oldalon.
- 12. Tájékoztassa a berendezés üzemeltetőjét a berendezés funkcióiról és a működéséről:
  - A szerelést végző szakember ismertesse meg a vásárlóval a fűtőkészülék és a szabályozó működését.
  - Tájékoztassa az üzemeltetőt a hozzárendelt fűtőkörökről, pl. az 1-es fűtőkör a radiátoros fűtés és a 2-es fűtőkör a padlófűtés.
  - Ismertesse az üzemeltetővel a napi használat kezelési módjait, pl. idő, fűtőkörök üzemmódjai, melegvíz hőmérséklet, fűtőkörök és melegvíz időprogramjai.
  - Termikus fertőtlenítés alkalmazása és az ezzel együtt járó forrázás veszély.
  - Adja át az üzemeltetőnek az összes mellékelt dokumentációt.
- 13. Üzembehelyezési jegyzőkönyv kitöltése,
  - $\rightarrow$  12. fejezet a 75. oldalon.

## 5 A kezelőelemek használata

#### Bevezetés

A fűtésszabályozóval FR 100 / FR 110 automatikusan szabályozhatja a helyiség- és melegvíz hőmérsékletet, a személyes kívánságoknak és igényeknek megfelelően beállított fűtő - és melegvíz programokkal.

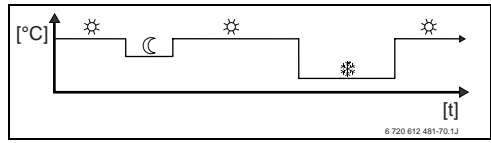

12 ábra Példa a fűtőprogramra

Ha a FR 100 az (1-2-4 interfész) analóg csatlakozón keresztül kapcsolódik a fűtőkészülékre, akkor csak a fűtőprogram, a fűtés paraméterei és a szabályozó specifikus beállítások (pl **Idő**) aktívak. A melegvíz, szolár és rendszerspecifikus beállítások (pl **Rendszer információ**) nem állnak rendelkezésre. Ebben az esetben a melegvíz közvetlenül a fűtőkészülékről vezérelhető.

A szabályozó az Ön személyi igényei szerint beállított, ezért a "napi használat során" szinte sohasem kell a menüt használnia. Mégis ésszerű megismerni a menük alapvető vezérlési módjait.

Olvassa át ezért alaposan a következő fejezeteket 5.1 és 5.2 és végezzen el egy fűtőprogram vagy egy melegvíz program beillesztést az 5.2.2. fejezetben leírtak szerint.

Fordítson rá időt, megéri! A kapcsolási idő változtatásának elvégzésével birtokába jut minden tudnivalónak, melyek szükségesek a menükben mozgáshoz és a menüpontok beállításaihoz. Az összes többi beállításokat azután ugyanilyen módon elvégezheti a 6. és a 8. fejezetben található információk alapján.

A menük ismertetése követi a fűtésszabályozóban a menüpontok felépítését. A táblázatok a 6.1, 7 és a 8.1 fejezetben mutatják a menü teljes felépítését. Itt megtalálhatók az alapbeállításhoz a beállítási tartományok és a beállítási értékek, valamennyi beállítható paraméterhez. A menüpontokra vonatkozó további információkat megtalálja a 6.2. fejezetektől a 6.5. fejezetekig a kezelői szinten és a 8.2. fejezetektől a 8.8. fejezetekig a szakember szinten.

A menüpontok ismertetése a menü szerkezet ismertetésével kezdődik. Ez mutatja meg a menüpontok közötti navigációt a kívánt menüpont eléréséhez. Az egyes menüszinteket szimbólum > választja el, pl. Szabadság > Kezdés.

Egyes menüpontok függenek a többitől. Ilyen esetekben oldalszám utal a másiktól való függőség ismertetésére. Az ilyen oldalszám utalásokat használhatja a másik menüpontoknál. Ez segítséget nyújt az együttműködő funkciók megismeréséhez.

| i |
|---|
|   |

A szabályozó lehetőséget biztosít arra, hogy a kívánt helyiséghőmérsékletet a mindenkori üzemmódnak megfelelően beállítsuk.

### 5.1 Programok a fűtéshez és a melegvíz készítéshez

#### 5.1.1 Általános tudnivalók

A fűtőprogramok és a melegvíz programok arra szolgálnak, hogy a helyiséghőmérséklet biztosítása és a melegvíz rendelkezésre állásának optimális komfortja ellenére lehetőleg sok energiát takarítsanak meg. Ezt például azáltal lehet elérni, hogy amikor senkinek sincs szüksége melegvizre, akkor a melegvíz termelés kikapcsolásra kerül.

#### 5.1.2 Heti programok

Az időprogramok olyanok, hogy minden hetedik napon ismétlődnek. A programtárolóban naponta programonként 6 kapcsolási időt lehet tárolni, vagyis összesen 42 kapcsolási időt.

A programozás egyszerűsítése céljából nem csak az egyes napokra lehet kapcsolási időket meghatározni, hanem a napcsoportokra is.

A következő napcsoportok állnak rendelkezésre:

- Mindennap
- Hé Pé
- Szo Vas

Ha pl. a menüpontban **Hé - Pé** egy kapcsolási időt megváltoztatunk és elmentünk, a változtatás az egyes napokra is egyidejűleg érvényes lesz **hétfő** és **péntek** között.

#### 5.1.3 Programok felépítése

A fűtés és a melegvíz készítés programjai egyforma minta szerint felépítettek. Maximum hat kapcsolási időpontot (kapcsolási időt) lehet meghatározni. Minden kapcsolási időhöz meghatározódik egy új üzemmód. Ez az üzemmód addig érvényes, amíg a következő kapcsolási idővel meg nem határozódik egy másik üzemmód.

#### Fűtőprogramok

A fűtőprogramok vezérlik a fűtés üzemmódját. A fűtés üzemeléshez három üzemmód tartozik:

- Fűtés 🔆
- Takarék 🔇
- Fagyvédelem 3 http://www.selecturescondingenergy.

#### -vagy-

személyes hőmérsékletszint:

 5 °C -től 30 °C-ig 1 °C értékkel változó lépésekkel.

A fűtésszabályozóban minden egyes üzemmódhoz FR 100 / FR 110 tartozik egy helyiséghőmérséklet kívánt érték (→ 5.4.1. fejezet, 29. oldal).

A fűtőprogramban a tárolohoz összesen hat fűtőprogram hely áll rendelkezésre (A-tól F-ig). Minden fűtőprogram tartalmazza egy hétre a kapcsolási időket (heti program). Aktiválhatja az egyik fűtőprogramot.

|  |  | i |  |
|--|--|---|--|
|--|--|---|--|

A különféle tárolt fűtőprogramok megkönnyítik az egyik fűtőprogramról a másikra váltást, például műszakváltáskor (délelőttősről/délutánosra) vagy pedig a szabadság időtartamára.

#### Melegvíz programok

A melegvíz programok a melegvíz termelés módjától függően különbözőképpen szabályoznak:

- Kombi fűtőkészülékeknél (melegvíz termelés átfolyás elven) a melegvíz program a következő üzemmódok között kapcsol:
  - Be: Ha a fűtőkészüléken nem világít az ecogomb, akkor azonnal melegvíz áll a rendelkezésre (komfort üzemmód).

- Ki: A fűtőkészüléken belüli hőcserélő nem lesz melegítve (eco-üzem), ezáltal energiát lehet megtakarítani. Az eco-üzemmódban melegvíz először csak hosszabb melegvíz vételezés után áll rendelkezésre.
- A közvetlenül a fűtőkészülékre csatlakoztatott melegvíz tárolónál és FR 100-zal a melegvíz program a következő üzemmódok között kapcsol:
  - Be: Tároló töltés engedélyezve (hőmérséklet a fűtőkészülék beállítása szerint).
  - Ki: Tároló töltés letiltva.
- A melegvíz tárolóval ellátott készülékeknél FR 110-zel a melegvíz program írja elő a vízhőmérsékletet (kívánt hőmérsékletet).
  - Ha a melegvíz tárolóban mért hőmérséklet kisebb a kívánt hőmérsékletnél, akkor a tároló felfűtése megtörténik.
  - Ha elérték a kívánt hőmérsékletet (vagy túllépték), akkor nincs felfűtés.
- i

Ha a melegvíz program magasabbról alacsonyabb hőmérsékletre vált, akkor a tárolóban a víz nem hűl le azonnal, tehát még hosszabb időn keresztül melegvíz áll rendelkezésre. A tároló felfűtésére csak akkor kerül sor, ha a hőmérséklet kisebb lesz az új kivánt hőmérsékletnél.

#### Cirkulációs program

A cirkulációs program határozza meg, mikor induljon a melegvíz cirkuláció cirkulációs szivattyúja.

### 5.2 Programok beállítása

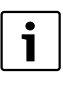

A kezelőelemek funkcióit és a kijelzőben lévő szimbólumok jelentését a 2. és a 3. oldalon találja.

#### 5.2.1 Megjelenítés a kijelzőben és navigálás a menüben

A helyiséghőmérséklethez igazodó fűtésszabályozás kezelőfelülete FR 100 / FR 110 tehát úgymond mint menü realizálódik. A különböző funkciók ebben a menüben egy fastruktúra szerint elrendezettek. A jobb áttekinthetőség céljából a menü három részre (FOMENU, INFO, SZAKEMBER SZINT) felosztott. Az egyes menürészek saját gombbal indíthatók. A teljes menüfa táblázat formájában megtalálható a 6.1., 7. és 8.1. fejezetekben.

Így mozoghat a menüben:

- A menu -vel indítsa a FOMENU-t. Ha már egy tetszőleges helyen van a FOMENU-ben, akkor váltson át a menu -vel a standard kijelzőre.
- A <u>info</u> -val indítsa a INFO. Ha már egy tetszőleges helyen van a INFO-ban, akkor váltson át a <u>info</u> -val a standard kijelzőre.
- A <u>menu</u> legalább 3 másodperces megnyomásával indítsa a menüt SZAKEMBER SZINT. Ha már egy tetszőleges helyen van a SZAKEMBER SZINT-ben, akkor váltson át a <u>menu</u>-vel a standard kijelzőre.
- A mindenkori kiválasztott menüpont/ paraméter inverzen ábrázolódik.
- A bal szélen lévő nyíl azt mutatja, hogy a kijelzőben még további szöveg található. Ez megjeleníthető a <sup>†</sup>/<sub>1</sub> -val.
- A A OK OVAL indítódik a kiválasztott menüponthoz/paraméterhez tartozó almenü vagy aktiválódik a paraméter változtatása (a paraméterérték villog).

- A villogó paraméterérték (pl. kapcsolási idő vagy üzemmód)
  - megváltoztatható az İ 🔘 által.
  - a <u>6</u> -val törölhető (alaphelyzetbe visszaállítható).
  - 🐴 🔘 által mentődik.
  - egy másik gomb mint <sup>x</sup>/<sub>ok</sub>○ megnyomásával változatlanul megmarad.
- Egy almenüből a fölötte lévő menüsíkra váltás:
  - A kijelölést állítsa a ◀ vissza menüpontra és ezután erősítse meg <sup>s</sup>/<sub>ek</sub> → val.
  - 📩 nyomni.

#### 5.2.2 Kapcsolási idők és üzemmódok beállítása és változtatása

A kapcsolási idők és az üzemmódok beállítása ugyanígy történik, a különbség csak a kapcsolási idők miatti különböző üzemmódokból adódik.

Szállított állapotban a készülékben már tárolva vannak a fűtőprogramok és a melegvíz programok. A fűtésszerelőjük esetleg már a kívánságaikhoz (életmódjukhoz) igazította a programokat.

## Egy kapcsolási idő változtatása (áthelyezése vagy törlése).

A következő példa megmutatja azokat a kezelési lépéseket, melyek szükségesek a fűtőprogram kapcsolási időpontjának a megváltoztatásához. Ha ehelyett egy melegvíz program kapcsolási idejét akarják változtatni, akkor indítsák el a megfelelő melegvíz programot (Menü: **Melegvíz** > **Melegvíz program** > **Módosít**) és ugyanígy változtassák meg a kapcsolási időpontot.

 Nyissa ki a fedelet. Továbbra is a standard kijelző látszik.

 menu nyomni.
 A kijelző világítása bekapcsol és a főmenü megjelenik.

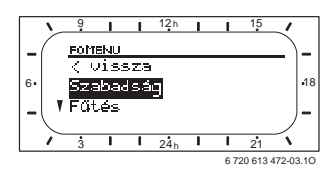

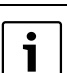

#### 24 | A kezelőelemek használata

 <u>†</u> forgatni, míg a jelölés a Fűtés menüpontra kerül.

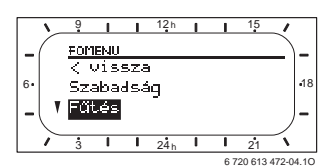

A (D) nyomni.
 Fűtés menü kiválasztva, a vezetősor az aktuális menünévre mutat (itt FUTES).

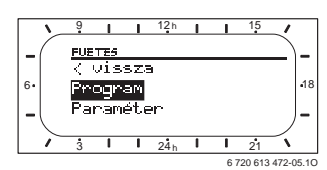

- <u>†</u> forgatni, míg a jelölés a Program menüpontra kerül.
- ▶ ♣ nyomni.

A program menü kiválasztva, a vezetősor az aktuális menünevet mutatja (itt **FUTOPROGRAM**).

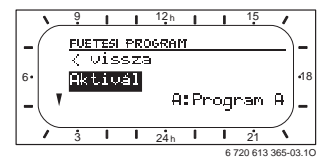

- <u>†</u> forgatni, míg a jelölés a Módosít menüpontra kerül.
- ► ♣ O nyomni.

A menü **Módosít** kiválasztva, a vezetősor az aktuális menünevet mutatja (itt **FUTOPROGRAM VALTOZTATAS**).

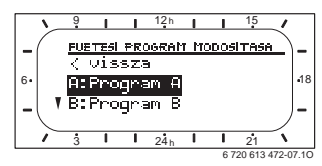

 <u>†</u> forgatni, míg a jelölés a kívánt fűtőprogramra kerül (pl. Program A). ► ♣ <sup>★</sup> ○ nyomni.

A fűtőprogram (pl. A: A program) kiválasztva, a vezetősor az aktuális menünévre kerül (**PROGRAM A VALTOZTATAS**).

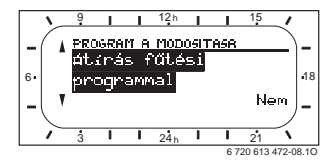

forgatni, míg a jelölés a kívánt napra (vagy napcsoportra) kerül (pl. hétfő). A szegmensgyűrű mindig akkor mutatja a fűtőprogramot, ha pontosan egy napot jeleztet ki (pl. hétfő) vagy ha egy napcsoportnál ennek a napcsoportnak minden napjára ugyanazok a kapcsolási idők (pl. minden kapcsolási idő Hé - Pé egyforma).

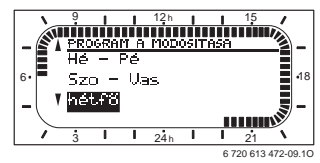

 A C Invormi, a menüpont hétfő megerősítésére.
 A következő almenü (PROG. A HETFO VALTOZTATAS) jelenik meg, az előre

beprogramozott **P1-től P6-ig** kapcsolási időkkel és üzemmódokkal.

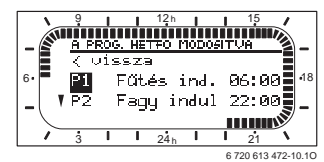

 <u>†</u> forgatni, míg a jelölés a **P1** menüpontra kerül (= kapcsolási idő 1). ► 💑 🔘 nyomni.

A kapcsolási idő és a hozzátartozó szegmens a szegmensgyűrűben villog.

| N   | 9                    | T    | 1   | 12 h    | 1     | 1      | 15      | 1         |
|-----|----------------------|------|-----|---------|-------|--------|---------|-----------|
| AL  | A PI                 | 20.5 | HE  | TEO P   | 10100 | ЦЦ     | JA      |           |
|     | $\frac{1}{\sqrt{2}}$ | /is  | SZa | <u></u> | 1020  |        | 111     | 一創一       |
|     | ET.                  | F    | at  | és j    | ind-  | $\geq$ | 6:0     | 6 48      |
|     | P2.                  | F    |     |         | sduí  | 1/1    | del la  |           |
| -(' |                      |      | 99  | 9 -     | 10.04 |        |         | <u> </u>  |
| 1   | 3                    | 1    | 1   | 24 h    | 1     | -17    | 21      | 1         |
|     |                      |      |     |         |       | 6.     | 720 612 | 472.11.10 |

 † forgatni, míg a kivánt kapcsolási idő kijelződik (pl. 05:30 óra).
 A szegmensgyűrű folyamatosan mutatja a

kapcsolási idő hatását a fűtőprogramra.

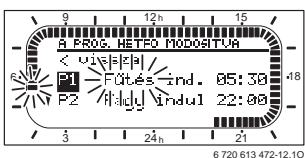

- A
   Mapcsolási idő tárolva. A kijelzőben most már villog a hozzátartozó üzemmód.
- <u>†</u> forgatni, míg kijelzésre nem kerül a kívánt üzemmód (pl. **Takarék**) ill. hőmérséklet.

A szegmensgyűrű folyamatosan mutatja az üzemmód változtatásának a hatását a fűtőprogramra.

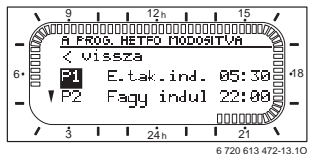

- Az üzemmódot a vezérlés tárolja. A P1 beállítása ezzel befejeződött.
- Most már a következőket teheti:
  - ugyanígy változtathatja a további kapcsolási időket és üzemmódokat vagy
  - befejezheti a programozást és átválthat a standard kijelzőre, azáltal, hogy menu megnyomja.

#### Napcsoportok kihasználása programozáskor

Sok esetben, pl. a hét munkanapjaira, ugyanazokat a kapcsolási időket óhajtják programozni. De az is lehetséges, hogy pl. ezen napok egyikére, ettől eltérő programozást óhajtanak.

A rendelkezésre álló napcsoportok szerinti programozás lehetővé teszi, hogy a programozást néhány lépésben elvégezze.

- Programozza be az egyik napcsoportra pl.
   Hé Pé a kapcsolási időket és az üzemmódokat, melyek ezeknél a napcsoportoknál a napok többségére érvényesek.
- Változtassa meg az ettől eltérő napokra a kapcsolási időket.

#### Előre elkészített fűtőprogramok másolása.

A fűtésszabályozó tárolójában állandó jelleggel nyolc előre elkészített fűtőprogram van tárolva. Ezek közvetlenül nem aktiválhatók a fűtőkörökhöz.

Hogy az előre elkészített programokat használni tudják, ezeket bemásolhatják a fűtőprogramok tárolási helyére (A-tól C-ig) és ha szükséges elvégezhetik az összehangolásukat (→ 5.2.2 fejezet).

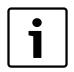

Az A-tól C-ig illetve a D-től F-ig programokat is mint mintát átmásolhatják egy másik tárolóhelyre.

Tárolóhely kiválasztása, ahová másol (A-tól F-ig):

- Menü: Fűtés > Program > Módosít >
   A: Program A ... F: Program F behívása.
- <sup>A</sup>/<sub>ok</sub>
   <sup>O</sup>

   Funkció Átírás a fűtési programmal behívva, a szó Nem villog.

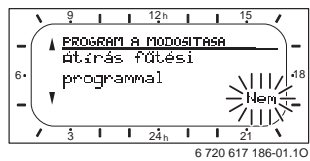

- <u>†</u> forgatni, míg a kijelző utolsó sorába az a fűtőprogram kerül, amit másolni kell (pl. Egész nap).
- ► ♣ nyomni. Fűtőprogram másolva.

## Egy teljes program visszaállítása (felülírása az alapbeállításokkal)

Szállított állapotban a fűtésszabályozó tárolójában már tárolva vannak a fűtőprogramok és a melegvíz programok (→ 13. fejezet a 76. oldalon). Ezen a módon írja át az egyik A-tól F-ig fűtőprogramját.

- Hívja be a megfelelő programot (pl. menü: Fűtés > Program > Módosít > C: Program C vagy menü: Melegvíz > Melegvíz program > Módosít).
- İO forgatni, a menüpontig Alapbeállítások visszaállítása.
- A Construction of the second second se

## Minden beállítás visszaállítása (csak a szakember számára)

Ezzel a funkcióval az összes beállítása a FOMENU-nek és a SZAKEMBER SZINT-nek visszaállítódik az alapértékre! Ezután egy szakembernek kell a berendezést újra üzembe helyeznie!

Ha a alap kijelző van beállítva:

 menu -ot és <u>6</u> -ot egyidejűleg nyomva tartani, míg megjelenik a következő figyelmeztető szöveg:

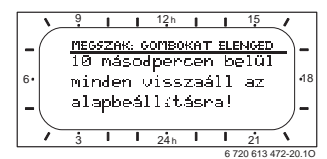

 menu -ot és 6 -ot továbbra is nyomva tartani, míg megjelenik a következő szöveg:

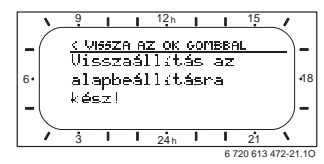

Matter and the set of the set of the set

## 5.3 Üzemmódok manuális beállítása

A alap kijelzőben megjelenő információk és a kezelés mindig csak a hozzárendelt fűtőkörre vonatkoznak.

#### 5.3.1 Fűtés üzemmód választása

i

Normál üzemmódban hagyja a forgatógombot mindig a **auto** helyzetben. Korrektül beállított fűtőprogramokkal teljes komfort mellett sok energiát takaríthat meg.

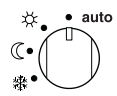

#### Automatikus üzemmód (alapbeállítás)

Automatikus váltás **Fűtés** 🔆 / **Takarék** 🔇 / **Fagyvédelem** 🎆 üzemmódok között, az aktív fűtőprogrammal.

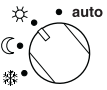

### Tartós fűtés

A szabályozó tartósan az üzemmódhoz beállított **Fűtés** 🔆 helyiséghőmérsékletre szabályoz.

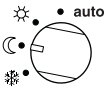

#### Tartós takarékosság

A szabályozó tartósan az üzemmódhoz beállított **Takarék** (( helyiséghőmérsékletre szabályoz.

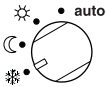

#### Tartós fagyvédelem

A szabályozó tartósan az üzemmódhoz beállított **Fagyvédelem ﷺ** helyiséghőmérsékletre szabályoz.

#### 5.3.2 A fűtés üzemmódjának egyszeri megváltoztatása (a fűtőprogram kapcsolási ideje egyszer előrehozható)

Ezzel a funkcióval hamarabb aktív lesz azon üzemmód **Fűtés** ※ / **Takarék** 《 / **Fagyvédelem** 攀 ill. az a helyiség előírt hőmérséklet, mely a következő kapcsolási időre lenne beállítva.

i

A változtatás csak az aktuális napra vonatkozik.

- Ezt a funkciót akkor alkalmazza, például ha korábban megy aludni, a lakást hosszabb időre elhagyja, vagy korábban tér vissza oda.
- Több napi távollétkor, például a szabadsága alatt, alkalmazza a szabadság funkciót,

→ 5.3.4. fejezet, 28. oldal.

Ez a funkció csak akkor érhető el, ha az **auto** automatikus üzemmód be van kapcsolva.

 Nyomja meg röviden a 1 gombot, hogy a következő kapcsolási időt és a hozzá tartozó
 Fűtés X / Takarék ( / Fagyvédelem X üzemmódot a kiválasztott fűtőkör számára az aktuális időre előrehozza.

A kijelző szegmensgyűrüjében és a címsorban jelződnek ki a változtatott adatok.

#### -vagy-

 m nyomva tartani és egyidejűleg † forgatni a következő kapcsolási idő változtatásához.

A kijelző szegmensgyűrüjében és a címsorban jelződnek ki a változtatott adatok.

A kapcsolási idő eltolásának visszaállítására:

▶ ∰<sup>™</sup> nyomja meg újra röviden.

#### 5.3.3 Melegvíz üzemmód megváltoztatás (időkorlátos)

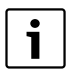

Ezt a funkciót akkor alkalmazza, ha a beprogramozott kapcsolási időkön kívül melegvízre van szüksége.

- Töviden megnyomni, a melegvíz termelés azonnali aktiválásához.
  - A melegvíz tároló 60 percen át felfűtődik, a melegvíz program beállított hőmérsékletéig.
  - A kombi fűtőkészüléknél a komfortüzem 30 percig aktív.

Az aktiválás visszavonása céljára:

🕨 📥 nyomja meg újra röviden.

#### 5.3.4 Szabadság program

Alkalmazza ezt a funkciót, ha több napon keresztül fix üzemmódot óhajt (Pl. **Fagyvédelem** 禁), a fűtőprogramok változtatása nélkül.

A szabadság programban a fűtőkörök és a melegvíz termelés a szabadság programban beállított üzemmódra van szabályozva (fagyvédelem biztosítva).

▶ menu nyomni.

A kijelző világítása bekapcsol és a főmenü megjelenik.

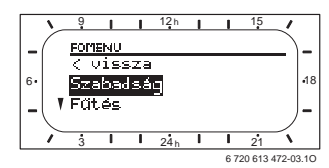

- Amod Schwarz (Construction)
   Szabadság menü kiválasztva, a vezérsor az aktuális menü nevét mutatja (itt Szabadság).
- <sup>A</sup>/<sub>ok</sub>
   <sup>O</sup> megnyomni, a kijelző átvált a szabadság menüre és a Kezdet és kiválasztódik. Most megadhatja a szabadság program kezdő dátumát. Adja meg egymás után az évet, a hónapot és a napot és mindig erősítse meg a megadást a <sup>A</sup>/<sub>ok</sub>
   <sup>O</sup> gombbal.
- <u>†</u> forgatni, míg a Vég kiválasztódik.

► <sup>▲</sup><sub>ok</sub> ∩ nyomni.

Most megadhatja a szabadság program befejező dátumát. Adja meg egymás után az évet, a hónapot és a napot és mindig erősítse meg a megadást a  $\frac{\pi}{ok}$  gombbal. Ha a kezdéshez az aktuális dátumot állította be, akkor a szabadság program azonnal indul. Ha a dátum a jövőben van, akkor a szabadság program a beállított napon 00:00-kor indul. A szabadság program vége a befejező napon 23.:59-kor van.

Ezzel a szabadság program beprogramozódott. Ha szükséges, akkor még elvégezheti a fűtés és a melegvíz üzemmódok igény szerinti hozzáigazítását. Az alaphelyzetben a következő üzemmódok beállítottak:

- Fűtőkör: üzemmód Fagyvédelem 3.
- Melegvíz: üzemmód Ki<sup>1)</sup> illetve 15 °C<sup>2)</sup>.
- Cirkulációs szivattyú: üzemmód Ki.
- Termikus fertőtlenítés: üzemmód Ki.

Ha a szabadság program aktív, akkor a standard kijelzőben megjelenik 🗋 és pl. SZABADSAG - IG 30.09.2008.

A szabadság program idő előtti megszüntetéséhez:

- Menü Szabadság > Kezdet kiválasztás.
- Választógomb <sup>\*</sup><sub>ok</sub> -ot és azt követően
   -ot megnyomni.

A kijelzőn a --:--- jelenik meg.

 A beállítás tárolásához nyomja meg a <sup>\*</sup>/<sub>a</sub> kiválasztó gombot.

- 1) melegvíz termelés kombi fűtőkészülékkel vagy FR 100-zal melegvíz tárolón keresztül
- 2) Melegvíz termelés melegvíz tárolón keresztül (csak FR 110)

## 5.4 Helyiséghőmérséklet kívánt érték változtatása

A szabályozó lehetőséget biztosít arra, hogy a kívánt helyiséghőmérsékletet a mindenkori üzemmódnak megfelelően beállítsuk.

#### 5.4.1 Helyiséghőmérséklet kívánt érték tartós változtatása

A helyiséghőmérséklet kívánt érték alapbeállítása a következő értékű:

- Fűtés üzemmód ☆: 21 °C
- Takarék üzemmód ((: 15 °C
- Fagyvédelem üzemmód 3. 5 °C

A beállított üzemmódtól függően (az **auto** aktív fűtőprogram és az óraidő) úgy szabályozzák a fűtőberendezés fűtésszabályozóját, hogy a tényleges helyiséghőmérséklet lehetőleg a kívánt érték közelében legyen.

Ha a helyiséghőmérséklet kívánt értéket tartósan meg akarja változtatni, akkor a következőképpen járjon el:

- Menü: Fűtés > Paraméter > Hőmérsékletszint behívása.
- Mindegyik üzemmódhoz az értékek beállítása
   (> 6.2.2. fejezet, 40. oldal).

#### 5.4.2 Helyiséghőmérséklet kívánt értékét időben korlátozottan változtatni

 A kívánt helyiséghőmérsékletet a <u>†</u> -val beállítani.

Miközben változtatja a helyiséghőmérséklet kívánt értékét a kijelző a kívánt helyiséghőmérsékletet mutatja.

- Az üzemmód kapcsoló auto állásban:
   A megváltoztatott hőmérséklet a következő kapcsolási időig érvényben marad.

## 6 A FOMENU beállítása

A mozgás a menüszerkezetben, a programozás, az értékek törlése és alapbeállításokra való visszaállítása az 5.2. fejezetben a 22. oldaltól részletesen megtalálható.

## 6.1 Áttekintés és a FOMENU beállításai.

Az alábbi táblázatok a következő célt szolgálják

- Menüszerkezet (1-es oszlop) áttekintésére szolgál. A menümélységet a különféle szürkeségi fokozatok jelzik.
   Pl. a menüben Fűtés > Program vannak az almenük Módosít és Megtekint ugyanazon a szinten.
- Az alapbeállítások (2-es oszlop) áttekintéséhez, pl. az egyes menüpontok alapbeállításra való visszaállításához.
- Az egyes menüpontok (3-as oszlop) beállítási tartományainak áttekintéséhez.
- A személyes beállítások (4-es oszlop) beviteléhez.
- Az egyes menüpontok (5-ös oszlop) részletes leírásának megtalálásához.

| • |   |
|---|---|
| 1 |   |
|   | i |

A menüpontok csak akkor jelennek meg, ha a berendezésrészek jelen és/vagy aktiválva vannak. Néhány menüpont nem jelenik meg, mivel azokat egy másik menüpont beállítása kikapcsolta.

a menüpontokat mindig egymás után állítsa be, vagy ugorja át azokat változatlanul. Ezáltal az utánuk következő menüpontok automatikusan hozzájuk igazodnak, vagy nem jelennek meg.

### 6.1.1 FOMENU: Szabadság

|                         |                     |                                                        | Személyes | Leírás az |
|-------------------------|---------------------|--------------------------------------------------------|-----------|-----------|
| Menüszerkezet Szabadság | Alapbeállítás       | Beállítási tartomány                                   | beállítás | oldaltól  |
| Kezdet                  |                     | Ma 31.12.2099<br>(év/hónap/nap lépésben)               |           |           |
| Vég                     |                     | Kezdő dátum 31.12.2099<br>(év/hónap/nap lépésekben)    |           |           |
| Fűtés                   | Fagyvédelem         | Fagyvédelem   Takarék   Fűtés  <br>Automatikus üzemmód |           | 28        |
| Melegvíz                | Ki <sup>1)</sup>    | Ki   Automatikus üzemmód   Be <sup>1)</sup>            |           |           |
|                         | 15 °C <sup>2)</sup> | 15 °C 60 °C   Automatikus<br>üzemmód <sup>2)</sup>     |           |           |
| Cirkulációs szivattyú   | Ki                  | Ki   Automatikus üzemmód   Be                          |           |           |
| Termikus fertőtlenítés  | Ki                  | Ki   Be                                                |           |           |

1) Melegvíz termelés FR 100-zal / FR 110-zel kombi fűtőkészülékel vagy FR 100-zal a melegvíz tárolón keresztül.

2) Melegvíz termelés FR 110-zel melegvíz tárolón keresztül.

#### 6.1.2 FOMENU: Fűtés

|                                                                                  |  |                               |                                                                                                    |                                                                                     | Személyes                                                                                                    | Leírás az                   |    |
|----------------------------------------------------------------------------------|--|-------------------------------|----------------------------------------------------------------------------------------------------|-------------------------------------------------------------------------------------|----------------------------------------------------------------------------------------------------|-----------------------------|----|
| Menüszerkezet Fűtés                                                              |  | kezet Fűtés                   | Alapbeállítás                                                                                                    | Beállítási tartomány                                                                | beállítás                                                                                                    | oldaltól                    |    |
| Program<br>Aktivál<br>Módosít<br>A: Program A<br>C: Program C<br>Átírás a fűtési |  | sít<br>Program A<br>Program C | -<br>A:Program A<br>(a Család-<br>program<br>kapcsolási idő)<br>-<br>-                                           | -<br>A: Program A<br>F: Program F<br>(a program neve<br>megváltoztatható)<br>-<br>- |                                                                                                    |                             |    |
|                                                                                  |  |                               | Atiras a futesi<br>programmal                                                                                    | Nem                                                                                 | Nem   A: Program A<br>C: Program C (programnév<br>változtatható)   Félnapos munka,<br>de   Félnapos munka, du   Egész<br>nap   Egész nap, ebéd   Család  <br>Család, reggeli műsz   Család, esti<br>műszaki   Szeniorok | _                           |    |
|                                                                                  |  |                               | Mindennap<br>P1, P2 P6<br>Hé - Pé<br>P1, P2 P6<br>Szo - Vas<br>P1, P2 P6<br>hétfő, kedd<br>vasárnap<br>P1, P2 P6 | → Táblázat<br>a 79. oldalon                                                         | → Táblázat a 76. oldalon                                                                                                    | → Táblázat<br>a 80. oldalon | 37 |
|                                                                                  |  |                               | Alapbeállítások<br>visszaállítása                                                                                | Nem                                                                                 | Nem   Igen                                                                                                    |                             |    |
|                                                                                  |  |                               | Program neve                                                                                                    | Mint a Módosít<br>menüben<br>kiválasztva,<br>pl.: Program A                         | Programnév megváltoztatás                                                                                                    |                             |    |

| Menü  | szerkezet Fűtés                                                                                                    | Alapbeállítás                                               | Beállítási tartomány                                              | Személyes<br>beállítás | Leírás az<br>oldaltól |
|-------|----------------------------------------------------------------------------------------------------|-------------------------------------------------------------|-------------------------------------------------------------------|------------------------|-----------------------|
|       | D: Program D<br>F: Program F                                                                                                    | -                                                           | -                                                                 | -                      |                       |
|       | Átírás a fűtési<br>programmal                                                                                                    | Nem                                                         | Nem   D: Program D<br>F: Program F<br>(programnév változtatható)  | _                      |                       |
|       | Mindennap                                                                                                    |                                                             |                                                                   |                        |                       |
|       | P1, P2 P6                                                                                                    |                                                             |                                                                   |                        |                       |
|       | Hé - Pé                                                                                                    |                                                             |                                                                   |                        |                       |
|       | P1, P2 P6                                                                                                    | → Táblázat                                                  |                                                                   | → Táblázat             |                       |
|       | Szo - Vas                                                                                                    | a 79. oldalon                                               | → Táblázat a 79. oldalon                                          | a 81. oldalon          |                       |
|       | P1, P2 P6                                                                                                    |                                                             |                                                                   |                        |                       |
|       | hétfő, kedd<br>vasárnap                                                                                                    |                                                             |                                                                   |                        |                       |
|       | P1, P2 P6                                                                                                    |                                                             |                                                                   |                        |                       |
|       | Alapbeállítások<br>visszaállítása                                                                                                    | Nem                                                         | Nem   Igen                                                        |                        | 37                    |
|       | Program neve                                                                                                    | Mint a Módosít<br>menüben<br>kiválasztva, pl.:<br>Program D | Programnév megváltoztatás                                         |                        |                       |
| Me    | egtekint                                                                                                    | -                                                           | _                                                                 | _                      |                       |
|       | A: Program A<br>F: Program F<br>Félnapos munka, de<br>Félnapos munka, du<br>Egész nap<br>Egész nap, ebéd<br>Család<br>Család, reggeli műsz<br>Család, esti műszaki<br>Szeniorok | Mindennap                                                   | Mindennap<br>Hé - Pé<br>Szo - Vas<br>hétfő,<br>kedd<br>vasárnap   | -                      |                       |
| Param | néter                                                                                                    | -                                                           | -                                                                 | -                      |                       |
| Hő    | mérsékletszint                                                                                                    | -                                                           | -                                                                 | -                      |                       |
|       | Fűtés                                                                                                    | 21,0 °C                                                     | 7,0 °C 30,0 °C<br>(több mint Takarék)                             | °C                     |                       |
|       | Takarék                                                                                                    | 15,0 °C                                                     | 6,0 °C 29 °C<br>(több mint Fagyvédelem és<br>kevesebb mint Fűtés) | °C                     | 40                    |
|       | Fagyvédelem                                                                                                    | 5,0 °C                                                      | 5,0 °C 28 °C<br>(kevesebb mint Takarék)                           | °C                     |                       |

### 6.1.3 FOMENU: Melegvíz

| Menüszerkezet                              |                    |                                          | Személyes           | Leírás az |
|--------------------------------------------|--------------------|------------------------------------------|---------------------|-----------|
| Melegvíz csak <sup>1)</sup>                | Alapbeállítás      | Beállítási tartomány                     | beállítás           | oldaltól  |
| Melegvíz és cirkl. szivattyú <sup>1)</sup> | Külön<br>programok | Külön programok   Megf. fűtési<br>progr. |                     |           |
| Melegvíz program <sup>2)</sup>             | -                  | -                                        | -                   |           |
| Módosít                                    | -                  | -                                        | -                   |           |
| Mindennap                                  |                    |                                          |                     |           |
| P1, P2 P6                                  |                    |                                          |                     |           |
| Hé - Pé                                    |                    |                                          |                     |           |
| P1, P2 P6                                  | → Táblázat         | N Téhlénet e 82. eldeler                 | → Táblázat          |           |
| Szo - Vas                                  | a 82. oldalon      |                                          | a 82. oldalon       | 40        |
| P1, P2 P6                                  |                    |                                          |                     | 40        |
| hétfő, kedd vasárnap                       |                    |                                          |                     |           |
| P1, P2 P6                                  |                    |                                          |                     |           |
| Alapbeállítások                            | Nem                | Nem   Igen                               |                     |           |
| visszaállítása                             |                    |                                          |                     | 1         |
| Megtekint                                  | -                  | -                                        | -                   |           |
| Mindennap   Hé - Pé                        | -                  | -                                        | -                   |           |
| Szo - Vas                                  |                    |                                          |                     |           |
| Cirkl sziv, Program <sup>2)3)</sup>        |                    |                                          |                     |           |
| Módosít                                    | -                  | -                                        | _                   |           |
| Mindennan                                  | _                  | -<br>-                                   | _                   |           |
|                                            | -                  |                                          |                     |           |
| Hé - Pé                                    |                    |                                          |                     |           |
|                                            | -> Táblázot        |                                          | N <b>T</b> (1 1 / 1 |           |
| Szo - Vas                                  | a 83. oldalon      | → Táblázat a 83. oldalon                 | a 83. oldalon       |           |
| P1 P2 P6                                   |                    |                                          | a cor claaion       | 10        |
| hétfő kedd vasárnan                        |                    |                                          |                     | 46        |
|                                            |                    |                                          |                     |           |
| Alapheállítások                            | Nem                | Nem   Igen                               |                     |           |
| visszaállítása                             | Nem                |                                          |                     |           |
| Megtekint                                  | -                  | -                                        | -                   |           |
| Mindennap   Hé - Pé                        | -                  | -                                        | -                   | 1         |
| Szo - Vas                                  |                    |                                          |                     |           |
| hétfő, kedd vasárnap                       |                    |                                          |                     |           |

| Menüszerkezet       |                                       |               |                                       | Személyes | Leírás az |
|---------------------|---------------------------------------|---------------|---------------------------------------|-----------|-----------|
| Me                  | elegvíz csak <sup>1)</sup>            | Alapbeállítás | Beállítási tartomány                  | beállítás | oldaltól  |
| Pa                  | raméter <sup>3)</sup>                 | -             | -                                     | -         |           |
|                     | Tárolóhőmérséklet Fűtés<br>üzemmódnál | 60 °C         | 15 °C 60 °C                           | °C        |           |
|                     | Tárolóhőmérséklet<br>En.megtak.üzemm. | 50 °C         | 15 °C 60 °C                           | °C        | 47        |
|                     | Melegvíz van előnyben                 | Előny         | Előny   Részelőny                     |           |           |
|                     | Cirkulációs szivattyúk<br>működése    | 4/h           | 1/h 7/h                               | /h        |           |
| Term. Fertőtlenítés |                                       | -             | -                                     | -         |           |
|                     | Üzemmód                               | Kézi üzemmód  | Kézi üzemmód   Automatikus<br>üzemmód |           |           |
|                     | Üzemállapot                           | Nem működik   | Nem működik   Most indítsa            |           | 48        |
|                     |                                       | működik       | működik   Leállít                     |           |           |
|                     | Idő                                   | 1:00 h        | 0:00 h 23:45 h                        | h         |           |
|                     | ldőköz                                | 7 d           | 1 d 30 d                              | d         |           |

1) FR 110 vagy FR 100 1-es kódolással

2) Csak "Külön programok" esetén

3) Csak FR 110-zel

#### 6.1.4 FOMENU: Általános beállítás

| Általános beállítás<br>Menüszerkezet | Alapbeállítás                                            | Beállítási tartomány                                                                                          | Személyes<br>beállítás | Leírásaz<br>oldaltól |
|--------------------------------------|----------------------------------------------------------|----------------------------------------------------------------------------------------------------|------------------------|----------------------|
| Dátum és óraidő                      | -                                                        | -                                                                                                    | -                      |                      |
| ldő                                  | :                                                        | 0:00 23:59<br>(óra-, perc-lépésekben)                                                                         | -                      |                      |
| Dátum                                |                                                          | 2005. 01. 01 31.12.2099<br>(év/hónap/nap lépésekben)                                                          | -                      | 49                   |
| Téli/nyári időszámítás váltás        | lgen                                                     | Igen   Nem                                                                                                    |                        |                      |
| Óra beállítás                        | 0,0 s/hét                                                | – 60,0 s/hét +60,0 s/hét                                                                                      | s/hét                  |                      |
| Kijelzés formátuma                   | -                                                        | -                                                                                                    | -                      |                      |
| Dátum                                | NN.HH.EEEE                                               | NN.HH.EEEE vagy HH/NN/EEEE                                                                                    |                        |                      |
| Képernyő kontraszt                   | a gyári<br>vizsgálatnak<br>megfelelően                   | 25% 75%                                                                                                    | %                      |                      |
| Információ az alapkijelzőn           | ISM és tároló<br>nélkül: Dátum                           | Dátum   Kívánt<br>helyiséghőmérséklet.                                                                        |                        |                      |
|                                      | ISM nélkül,<br>tárolóval: Tároló<br>hőmérséklet          | Tároló hőmérséklet   Dátum  <br>Kívánt helyiséghőmérséklet.                                                   |                        | 49                   |
|                                      | ISM-mel és<br>tárolóval:<br>Szolársziv.<br>státusz       | Szolársziv. státusz   Szolár<br>energiahozam   Kívánt<br>helyiséghőmérséklet.   Dátum  <br>Tároló hőmérséklet |                        |                      |
|                                      | ISM-mel és a<br>tároló nélkül:<br>Szolársziv.<br>státusz | Szolársziv. státusz   Szolár<br>energiahozam   Kívánt<br>helyiséghőmérséklet.   Dátum                         |                        |                      |
| Billentyűzár                         | Ki                                                       | Ki   Be                                                                                                    |                        | 49                   |
| Nyelv                                | Hrvatski                                                 | Hrvatski   Srpski   Română  <br>Magyar                                                                        |                        | 49                   |

#### 6.1.5 FOMENU: Szolár

|                                       |               |                         | Személyes | Leírásaz |
|---------------------------------------|---------------|-------------------------|-----------|----------|
| Menüszerkezet Szolár                  | Alapbeállítás | Beállítási tartomány    | beállítás | oldaltól |
| T2: Max. hőmérséklet<br>szolártároló  | 60 °C         | 15 °C 90 °C             | °C        | 50       |
| Melegvíz optim. Behatás <sup>1)</sup> | 0 K           | 0 K (= Funkció ki) 20 K | К         | 50       |

1) Csak akkor ha FR 110 áll rendelkezésre és ha a szakember szinten a kollektor felület be van állítva.
## 6.2 Fűtőprogram

#### Főmenü: Fűtés

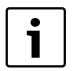

Állítsa be a fűtőkészüléken levő előremenő hőmérséklet szabályozót a maximálisan szükséges előremenő hőmérsékletre.

#### 6.2.1 Fűtés időprogramok

A fűtőprogramok vezérlik a fűtés üzemelést. A fűtés üzemeléshez három üzemmód tartozik:

- ・ Fűtés 🔆
- Takarék 🔇
- Fagyvédelem 3

#### -vagy-

személyes hőmérsékletszint:

 5 °C -től 30 °C-ig 1 °C értékkel változó lépésekkel.

A fűtésszabályozóban mindenegyes üzemmódhoz FR 100 / FR 110 tartozik egy helyiséghőmérséklet kívánt érték (→ 6.2.2. fejezet, 40. oldal).

A fűtőprogramokhoz a tárolóban összesen hat fűtőprogram hely áll rendelkezésre (A-tól F-ig). Minden fűtőprogram tartalmazza egy hétre a kapcsolási időket (heti program). Aktiválhatja bármelyik fűtőkör egyik fűtőprogramját.

Az A - C fűtőprogramokhoz létrehozható az idő-/ hőmérsékletszint profil, az üzemmódok kívánt hőmérsékletével **Fűtés** 🔆 / **Takarék** 🐧 / **Fagyvédelem** 🎊.

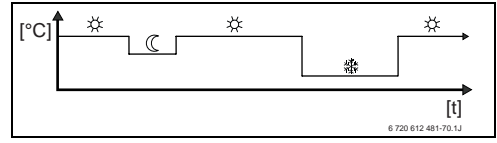

13 ábra Példa az A - C fűtőprogram üzemmód idő-/hőmérsékletszint profilra

A D - F fűtőprogramokhoz tetszőleges hőmérséklettel lehet személyes idő-/ hőmérsékletszint profilt létrehozni.

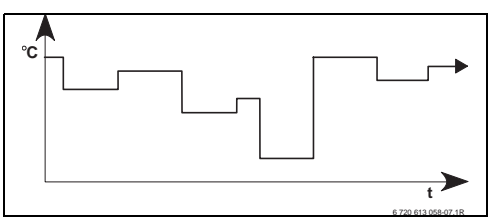

14 ábra Példa a D - F-ig fűtőprogram tetszőleges hőmérsékletű idő/hőmérsékletszintprofiljára

| i |
|---|
|---|

A különféle tárolt fűtőprogramok megkönnyítik az egyik fűtőprogramról a másikra váltást, például műszakváltáskor (délelőttősről/délutánosra) vagy pedig a szabadság időtartamára.

#### Menü: Fűtés > Program

Alkalmazza ezt a menüt, a mindenkori hozzárendelt fűtőkör fűtőprogramjának a létrehozására, változtatására vagy aktiválására. A fűtőprogramok csak akkor aktívak, ha az üzemmódválasztó kapcsoló a auto -ra van állítva.

 Aktivál: Fűtőprogram kiválasztása és aktiválása.

Menüszerkezet és beállítási tartományok → 32 oldal.

#### Menü: Fűtés > Program > Módosít

Ezt a menüt akkor alkalmazza, ha a mindenkori fűtőkör számára személyes idő-/ hőmérsékletszintprofillal rendelkező fűtőprogramot akar beilleszteni.

## Menü: Fűtés > Program > Módosít > A: Program A ... F: Program F

Alkalmazza ezt a menüt a fűtőprogram igényeinek megfelelő kialakítására.

- Átírás a fűtési programmal: Kiválasztott fűtőprogram felülírása egy tetszés szerint kiválasztott meglévő fűtőprogrammal.
  - A: Program A ... F: Program F
    Fűtőprogramok személyes idő-/
    hőmérsékletszint profillal (a programnevek változtathatók, lásd alul).
  - Félnapos munka, de ... Szeniorok: Előre meghatározott fűtőprogramok.
- Alapbeállítások visszaállítása: Fűtőprogram visszaállítása az alaphelyzetbe → 26 oldal.

Szóköz megadása:

 Ha az aktuális jel sötét háttérrel jelenik meg, a gombbal törölje (szóköz = \_ ).

Menüszerkezet és beállítási tartományok → 32 oldal.

## Menü: Fütés > Program > Módosít > A: Program A ... C: Program C > Mindennap

Alkalmazza ezt a menüt a tetszés szerint kiválasztott fűtőprogram megváltoztatására, ugyanazon időkre nap mint nap.

- P1, P2 ... P6: Naponta maximum hat kapcsolási idő három különböző üzemmóddal (Fűtés 🔆 / Takarék (() / Fagyvédelem ﷺ).
  - A legrövidebb kapcsolási időköz 15 perc (= 1 szegmens).
  - A szükségtelen kapcsolási időket törléssel deaktiválja.

 A nem változtatandó kapcsolási időket és üzemmódokat ugorja át a <sup>x</sup>/<sub>ok</sub> vagy <sup>1</sup>/<sub>1</sub> gombokkal.

Menüszerkezet és beállítási tartományok → 32. oldal.

## Menü: Fűtés > Program > Módosít > D: Program D ... F: Program F > Mindennap

Alkalmazza ezt a menüt a tetszés szerint kiválasztott fűtőprogram megváltoztatására, ugyanazon időkre nap mint nap.

- P1, P2 ... P6: Maximum hat kapcsolási idő naponta, hőmérsékletek legalább 5 °C-től maximum 30 °C-ig 1 °C lépésben.
  - A legrövidebb kapcsolási időköz 15 perc (= 1 szegmens).
  - A szükségtelen kapcsolási időket törléssel deaktiválja.
  - A nem változtatandó kapcsolási időket és üzemmódokat ugorja át a <sup>x</sup>/<sub>ok</sub> vagy <sup>1</sup>/<sub>o</sub> gombokkal.

Menüszerkezet és beállítási tartományok → 32. oldal.

## Menü: Fűtés > Program > Módosít > A: Program A ... C: Program C > Hé - Pé

Alkalmazza ezt a menüt a tetszés szerint kiválasztott fűtőprogram megváltoztatására, ugyanazon időkre hétfőtől péntekig.

• P1, P2 ... P6:

Leírást lásd fent A: Program A ... alatt C: Program C > Mindennap.

Menüszerkezet és beállítási tartományok → 32. oldal.

## Menü: Fűtés > Program > Módosít > D: Program D ... F: Program F > Hé - Pé

Alkalmazza ezt a menüt a tetszés szerint kiválasztott fűtőprogram megváltoztatására, ugyanazon időkre hétfőtől péntekig.

## • P1, P2 ... P6:

Leírást lásd fent D: Program D ...alatt. F: Program F > Mindennap.

Menüszerkezet és beállítási tartományok → 32. oldal.

## Menü: Fűtés > Program > Módosít > A: Program A ... C: Program C > Szo - Vas

Alkalmazza ezt a menüt a tetszés szerint kiválasztott fűtőprogram megváltoztatására, ugyanazon időkre szombatra és vasárnapra.

 P1, P2 ... P6: Leírást lásd fent A: Program A ... alatt C: Program C > Mindennap.

Menüszerkezet és beállítási tartományok → 32. oldal.

## Menü: Fütés > Program > Módosít > D: Program D ... F: Program F > Szo - Vas

Alkalmazza ezt a menüt a tetszés szerint kiválasztott fűtőprogram megváltoztatására, ugyanazon időkre szombatra és vasárnapra.

 P1, P2 ... P6: Leirást lásd fent D: Program D ...alatt. F: Program F > Mindennap.

Menüszerkezet és beállítási tartományok  $\rightarrow$  32. oldal.

## Menü: Fűtés > Program > Módosít > A: Program A ... C: Program C > hétfő, kedd ... vasárnap

Alkalmazza ezt a menüt a tetszés szerint kiválasztott fűtőprogram egyes napokra történő személyes beállítására (pl. **csütörtök**: minden csütörtökön ugyanabban az időben kezdeni a kiválasztott üzemmódot).

• P1, P2 ... P6:

Leírást lásd fent A: Program A ... alatt C: Program C > Mindennap.

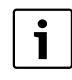

Ha a programozás pl. **csütörtök**-re a többi hétköznaptól eltér, a kiválasztásnál **Mindennap** és **Hé -Pé** minden értéknél ----- ind. --:-jelenik meg. Tehát nincsenek közös kapcsolási idők és üzemmódok ehhez a kiválasztáshoz.

Menüszerkezet és beállítási tartományok → 32. oldal.

## Menü: Fütés > Program > Módosít > D: Program D ... F: Program F > hétfő, kedd ... vasárnap

Alkalmazza ezt a menüt a tetszés szerint kiválasztott fűtőprogram egyes napokra történő személyes beállítására (pl. **csütörtök**: minden csütörtökön ugyanabban az időben kezdeni a kiválasztott üzemmódot).

• P1, P2 ... P6:

Leírást lásd fent **D**: **Program D ...alatt. F**: **Program F > Mindennap**.

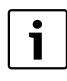

Ha a programozás pl. **csütörtök**-re a többi hétköznaptól eltér, a kiválasztásnál **Mindennap** és **Hé - Pé** minden értéknél ----- ind. --:--jelenik meg. Tehát nincsenek közös kapcsolási idők és üzemmódok ehhez a kiválasztáshoz.

Menüszerkezet és beállítási tartományok → 32. oldal.

## Menü: Fűtés > Program > Megtekint

 A fűtőprogramok kapcsolási idejét és a hozzátartozó üzemmódokat a Mindennap, Hé - Pé, Szo - Vas-hoz vagy az egyes hétköznapokhoz szegmensgyűrűként láthatjuk.

#### 6.2.2 Hőmérsékletszint az üzemmódokhoz

#### Menü: Fűtés > Paraméter

Ez a menü arra szolgál, hogy a 3 üzemmód tartós hőmérsékletszintjét (**Fűtés** 🔆 / **Takarék** (() / **Fagyvédelem** 斄) hozzáigazítsa a személyes és a lakótér igényeihez.

#### Menü: Fűtés > Paraméter > Hőmérsékletszint

Alkalmazza ezt a menüt az üzemmódhoz tartozó kívánt helyiséghőmérséklet beállítására:

- Fűtés 🔆 = maximálisan szükséges hőmérséklet (pl. ha személyek tartózkodnak a lakóterekben és kellemes hőmérsékletet óhajtanak). A kijelzőben a teljes szegmensek mutatják azt az időtartamot, amikor ez az üzemmód aktív.
- Takarék ( = átlagos szükséges hőmérséklet (pl. ha egy alacsonyabb helyiséghőmérséklet is elegendő, vagy ha mindenki házon kívül található vagy alszik és az épületnek nem szabad túlságosan lehülnie). A kijelzőben az üres szegmensek mutatják azt az időtartamot, amikor ez az üzemmód aktív.
- Fagyvédelem 🗱 = minimálisan szükséges hőmérséklet (pl. ha személyek házon kívül vannak, vagy alszanak és az épület nem hűlhet ki túlságosan). A házban élő háziállatok és növények figyelembe vétele.

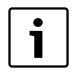

C, D und F fűtőprogramok szegmenseinek kijelzése (a személyes hőmérsékletszint profilok) szintén az itt beállított értékektől függenek.

Menüszerkezet és beállítási tartományok → 32. oldal.

## 6.3 Melegvíz program

#### Főmenü: Melegvíz

i

A melegvíz program csak az FR 100 1-es kódolással a BUS-képes Heatronic 3 fűtőkészülékkel és FR 110 esetében elérhető (→ 4. fejezet, 18. oldal).

| i |
|---|
|   |

Állítsa be a fűtőkészüléken levő melegvíz hőmérséklet szabályozót a maximálisan szükséges melegvíz hőmérsékletre. Az FR 110-hez: ha melegvíz tároló

AZ FR 110-hez: na melegvíz tarolo van a hidraulikus váltó után az IPMre csatlakoztatva, forgassa el a fűtőkészüléken levő előremenő hőmérséklet szabályozót a jobboldali ütközésig.

| • |  |
|---|--|
| • |  |
|   |  |
| _ |  |
| _ |  |
| _ |  |

Ha a melegvíz program magasabbról alacsonyabb hőmérsékletre vált, akkor a tárolóban a víz nem hűl le azonnal, tehát még hosszabb időn keresztül melegvíz áll rendelkezésre. A tároló feltöltésére csak akkor kerül sor, ha a hőmérséklet kisebb lesz az új kivánt hőmérsékletnél.

#### Melegvíz és cirkl. szivattyú

Ezzel a menüvel Ön tetszése szerint ... ... személyes melegvíz program aktiválása (**Külön programok**). Több fűtőkörös berendezéseknél ajánlott.

#### - vagy -

HU

... a melegvíz programot összekapcsolni a fűtőprogramjával (**Megf. fűtési progr.**). Ez akkor ésszerű, ha gyakran vált a különböző fűtőprogramok között. A melegvíz program ilyenkor automatikusan ehhez illeszkedik. Egy fűtőkörös berendezéseknél ajánlott.

 Megf. fűtési progr. (Automatikus üzem a fűtőprogrammal együtt:

#### Kombi fűtőkészülékkel:

Melegvíz **Be**, mindaddig, amíg a fűtőkör **Fűtés** 🔆 üzemmódban van és még 1 órával utánna (utánfutási idő). Egyébként a melegvíz **Ki**.

#### FR 100-zal és a melegvíz tárolóval a fűtőkészüléken:

Melegvíz **Be**, ameddig a fűtőkör **Fűtés** üzemmódban van vagy a következő órán belül átkapcsol a fűtés üzemmódra. Egyébként melegvíz a **Ki**.

#### FR 110-zel és melegvíz tárolóval:

1 órával azelőtt, hogy a fűtőkör **Fűtés** üzemmódra kapcsol, megkezdődik a tároló felfűtése a beállított melegvíz hőmérsékletre (**Tárolóhőmérséklet Fűtés üzemmódnál** <sup>1)</sup>). Ez a beállítás aktív marad, ameddig a fűtőkör **Fűtés** üzemmódban marad. Ha a fűtőkör **Takarék** (() üzemmódban van, akkor a tároló **Tárolóhőmérséklet En.megtak.üzemm.** <sup>1)</sup> alatt beállított hőmérsékleten tartódik.

 Melegvíz hőmérséklet beállítása → 6.3.5. fejezet, 47. oldalon Ha a fűtőkör **Fagyvédelem 🗱** üzemmódban van, akkor aktív a tároló fagyvédelme is (15 °C fix érték).

#### Cirkulációs szivattyúval a melegvíz

tárolóhoz (csak FR 110): Cirkulációs szivattyú **Be** és cirkulációs szivattyú fajta a beállítás szerint (→ 6.3.5. fejezet, 47. oldal), ha a fűtőkörök egyike **Fűtés** 🔆 üzemmódban működik. Egyébként cirkulációs szivattyú **Ki**.

 Külön programok (független időprogramok): Automatikus váltás a melegvíz és a Be<sup>2)</sup> / Ki<sup>2)</sup> vagy különféle melegvíz hőmérsékletek.<sup>3)</sup> és a cirkulációs szivattyú segítségével Be / Ki a beadott programok szerint. Cirkulációs szivattyú fajta a beállítás

szerint ( $\rightarrow$  6.3.5. fejezet, 47. oldal).

- Melegvíz készítés FR 100-zal / FR 110-zel és a kombi fűtőkészülékkel vagy FR 100zal a fűtőkészüléken lévő melegvíz tárolóval
- Melegvíz készítés a FR 110-zel a melegvíz tárolóval

#### 42 | A FOMENU beállítása

#### 6.3.1 Melegvíz időprogram a kombi fűtőkészülékhez

#### Menü: Melegvíz > Melegvíz program

Ezt a menüt akkor alkalmazza, ha a melegvíz termeléshez időprogramot óhajt alkalmazni. Az időprogram csak akkor beállítható és aktív, ha a **Melegvíz > Melegvíz és cirkl. szivattyú > Külön programok** van beállítva.

#### Menü: Melegvíz > Melegvíz program > Módosít

Ezt a menüt akkor alkalmazza, ha melegvíz termeléshez időprogramot óhajt illeszteni.

 Alapbeállítások visszaállítása: Melegvíz program visszaállítás az alaphelyzetbe → 26. oldal.

Menüszerkezet és beállítási tartományok → 34. oldal.

#### Menü: Melegvíz > Melegvíz program > Módosít > Mindennap

Alkalmazza ezt a menüt a melegvíz program megváltoztatására, ugyanazon időkre minden napra.

- P1, P2 ... P6: Naponta maximum hat kapcsolási idő két különböző üzemmóddal (Be / Ki).
  - Be: Ha a fűtőkészüléken nem világít az ecogomb, akkor azonnal melegvíz áll a rendelkezésre (komfort üzemmód). A kijelzőben a teljes szegmensek mutatják azt az időtartamot, amikor ez az üzemmód aktív.
  - Ki: A fűtőkészüléken belüli hőcserélő nem lesz melegítve (eco-üzem), ezáltal energiát lehet megtakarítani. Az eco-üzemmódban melegvíz először csak hosszabb melegvíz vételezés után áll rendelkezésre. A kijelzőben az üres szegmensek mutatják azt az időtartamot, amikor ez az üzemmód aktív.
  - A legrövidebb kapcsolási időköz 15 perc (= 1 szegmens).

 A szükségtelen kapcsolási időket törléssel deaktiválja.

Menüszerkezet és beállítási tartományok → 34. oldal.

#### Menü: Melegvíz > Melegvíz program > Módosít > Hé - Pé

Alkalmazza ezt a menüt a melegvíz program megváltoztatására, ugyanazon időkre hétfőtől péntekig.

 P1, P2 ... P6: Leírást lásd fent Mindennap alatt.

Menüszerkezet és beállítási tartományok → 34. oldal.

#### Menü: Melegvíz > Melegvíz program > Módosít > Szo - Vas

Alkalmazza ezt a menüt a melegvíz program megváltoztatására, ugyanazon időkre szombatra és vasárnapra.

• P1, P2 ... P6: Leírást lásd fent Mindennap alatt.

Menüszerkezet és beállítási tartományok → 34. oldal.

#### Menü: Melegvíz > Melegvíz program > Módosít > hétfő, kedd ... vasárnap

Alkalmazza ezt a menüt a melegvíz program egyes napokra történő személyes beállítására.

• P1, P2 ... P6: Leírást lásd fent Mindennap alatt.

Menüszerkezet és beállítási tartományok → 34. oldal.

#### Menü: Melegvíz > Melegvíz program > Megtekint

Mindennap-ra, Hé - Pé-re, Szo - Vas-ra vagy egyes hétköznapokra vonatkozó kapcsolási időket és a hozzátartozó üzemmódot szegmensgyűrüként megtekinteni.

#### 6.3.2 Melegvíz időprogram, melegvíz tárolóval a fűtőkészüléken (FR 100)

#### Menü: Melegvíz > Melegvíz program

Ezt a menüt akkor alkalmazza, ha a melegvíz termeléshez időprogramot óhajt alkalmazni. Az időprogram csak akkor beállítható és aktív, ha **Melegvíz > Melegvíz és cirkl. szivattyú > Külön programok** beállítva.

Menüszerkezet és beállítási tartományok → 34. oldal.

#### Menü: Melegvíz > Melegvíz program > Módosít

Ezt a menüt akkor alkalmazza, ha melegvíz termeléshez időprogramot óhajt illeszteni.

 Alapbeállítások visszaállítása: Melegvíz program visszaállítás az alaphelyzetbe → 26. oldal

Menüszerkezet és beállítási tartományok → 34. oldal.

#### Menü: Melegvíz > Melegvíz program > Módosít > Mindennap

Alkalmazza ezt a menüt a melegvíz program megváltoztatására, ugyanazon időkre minden napra.

- P1, P2 ... P6: Naponta maximum hat kapcsolási idő két különböző üzemmóddal (Be / Ki).
  - Be: Tároló töltés engedélyezve (hőmérséklet a fűtőkészülék beállítása szerint). A kijelzőben a teljes szegmensek mutatják azt az időtartamot, amikor ez az üzemmód aktív.
  - Ki: Tároló töltés letiltva. A kijelzőben az üres szegmensek mutatják azt az időtartamot, amikor ez az üzemmód aktív.
  - A legrövidebb kapcsolási időköz 15 perc (= 1 szegmens).
  - A szükségtelen kapcsolási időket törléssel deaktiválja.

Menüszerkezet és beállítási tartományok → 34. oldal.

#### Menü: Melegvíz > Melegvíz program > Módosít > Hé - Pé

Alkalmazza ezt a menüt a melegvíz program megváltoztatására, ugyanazon időkre hétfőtől péntekig.

 P1, P2 ... P6: Leírást lásd fent Mindennap alatt.

Menüszerkezet és beállítási tartományok → 34. oldal.

#### Menü: Melegvíz > Melegvíz program > Módosít > Szo - Vas

Alkalmazza ezt a menüt a melegvíz program megváltoztatására, ugyanazon időkre szombatra és vasárnapra.

• P1, P2 ... P6: Leírást lásd fent Mindennap alatt.

Menüszerkezet és beállítási tartományok → 34. oldal.

#### Menü: Melegvíz > Melegvíz program > Módosít > hétfő, kedd ... vasárnap

Alkalmazza ezt a menüt a melegvíz program egyes napokra történő személyes beállítására.

• P1, P2 ... P6: Leírást lásd fent Mindennap alatt.

Menüszerkezet és beállítási tartományok → 34. oldal.

#### Menü: Melegvíz > Melegvíz program > Megtekint

Mindennap-ra, Hé - Pé-re, Szo - Vas-ra vagy egyes hétköznapokra vonatkozó kapcsolási időket és a hozzátartozó üzemmódot szegmensgyűrüként megtekinteni.

## 6.3.3 Idő-/hőmérsékletszint program a melegvízhez (csak FR 110-zel és melegvíz tárolóval)

#### Menü: Melegvíz > Melegvíz program

Ezt a menüt akkor alkalmazza, ha a melegvíz termeléshez személyes idő-/hőmérséklet szint profillal rendelkező programot óhajt. Az idő-/hőmérsékletszint-program csak akkor beállítható és aktív, ha a **Melegvíz > Melegvíz és cirkl. szivattyú > Külön programok** be van állítva.

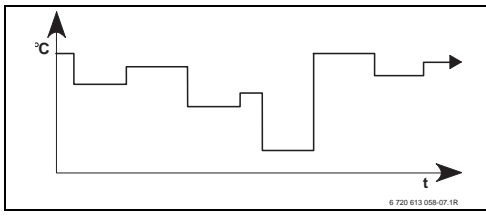

15 ábra Példa melegvíz program idő-/ hőmérsékletszint-profillal

Menüszerkezet és beállítási tartományok → 34. oldal.

#### Menü: Melegvíz > Melegvíz program > Módosít

Ezt a menüt akkor alkalmazza, ha melegvíz termeléshez időprogramot óhajt illeszteni.

 Alapbeállítások visszaállítása: Melegvíz program visszaállítás az alaphelyzetbe → 26. oldal.

Menüszerkezet és beállítási tartományok → 34. oldal.

#### Menü: Melegvíz > Melegvíz program > Módosít > Mindennap

Alkalmazza ezt a menüt a melegvíz program megváltoztatására, ugyanazon időkre minden napra.

- P1, P2 ... P6: Maximum hat kapcsolási idő naponta személyes hőmérséklet szinttel (15 °C - 60 °C).
  - Ha a melegvíz tárolóban mért hőmérséklet kisebb a kívánt hőmérsékletnél, akkor a tároló feltöltése megtörténik.
  - Ha elérték a kívánt hőmérsékletet (vagy túllépték), akkor nincs tároló fűtés.
  - A legrövidebb kapcsolási időköz 15 perc (= 1 szegmens).
  - A szükségtelen kapcsolási időket törléssel deaktiválja.

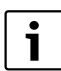

A kijelzőben a szegmensek a következő kivánt melegvíz hőmérsékletekhez jelzik az időtartamokat: ≥ 50 °C – teljes szegmensek

≤ 20 °C – nincsenek szegmensek

más – üres szegmensek

Menüszerkezet és beállítási tartományok → 34 oldal.

#### Menü: Melegvíz > Melegvíz program > Módosít > Hé - Pé

Alkalmazza ezt a menüt a melegvíz program megváltoztatására, ugyanazon időkre hétfőtől péntekig.

 P1, P2 ... P6: Leírást lásd fent Mindennap alatt.

### Menü: Melegvíz > Melegvíz program > Módosít > Szo - Vas

Alkalmazza ezt a menüt a melegvíz program megváltoztatására, ugyanazon időkre szombatra és vasárnapra.

• P1, P2 ... P6: Leírást lásd fent Mindennap alatt.

Menüszerkezet és beállítási tartományok → 34. oldal.

### Menü: Melegvíz > Melegvíz program > Módosít > hétfő, kedd ... vasárnap

Alkalmazza ezt a menüt a melegvíz program egyes napokra történő személyes beállítására.

• P1, P2 ... P6:

Leírást lásd fent Mindennap alatt.

Menüszerkezet és beállítási tartományok → 34. oldal.

#### Menü: Melegvíz > Melegvíz program > Megtekint

Mindennap-ra, Hé - Pé-re, Szo - Vas-ra vagy egyes hétköznapokra vonatkozó kapcsolási időket és a hozzátartozó hömérsékletet szegmensgyűrüként megtekinteni.

### 6.3.4 Cirkulációs szivattyú időprogram (csak FR 110-zel és melegvíz tárolóval)

A cirkulációs program határozza meg, mikor induljon a melegvíz cirkuláció cirkulációs szivattyúja.

#### Menü: Melegvíz > Cirkl.sziv. Program

Ezt a menüt akkor alkalmazza, ha a cirkulációs szivattyúhoz időprogramot óhajt használni. Az időprogram csak akkor beállítható és aktív, ha a **Melegvíz > Melegvíz és cirkl. szivattyú > Külön programok** van beállítva.

#### Menü: Melegvíz > Cirkl.sziv. Program > Módosít > Mindennap

Alkalmazza ezt a menüt a melegvíz program megváltoztatására, ugyanazon időkre minden napra.

- P1, P2 ... P6: Naponta maximum hat kapcsolási idő két különböző üzemmóddal (Be / Ki).
  - Be: Cirkulációs szivattyúk indítása a beállításnak megfelelően (→ 6.3.5. fejezet, 47. oldalon). A kijelzőben a teljes szegmensek mutatják azt az időtartamot, amikor ez az üzemmód aktív.
  - Ki: a cirkulációs szivattyú állva marad.
    A kijelzőben az üres szegmensek mutatják azt az időtartamot, amikor ez az üzemmód aktív.
  - A legrövidebb kapcsolási időköz 15 perc (= 1 szegmens).
  - A szükségtelen kapcsolási időket törléssel deaktiválja.

Menüszerkezet és beállítási tartományok → 34. oldal.

#### Menü: Melegvíz > Cirkl.sziv. Program > Módosít > Hé - Pé

Alkalmazza ezt a menüt a melegvíz program megváltoztatására, ugyanazon időkre hétfőtől péntekig.

#### • P1, P2 ... P6:

Leírást lásd fent Mindennap alatt.

Menüszerkezet és beállítási tartományok → 34. oldal.

#### Menü: Melegvíz > Cirkl.sziv. Program > Módosít > Szo - Vas

Alkalmazza ezt a menüt a melegvíz program megváltoztatására, ugyanazon időkre szombatra és vasárnapra.

#### • P1, P2 ... P6:

Leírást lásd fent Mindennap alatt.

Menüszerkezet és beállítási tartományok → 34. oldal.

#### Menü: Melegvíz > Cirkl.sziv. Program > Módosít > hétfő, kedd ... vasárnap

Alkalmazza ezt a menüt a melegvíz program egyes napokra történő személyes beállítására.

• P1, P2 ... P6: Leírást lásd fent Mindennap alatt.

Menüszerkezet és beállítási tartományok → 34. oldal.

#### Menü: Melegvíz > Cirkl.sziv. Program > Megtekint

Mindennap-ra, Hé - Pé-re, Szo - Vas-ra vagy egyes hétköznapokra vonatkozó kapcsolási időket és a hozzátartozó üzemmódot szegmensgyűrüként megtekinteni.

#### 6.3.5 Melegvíz tároló paraméterek (csak FR 110-zel és melegvíz tároló)

#### Menü: Melegvíz > Paraméter

- Tárolóhőmérséklet Fűtés üzemmódnál: Ez a menüpont csak akkor aktív, ha a Melegvíz > Melegvíz program > Megf. fűtési progr. beállítva (→ 40. oldal). Állítsa be itt a kívánt melegvíz hőmérsékletet melegvíz tárolójához.
- Tárolóhőmérséklet En.megtak.üzemm.: Ez a menüpont csak akkor aktív, ha a Melegvíz > Melegvíz program > Megf. fűtési progr. beállítva (→ 40. oldal). Állítsa be itt a kívánt csökkentett hőmérsékletet a melegvíz tárolójához.
- Melegvíz van előnyben: Ez a menüpont csak akkor aktív, ha a Mel.víz konfiguráció rendszer konfigurációban Tár. az IPM 3...10.sz-on van beállítva (→ 8.1.1. fejezet, 55. oldalon). Ezt a menüt akkor alkalmazza, ha a tároló töltése közben nem akarja kikapcsolni fűtését (pl. csekély szigetelésű épületek és alacsony külső hőmérsékletek esetén).
  - Előny: A melegvíz termelés idejére a fűtés kikapcsolódik. A szivattyúk állva maradnak és a keverők lezárnak.
  - Részelőny: A melegvíz termelés közben tovább fűtenek a fűtőkörök, a szivattyúk járnak és a keverő szabályozza a kívánt fűtőhőmérsékletet: A direkt fűtőkör kikapcsolódik, nehogy túlmelegedjen.
     A Részelőny-kapcsolással a tároló töltés hosszabb ideig tart.

### **Cirkulációs szivattyúk működése**: Ez a menüpont csak akkor aktív, ha cirkulációs szivattyú van beépítve. A cirkulációs szivattyú állva marad a cirkulációs szivattyú **Ki** fázisok alatt. A cirkulációs szivattyú **Be** fázisok alatt ez a menüpont határozza meg a cirkulációs szivattyú indításainak a számát óránként. A következő beállításoknál:

- 1/h és 6/h között a cirkulációs szivattyú minden indításkor 3 percig üzemel.
- 7/h esetében a cirkulációs szivattyú tartósan üzemel Be ideje alatt.

#### 6.3.6 Termikus melegvíz fertőtlenítés (csak melegvíz tárolós készülékeknél)

#### Menü: Melegvíz > Term. Fertőtlenítés

Ez a menü csak akkor aktív, ha a melegvizet melegvíz tároló melegíti. Ajánljuk, hogy rendszeresen végezze el a termikus fertőtlenítést. Nagyobb melegvíz rendszerekhez lehetnek törvényes előírások a termikus fertőtlenítésre.

Ha kombi fűtőkészüléke van, vegye figyelembe a fűtőkészülék dokumentációjában lévő utasításokat.

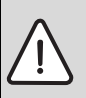

Figyelem: Forrázásveszély! A forróvíz súlyos forrázási sérüléseket okozhat.

- A termikus fertőtlenítést csak a normál üzemidőn kívül végezze.
- Hívja fel a lakók figyelmét a forrázásveszélyre és a termikus fertőtlenítést feltétlenül kövesse figyelemmel.

#### Üzemmód:

- Automatikus üzemmód: A termikus fertőtlenítés a beállított indítási feltételeknek megfelelően automatikusan indul. A termikus fertőtlenítést meg lehet szakítani és kézzel be lehet kapcsolni.
- Kézi üzemmód: A termikus fertőtlenítés Üzemállapot alatt indítható.
- Üzemállapot:
  - Nem működik: Jelenleg nincs termikus fertőtlenítés. A Most indítsa segítségével a termikus fertőtlenítés egyszer indítható.
  - működik: Jelenleg termikus fertőtlenítés folyik. A Leállít segítéségével a termikus fertőtlenítés megszakítható.
     Ha Szolár E opció term. fertőtlenítés be van kapcsolva (→ 8.4. fejezet, 60. oldalon) és a termikus fertőtlenítést Leállít

segítségével megszakítja, a szolártárolóban a fertőtlenítési hőmérséklet el nem érése esetén 5 percre zavarjelzés jelenik meg (54-es üzemzavar, → 9.1. fejezet a 65. oldaltól).

- Idő: az automatikus termikus fertőtlenítés indítási ideje.
- Időköz: időtartam az automatikus termikus fertőtlenítés következő indításáig.

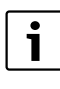

Ha az automatikus termikus fertőtlenítést (pl. hetente egyszer) használni szeretné, akkor a következőképpen járjon el:

- Állítsa be az időintervallumot a kívánt értékre (pl. 7d, tehát 7 nap).
- Állítsa be a kívánt indítási időt (pl. 22:00 h).
- Állítsa be az üzemmódot a hétnek arra a napjára Automatikus üzemmód, amikor a termikus fertőtlenítés történik.

#### 6.4 Általános beállítások

6.4.1 Idő, Dátum és Téli/nyári időszámítás váltás

#### Menü: Általános beállítás > Dátum és óraidő

Ezt a menüt akkor alkalmazza, ha az óraidőt és a dátumot javítani szeretné.

- **Idő**: Óraidő beállítása újra, pl. ha a tápellátás több mint 12 órára megszakadt.
- Dátum: lásd fent Idő. Az aktuális hétköznapot (pl. Hé) automatikusan kiszámítja.
- Téli/nyári időszámítás váltás: Automatikus nyári-/téli időszámításra való átállás be-, vagy kikapcsolása.
- Óra beállítás: Óraidő korrekciós tényező beállítás Ez a korrektúra hetente egyszer zajlik. Példa:

- Az óraidő eltérése kb. 3 perc évente
- 3 perc évente
  - 180 másodpercnek felel meg évente
- 1 év = 52 hét
- 180 másodperc : 52 hét
  - = 3,46 másodperc hetenként
- Korrekciós tényező = +3,5 s/hét

Menüszerkezet és beállítási tartományok  $\rightarrow$  36 oldal.

### 6.4.2 Megjelenítési formátumok

### Menü: Általános beállítás > Kijelzés formátuma

Ezt a menüt akkor alkalmazza, ha a kijelzés formátumát személyes kívánságainak megfelelően szeretné kialakítani.

• Dátum: a dátumjelzés formátumának kiválasztása NN.HH.EEEE vagy HH/NN/EEEE közül (N = nap számjegye, H = hónap számjegye, E = év számjegye).

- Képernyő kontraszt: A képernyő kontrasztjának beállítása 25% és 75% között.
- Információ az alapkijelzőn: kívánt információ beállítása, mely a standard kijelző legfelső sorában jelenik meg.

Menüszerkezet és beállítási tartományok → 36. oldal.

#### 6.4.3 Billentyűzár

Menüszerkezet és beállítási tartományok  $\rightarrow$  36. oldal.

- Billentyűzár: Ezt a menüt akkor alkalmazza, ha a billentyűzet funkcióit a nem kívánt működtetés elől (pl. a gyerekek elől) el kívánja zárni.
  - Ha az Billentyűzár aktív és standard kijelzőn egy lezárt billentyűt lenyomunk, akkor egy ennek megfelelő információ jelenik meg a kijelzőn.

1

Az üzemmód választó megváltoztatott állásai először csak a Billentyűzár visszaállítása után aktiválódnak.

• Billentyűzár Visszaállítani: 🏠 🏛 és 📥 egyidejűleg nyomva tartani, míg megjelenik a megfelelő üzenet.

Menüszerkezet és beállítási tartományok  $\rightarrow$  36. oldal.

### 6.4.4 Nyelv

• Nyelv: Akkor alkalmazza ezt a menüpontot, ha a kijelző szövegét más nyelven óhajtja.

## 6.5 Szolár beállítások

#### Főmenü: Szolár

Ezt a menüt akkor alkalmazza, ha a tároló hőmérsékletét korlátozni, vagy a melegvíz kivánt hőmérsékletét és az előremenő kivánt hőmérsékletet az Ön régiójában rendelkezése álló napenergiától függően optimalizálni akarja.

#### Tároló hőmérsékletének korlátozása

Ahhoz, hogy a lehető legtöbb napenergiát tároljuk, magas tárolóhőmérséklet szükséges.

A tároló hőmérsékletének korlátozása az ivóvíz túlmelegedését akadályozza meg. Üzembe helyezéskor a hőmérséklet értéket az ISM modul továbbítja.

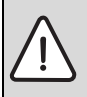

**Figyelem:** Forrázásveszély! 60 °C fok feletti tároló hőmérséklet esetén.

- Ha a tároló hőmérséklet korlátozás > 60 °C-ra beállított, akkor egy termosztatikus ivóvízkeverőt vagy egy melegvíz komfortcsoportot (WWKG, tartozék → 4. ábra, 13. oldal) kell beépíteni a melegvíz vezetékbe.
- Az ivóvízkeverőt max. 60 °C-ra állítsák be.
- T2: Max. hőmérséklet szolártároló: Tároló hőmérséklet > 60 °C csak a vízvételi hőmérséklet termosztatikus ivóvízkeverővel való korlátozásakor.

Menüszerkezet és beállítási tartományok → 36. oldal.

#### Szolár-optimalizálás

Hogy lehetőleg sok szolár energiát lehessen hasznosítani, a fűtésszabályozó FR 110-nél fel lehet becsülni a nap folyamán várható napenergia mennyiséget és ez figyelembe vehető a melegvíz szabályozásnál. A fűtőkészülék ennek megfelelően kevesebb hőt termel és kevesebb gázt fogyaszt.

További információk szakemberek számára → 8.5.3. fejezet, 62. oldalon.

- Melegvíz optim. Behatás: a melegvíz kivánt hőmérsékletének maximális csökkentése szoláris behatás miatt. Példa:
  - Melegvíz kivánt hőmérséklet = 60 °C
  - Melegvíz optim. Behatás = 15 K
  - Melegvíz kivánt hőmérséklet a fűtőkészülék számára = 60 °C – 15 K
  - Feltétel, hogy elegendő napenergia áll rendelkezésre, a maximális csökkentés beáll és a fűtőkészülék a melegvizet 45 °C-ra melegíti fel és a maradék 15 K napenergia segítségével melegíthető fel.

| • |  |
|---|--|
| 1 |  |
|   |  |

#### A Melegvíz optim. Behatás

legkorábban 30 napos kalibrálási időszak után indul el, a szolárberendezés üzembehelyezését követően. Ezen idő alatt a fűtésszabályozó "megtanulja" FR 110, hogy milyen szolárnapok lehetségesek.

# 7 Információk megjelenítése

#### Menü: INFO

Itt különböző rendszerinformációkat lehet megjeleníteni.

A menüszerkezetben való mozgást a 5.2. fejezetben a 22. oldaltól részletesen leírjuk.

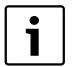

A menüpontok csak akkor jelennek meg, ha a berendezésrészek jelen és/vagy aktiválva vannak. Néhány menüpont nem jelenik meg, mivel azokat egy másik menüpont beállítása kikapcsolta.

#### INFO Menü áttekintés

A következő táblázat a

- menüszerkezet (1-es oszlop) áttekintésére szolgálnak. A menü mélységét különböző szürkeárnyalatok jelzik. pl. menük Fűtőkészülék és Fűtőkör menük azonos szinten vannak.
- a változtatható kijelzési lehetőségek (2-es oszlop) áttekintésére szolgál.
- az egyes infopontok (3-as oszlop) áttekintésére szolgál.

| Menüs                | zerkezet INFO          | Kijelző (példa) | Leírás                                            |  |
|----------------------|------------------------|-----------------|---------------------------------------------------|--|
| Fűtőké               | szülék                 | -               | -                                                 |  |
| Fűt                  | ési üzemmód lehetséges | lgen   Nem      | Megmutatja, hogy a fűtőkészülék üzemkész-e.       |  |
| Akt                  | uális előremenő        | 55,0 °C         | Aktuális előremenő hőmérséklet a fűtőkészüléken.  |  |
| hőn                  | nérséklet              |                 |                                                   |  |
| Égő                  |                        | Be   Ki         | Az égő állapota.                                  |  |
| Fűtőszivattyú        |                        | Be   Ki         | A fűtőkészülékben levő szivattyú kapcsolási állap |  |
| Maximális előremenő  |                        | 75,0 °C         | A fűtőkészüléken beállított maximális előremenő   |  |
| hőn                  | nérséklet              |                 | hőmérséklet.                                      |  |
| Max                  | ximális                | 60,0 °C         | A fűtőkészüléken beállított maximális melegvíz    |  |
| melegvízhőmérséklet  |                        |                 | hőmérséklet.                                      |  |
| ELLENŐRZÉS SZÜKSÉGES |                        | lgen   Nem      | Megmutatja, hogy szükséges-e a fűtőkészülék       |  |
|                      |                        |                 | karbantartása/ellenőrzése.                        |  |

## 52 | Információk megjelenítése

| Menüszerkezet INFO |                                                | Kijelző (példa)                                                                                                    | Leírás                                                                                                    |  |
|--------------------|------------------------------------------------|----------------------------------------------------------------------------------------------------|----------------------------------------------------------------------------------------------------|--|
| Fűt                | őkör                                           | _                                                                                                    | -                                                                                                    |  |
|                    | Kódolás: fűtőkör                               | 1                                                                                                    | Aktuálisan hozzárendelt fűtőkör.                                                                                           |  |
|                    | Üzemmód                                        | Auto-fűtés   Auto-<br>takarékos   Auto-<br>fagyvédelem   Fűtés  <br>Takarék   Fagyvédelem  <br>Szabadság-automatik.  <br>Szabadság-fűtés   Szab<br>takarékos   Szabadság-<br>fagyv. | Aktuális üzem vagy különleges üzem a hozzárendelt<br>fűtőkör számára.                                                      |  |
|                    | Kívánt helyiséghőmérséklet.                    | 25,0 °C                                                                                                    | Kívánt helyiséghőmérséklet a hozzárendelt fűtőkör<br>számára.                                                              |  |
|                    | Aktuális helyiséghőmérséklet                   | 22,0 °C                                                                                                    | A szabályozón mért helyiséghőmérséklet.                                                                                    |  |
|                    | Megkívánt fűtőteljesítmény                     | 45%                                                                                                    | A szabályozó által számított fűtés teljesítmény (csak<br>FR 100 analóg csatlakozásánál az 1-2-4 interfészen<br>keresztül). |  |
|                    | Kívánt előremenő<br>hőmérséklet                | 75,0 °C                                                                                                    | A szabályozó által kiszámított és meghatározott<br>előremenő hőmérséklet a hozzárendelt fűtőkör<br>számára.                |  |
|                    | Aktuális előremenő<br>hőmérséklet              | 47,0 °C                                                                                                    | A hozzárendelt fűtőkörben mért előremenő<br>hőmérséklet.                                                                   |  |
|                    | Fűtőszivattyú                                  | Be   Ki                                                                                                    | A fűtőszivattyú kapcsolási állapota a hozzárendelt<br>fűtőkörben.                                                          |  |
|                    | Keverőszelep aktuális állása                   | 85% nyitva                                                                                                    | A keverő aktuális nyitási szöge a hozzárendelt<br>fűtőkörben.                                                              |  |
| Melegvíz           |                                                | -                                                                                                    | -                                                                                                    |  |
|                    | Üzemmód                                        | Melegvíz azonnal   Auto.<br>üz.mó.Be   Auto. üz.mó.Ki  <br>Szabadság-automatik.  <br>Szab.üz.mó. Be  <br>Szab.üz.mó. Ki                                                             | Aktuális üzemmód vagy különleges üzemmód a<br>melegvizes kombi fűtőkészülékhez.                                            |  |
|                    |                                                | Melegvíz azonnal   Term.<br>Fertőtlenítés   Automatikus<br>üzemmód   Szabadság-<br>automatik.  <br>Szabadság 15 °C                                                                  | Aktuális üzemmód, vagy külön üzemmód a melegvíz<br>tároló számára .                                                        |  |
|                    | Kívánt használati melegvíz<br>hőmérséklet      | 60,0 °C                                                                                                    | A szabályozó által meghatározott melegvíz<br>hőmérséklet.                                                                  |  |
|                    | Aktuális melegvíz<br>hőmérséklet               | 40,0 °C                                                                                                    | Pillanatnyi mért melegvíz hőmérséklet.                                                                                     |  |
|                    | A melegvíz termelés állapota                   | működik   Ki                                                                                                    | A melegvíz termelés aktuális állapota.                                                                                     |  |
|                    | Utolsó termikus<br>fertőtlenítés <sup>1)</sup> | Lezárva   Megszakítva  <br>működik                                                                                                    | Az utolsó termikus fertőtlenítés eredménye.                                                                                |  |
| ٧e                 | vőszolgálat <sup>2)</sup>                      | -                                                                                                    | -                                                                                                    |  |
|                    | Telefonszám                                    | (Telefonszám)                                                                                                    | A fűtési szakcég telefonszáma (berendezésgyártó).                                                                          |  |
|                    | Név                                            | (Név)                                                                                                    | A fűtési szakcég neve (berendezésgyártó).                                                                                  |  |

| Menüszerkezet INFO |                                                   | Kijelző (példa)                                       | Leírás                                                                                                    |  |
|--------------------|---------------------------------------------------|-------------------------------------------------------|----------------------------------------------------------------------------------------------------|--|
| Szolá              | r                                                 | -                                                     | -                                                                                                    |  |
| Al                 | aprendszer                                        | -                                                     | Menü a szolárrendszer alap berendezésrészéhez.                                                                                                    |  |
|                    | T1: hőm. az 1. kollektor<br>felületen             | 80,0 °C                                               | A (T <sub>1</sub> ) kollektor hőmérséklet-érzékelőn mért<br>hőmérséklet.                                                                                                    |  |
|                    | T2: hőmérséklet a<br>szolártárolón, lent          | 55,7 °C                                               | A (T <sub>2</sub> ) alsó tároló hőmérséklet-érzékelőn mért<br>hőmérséklet a szolártárolóban.                                                                                                    |  |
|                    | SP: szolárszivattyú áll.<br>1.kollekt.fel.        | működik   Ki                                          | A szolárszivattyú (SP) kapcsolási állapota.                                                                                                    |  |
|                    | Lekapcsolás Igen   Nem A<br>1.kollektorfelület It |                                                       | Azt mutatja, hogy a szolárszivattyú (SP) biztonsági<br>lekapcsolása történt-e a kollektorok (T <sub>1</sub> )<br>túlmelegedése miatt.                                                            |  |
|                    | Szolártároló állapota                             | Teljesen feltöltve   Részben<br>feltöltve             | A szolártároló töltöttségi állapota.                                                                                                    |  |
|                    | SP: szol.sziv. üzemóra<br>1.koll.fel.             | 12463 h                                               | Az SP szolárszivattyú üzemórái az üzembe helyezés<br>óta.                                                                                                    |  |
| Te                 | erm. Fertőtlenítés <sup>1)</sup>                  | -                                                     | Menü a termikus rendszerfertőtlenítés<br>berendezésrészhez.                                                                                                    |  |
|                    | PE: szivattyú áll., term.<br>fertőtlenítés        | működik   Ki                                          | A termikus fertőtlenítőszivattyú (PE) kapcsolási<br>állapota.                                                                                                    |  |
| Sz                 | zolároptimalizálás <sup>3)</sup>                  | -                                                     | Menü a hagyományos fűtőrendszer napenergiával<br>való optimalizálásához.                                                                                                    |  |
|                    | Szolár energiahozam az<br>utolsó órában           | 120 Wh                                                | Napenergia-bevitel az elmúlt egy órában (itt csak<br>akkor szerepelnek értékek, ha a szoláris<br>optimalizálás menüben megfelelő paraméterek<br>vannak beállítva, → 8.5.3 fejezet a 62 oldalon). |  |
|                    | Szolár energiahozam a<br>mai napon                | 2,38 kWh                                              | Napenergia-bevitel az aktuális napon.                                                                                                    |  |
|                    | Szolár energiahozam<br>összesen                   | 483,6 kWh                                             | Teljes napenergia bevitel az üzembe helyezés óta.                                                                                                    |  |
|                    | Melegvízhőmérséklet<br>csökkentve                 | 4,7 K                                                 | A fütőkészülék által szállított melegvíz kivánt<br>hőmérsékletének aktuális csökkentése,<br>a rendelkezésre álló napenergia miatt. Legkorábban<br>csak 30 nappal az üzembe helyezés után indul.  |  |
| Üzemzavar          |                                                   | 40 szolárrendszer<br>03 FR 100<br>EA fűtőkészülék<br> | Az aktuális üzemzavarok listája. További<br>információkat a ‡                                                                                                    |  |

1) Csak FR 100-nál tárolós készülékekkel.

2) Csak akkor érhető el, ha a szakember szinten található egy név és egy telefonszám.

3) Csak akkor érhető el, ha a szakember szinten a kollektorfelület beállított.

## 8

## Menük beállítása SZAKEMBER SZINT (csak a szakember számára)

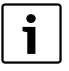

A SZAKEMBER SZINT menüt csak szakemberek használhatiák!

- SZAKEMBER SZINT megnyitás: menu nyomja kb.
  - 3 másodpercig.

A mozgás a menüszerkezetben, a programozás, az értékek törlése és alapbeállításokra való visszaállítása az 5.2. fejezetben a 22. oldaltól részletesen megtalálható.

#### 8.1 **A SZAKEMBER SZINT menü** beállításának áttekintése

Az alábbi táblázatok a következő célt szolgálják

- menüszerkezet (1-es oszlop) áttekintésére szolgálnak. A menümélységet a különféle szürkeségi fokozatok jelzik. pl. a menüben Szolárrendsz. param. vannak az almenük 1. Alaprendszer és Szolároptimalizálás ugyanazon a szinten.
- Az alapbeállítások (2-es oszlop) áttekintéséhez, pl. az egyes menüpontok alapbeállításra való visszaállításához.
- Az egyes menüpontok (3-as oszlop) beállítási tartományainak áttekintéséhez.
- a személyes beállítások (4-es oszlop) beviteléhez.
- az egyes menüpontok (5-ös oszlop) részletes leírásának megtalálásához.

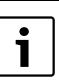

A menüpontok csak akkor jelennek meg, ha a berendezésrészek jelen és/vagy aktiválva vannak. Néhány menüpont nem jelenik meg, mivel azokat egy másik menüpont beállítása kikapcsolta.

 a menüpontokat mindig egymás után állítsa be, vagy ugorja át azokat változatlanul. Ezáltal az utánuk következő menüpontok automatikusan hozzájuk igazodnak, vagy nem jelennek meg.

## 8.1.1 SZAKEMBER SZINT: Rendszerkialakítás

| Rendszerkialakítás                  |                               |                                                                          | Személyes | Leírás az |
|-------------------------------------|-------------------------------|--------------------------------------------------------------------------|-----------|-----------|
| Menüszerkezet                       | Alapbeállítás                 | Beállítási tartomány                                                     | beállítás | oldaltól  |
| Csatlakozási mód                    | -                             | Busz   1-2-4 (csak FR 100-zal)                                           |           |           |
| Az autom. rend.kialak.indít.        | Nem                           | Nem   Igen                                                               |           |           |
| Mel.víz konfiguráció <sup>1)</sup>  | FR 100:<br>Kombi<br>fűtőkész. | Nem   Kombi fűtőkész.   Tároló a<br>fűtőken.                             |           |           |
|                                     | Tároló a<br>fűtőken.          | Nem   Kombi fűtőkész.  <br>Tároló a fűtőken.  <br>Tár. az IPM 3 10.sz-on |           | 58        |
| Cirkulációs szivattyú <sup>2)</sup> | Nem                           | Nem   Rendelkezésre áll                                                  |           | 1         |
| Fűtőkör konfiguráció                | Keveretlen<br>IPM nélk.       | Keveretlen IPM nélk.   Keveretlen<br>IPM-mel   Kevert                    |           |           |
| Kódolás: fűtőkör                    | 1                             | 1 10 (csak FR 100-nál<br>BUS-csatlakozással)                             |           |           |
| ISM 1                               | Nem                           | Nem   Rendelkezésre áll                                                  |           | 1         |
| ISM 2                               | Nem                           | Nem   Rendelkezésre áll                                                  |           |           |

1) Csak FR 110-zel vagy FR 100-zal 1-es kódolással

2) Csak FR 110-zal

#### 8.1.2 SZAKEMBER SZINT: Fűtési paraméterek

| Fűtési paraméterek               |               |                      | Személyes | Leírás az |
|----------------------------------|---------------|----------------------|-----------|-----------|
| Menüszerkezet                    | Alapbeállítás | Beállítási tartomány | beállítás | oldaltól  |
| Helyiség hőm. érz. Kiegyenlítése | 0,0 K         | – 3,0 K 3,0 K        | К         |           |
| Illesztési tényező I             | 40%           | 0% 100%              | %         |           |
| Erősítési tényező V              | 80%           | 40% 100%             | %         |           |
| Felfűtés optimalizálás           | Nem           | Nem   Igen           |           | 59        |
| Maximális előremenő              | 75 °C         | 30 °C 85 °C          | °C        |           |
| hőmérséklet                      |               |                      |           |           |
| Keverő működési ideje            | 140 s         | 10 s 600 s           | S         |           |

#### 8.1.3 SZAKEMBER SZINT: Szolárrendsz. kial.

| Szolárrendsz. kial.  |               |                      | Személyes | Leírás az |
|----------------------|---------------|----------------------|-----------|-----------|
| Menüszerkezet        | Alapbeállítás | Beállítási tartomány | beállítás | oldaltól  |
| Szolár E opció term. | Nem           | Nem   Igen           |           | 60        |
| fertőtlenítés        |               |                      |           |           |

## 8.1.4 SZAKEMBER SZINT: Szolárrendsz. param.

| Sz        | olárrendsz. param.                      |                        |                                                                                   | Személyes      | Leírás az |
|-----------|-----------------------------------------|------------------------|-----------------------------------------------------------------------------------|----------------|-----------|
| M         | enüszerkezet                            | Alapbeállítás          | Beállítási tartomány                                                              | beállítás      | oldaltól  |
| 1.        | Alaprendszer                            | -                      | -                                                                                 | -              |           |
|           | SP: bekapcsolási<br>hőmérséklet különb. | 8 K                    | 3 K 20 K<br>(nem kevesebb mint "SP:<br>kikapcsolási hőmérséklet<br>különb." +1 K) | К              |           |
|           | SP: kikapcsolási hőmérséklet<br>különb. | 4 K                    | 2 K 19 K<br>(nem több mint "SP: bekapcsolási<br>hőmérséklet különb." – 1 K)       | к              | 61        |
|           | T2: Max. hőmérséklet<br>szolártároló    | 60 °C                  | 15 °C 90 °C                                                                       | °C             |           |
|           | Maximális kollektor<br>hőmérséklet      | 120 °C                 | 100 °C 140 °C                                                                     | °C             |           |
|           | SP: üzemmód<br>sziv.1kollektorfeld      | Automatikus<br>üzemmód | Automatikus üzemmód   Kézi be  <br>Kézi ki                                        |                |           |
| PE<br>fei | : üzemmód sziv.a term.<br>tőtlenítés.   | Automatikus<br>üzemmód | Automatikus üzemmód   Kézi be  <br>Kézi ki                                        |                | 60        |
| Sz        | olároptimalizálás                       |                        |                                                                                   |                |           |
|           | Felület 1. Kollektorfelület             | 0,0 m <sup>2</sup>     | 0,0 m <sup>2</sup> 150,0 m <sup>2</sup>                                           | m <sup>2</sup> |           |
|           | 1.típus kollektorfelület                | Síkkollektor           | Síkkollektor   Vákuumcsöv.kollektor                                               |                | 62        |
|           | Klimazóna                               | 90                     | 0 255                                                                             |                |           |
|           | Melegvíz optim. Behatás                 | 0 K                    | 0 K (= Funkció ki) 20 K                                                           | К              |           |
| Sz<br>he  | olárrendszer üzembe<br>lyezése          | Nem                    | Nem   Igen                                                                        |                | 61        |

#### 8.1.5 SZAKEMBER SZINT: Rendszerhiba

| Rendszerhiba                  |               |                      | Személyes | Leírás az |
|-------------------------------|---------------|----------------------|-----------|-----------|
| Menüszerkezet                 | Alapbeállítás | Beállítási tartomány | beállítás | oldaltól  |
| 01.01.2006                    | -             | _                    | -         |           |
| 16:11                         |               |                      |           |           |
| EA Fűtőkészülék               |               |                      |           |           |
| (példa az utolsó üzemzavarra) |               |                      |           | 64        |
| 25.09.2005                    | -             | -                    | -         | 04        |
| 18:45                         |               |                      |           |           |
| 32 IPM kódolás 3              |               |                      |           |           |
| (maximum 19 korábbi zavarig)  |               |                      |           |           |

#### 8.1.6 SZAKEMBER SZINT: Vevőszolgálat

| Vevőszolgálat |                |                      | Személyes | Leírás az |
|---------------|----------------|----------------------|-----------|-----------|
| Menüszerkezet | Példa          | Beállítási tartomány | beállítás | oldaltól  |
| Telefonszám   | 012345 6789    | maximum 20 karakter  |           | 64        |
| Név           | Fűtési szakcég | maximum 20 karakter  |           | 04        |

## 8.1.7 SZAKEMBER SZINT: Rendszerinformáció

| Rendszerinformáció                         |                                                     |                      | Személyes | Leírás az |
|--------------------------------------------|-----------------------------------------------------|----------------------|-----------|-----------|
| Menüszerkezet                              | Példa                                               | Beállítási tartomány | beállítás | oldaltól  |
| Első üzembe helyezés dátuma                | 22.10.2005<br>(aktiválás<br>üzembehelye-<br>zéskor) | _                    | -         |           |
| Fűtőberendezés rendelési<br>száma          | 7 777 777 777<br>(fűtőkészülék<br>értéke)           | _                    | -         |           |
| Fűtőberendezés gyártási ideje              | 27.06.2005<br>(fűtőkészülék<br>értéke)              | _                    | -         | 64        |
| Szabályozó típusa és rendelési<br>száma    | 7 777 777 777<br>FR 100 (fix<br>gyári érték)        | _                    | -         |           |
| Szabályozó gyártási ideje                  | 27.06.2005<br>(fix gyári<br>érték)                  | -                    | -         |           |
| Szabályozókészülék szoftver<br>verziószáma | JF11.12 (fix<br>gyári érték)                        | -                    | -         |           |

## 8.2 Fűtőrendszer konfigurálás

#### Szakember szint: Rendszerkialakítás

| ſ | • | ٦ |
|---|---|---|
| L | 1 |   |
| L |   | J |

Fűtési rendszerre példa a 2.5 fejezetben a 12. oldalon. További példák találhatók az IPM ismertetőben vagy a tervezési dokumentációban.

Ezt a menüt akkor alkalmazza, ha a rendszert automatikusan, vagy kézzel szeretné konfigurálni. Pl. üzembe helyezéskor, vagy a berendezés megváltoztatásakor.

- Csatlakozási mód a Heatronic 3-hoz való csatlakozás beállítására (csak FR 100).
- Az autom. rend.kialak.indít. automatikus konfigurálás indítása.
- Mel.víz konfiguráció a melegvíz rendszer manuális konfigurálására (csak a FR 100-nál 1-es kódolással vagy FR 110-nél).
- Fütőkör konfiguráció a hozzárendelt fűtőkör konfigurálására.
- Cirkulációs szivattyú: Ez a menüpont csak akkor érhető el, ha a melegvíz rendszerbe cirkulációs szivattyú van beépítve (csak a FR 110-nél).
- Kódolás: fűtőkör a hozzárendelt fűtőkör kiválasztásához (1 ... 10 – csak FR 100)

A fűtőberendezés első üzembe helyezésekor a következőképpen járjon el:

- Az összes BUS-résztvevő kódolása funkcióiknak megfelelően (pl. IPM 1 az 1-es stb. fűtőkörhöz).
- Automatikus konfigurálás indítása.
- Ellenőrizze a többi menüpontot a Rendszerkialakítás alatt és ha szükséges manuálisan végezze el az illesztést az aktuális berendezéshez.

A fűtőberendezés szolárrendszerét manuálisan kell konfigurálni (→ 8.4. fejezet, 60. oldal). A fűtési rendszer automatikus rendszerkonfigurálásakor a szolárrendszer nem lesz konfigurálva.

Menüszerkezet és beállítási tartományok  $\rightarrow$  55. oldal.

## 8.3 Fűtés paraméterek

#### Szakember szint: Fűtési paraméterek

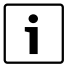

Állítsa be a fűtőkészüléken levő előremenő hőmérséklet szabályozót a maximálisan szükséges előremenő hőmérsékletre.

Akkor alkalmazza ezt a menüt, ha a hozzárendelt fűtőkör paramétereit szeretné beállítani.

- Helyiség hőm. érz. Kiegyenlítése:
  - Az alkalmas precíziós mérőkészüléket a FR 100 vagy a FR 110 közelében helyezze el. A precíziós mérőkészülék nem adhat le hőt az FR 100. vagy FR 110 részére.
  - Tartsa távol az olyan hőforrásokat, mint a napsugárzás, test melege, stb. 1 óra hosszáig.
  - A helyiséghőmérséklethez tartozó megjelenített korrekciós értékkel való összehangolás.
- Az Illesztési tényező I:

**Illesztési tényező l** a sebesség, amellyel a helyiséghőmérséklet maradó szabályozási eltérését a szabályozó kiegyenlíti.

- ≤ 40 %: alacsonyabb faktor beállítása, hogy a helyiség csekélyebb hőmérséklet emelkedését lassabb korrektúrával lehessen elérni..
- ≥ 40 %: magasabb faktor beállítása, hogy a gyorsabb korrektúrával a helyiséghőmérséklet növelése gyorsabban elérhető legyen.
- A Erősítési tényező V:
  Erősítési tényező V a helyiség hőmérséklet változástól függően befolyásolja a hőigényt.
  - ≤ 80 %: alacsonyabb faktor beállítása a hőigény befolyásolás szabályozására.
     A beállított helyiséghőmérséklet hosszabb idő után kis kilengésekkel érődik el.
  - ≥ 80 %: magasabb faktor beállítása, hogy fokozódjon a hőigény befolyásolása.

A beállított helyiséghőmérséklet gyorsan kerül elérésre a kilengésre való hajlamossággal.

- Felfűtés optimalizálás:
  - Nem. A fűtőprogram csak kapcsolási időket tartalmaz a hozzárendelt fűtőkör számára.
  - Igen: A fűtőprogram időpontokat kap a kívánt helyiséghőmérsékletről.
     A szabályozó a fűtéshez automatikusan elállítja a kapcsolási időt. A fűtőprogram azokhoz az időkhöz igazodik, melyekre az előző napokban szüksége volt.

A szabályozó így figyelembe tudja venni az évszakoktól függő külső hőmérséklet ingadozásokat.

Az üzemmódok ideje alatt **Takarék** ( / **Fagyvédelem** 3 a vezérlőhelységben tartósan ugyanolyan feltételeknek kell uralkodniuk:

Ugyanazokat az ajtókat kell zárva tartani. Az ablakok lehetőség szerint maradjanak zárva.

Ugyanazokat a helyiségeket fűtsék. A fűtőtesteket és a szelepeket ne állítsák el vagy ne takarják le. → További útmutatások a 10. fejezetben 72. oldalon.

i

Amennyiben ezek a feltételek több napon keresztül nem tarthatók:

- A szabályozót felfűtési optimalizáció nélkül működtesse.
- A Maximális előremenő hőmérséklet: Maximális előremenő hőmérséklet-et a hozzárendelt fűtőköröknek megfelelően beállítani.
- A Keverő működési ideje: Keverő működési ideje beállítandó az alkalmazott keverőszelep állítómotor üzemidejére a hozzárendelt fűtési kör számára.

## 8.4 Szolárrendszer konfigurálás

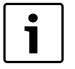

A fűtőberendezés szolárrendszerét manuálisan kell konfigurálni. A fűtőrendszer automatikus rendszer konfigurálásakor (→ 8.2. fejezet, 58. oldalon) a szolárrendszer nem konfigurálódik.

#### Szakember szint: Szolárrendsz. kial.

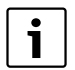

Fűtési rendszerre példa a 2.5 fejezetben a 12. oldalon. További példák találhatók az ISM ismertetőben vagy a tervezési dokumentációban.

Akkor alkalmazza ezt a menüt, ha a szolárrendszeren a termikus fertőtlenítést szeretné beállítani.

• Szolár E opció term. fertőtlenítés a termikus fertőtlenítéshez

Menüszerkezet és beállítási tartományok → 55. oldal.

## 8.5 Szolárrendszer paraméterek

| i |
|---|
|   |

A dokumentációnak megfelelően töltse fel, légtelenítse a szolárberendezést, és készítse elő az üzembe helyezéshez e fejezet szerint.

#### Szakember szint: Szolárrendsz. param.

A paraméterek alapbeállítása ebben a menüben az elterjedt berendezésméretekhez alkalmazható. Ezt a menüt akkor alkalmazza, ha a paramétereket a telepített szolárberendezéshez szeretné finoman illeszteni.

- PE:üzemmód sziv.a term. fertőtlenítés.: Alkalmazza ezt a menüt a szivattyú (PE) termikus fertőtlenítés üzemmódjának a kiválasztására.
  - Automatikus üzemmód: Automatikus szabályozóüzem a beállított paramétereknek megfelelően.
  - Kézi be: Tartósan bekapcsol a szivattyú (pl. üzembehelyezéskor a működés teszteléshez).
  - Kézi ki: Tartósan kikapcsol a szivattyú (pl. a szivattyún végzett karbantartáskor, a fűtés üzemelés megszakítása nélkül).

Menüszerkezet és beállítási tartományok → 56. oldal.

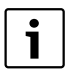

A szivattyúk és a hőmérsékletérzékelők jelölését, pl. (PE) vagy (T1), alkalmazzák az ISM szerelési útmutatójában is.

#### 8.5.1 Helyezze üzembe a szolárrendszert

#### Szakember szint: Szolárrendsz. param.

A szolárrendszer üzembe helyezése előtt, még a következőket kell tenni:

- ► Töltse fel és légtelenítse a szolárrendszert.
- Ellenőrizze a szolárrendszer paramétereit és ha szükséges hangolja be finoman a telepített szolárrendszerhez.
- Szolárrendszer üzembe helyezése: Alkalmazza ezt a menüpontot a szolárrendszer üzembehelyezéséhez.
  - Igen: Szolárrendszer aktív. Az ISM kapcsolókimenetei rendelkezésre állnak a szabályozó üzemhez.
  - Nem: Szolárrendszer nem aktív. Az ISMkapcsolókimenetei le vannak tiltva a szabályozóüzemről, azonban kézzel bekapcsolhatók.

Menüszerkezet és beállítási tartományok → 56. oldal.

### 8.5.2 Szolár standard rendszer paraméterek

### Menü: Szolárrendsz. param. > 1. Alaprendszer

Alkalmazza ezt a menüt, ha a szolárrendszer paramétereit akarja beállítani, amikor a szolárrendszert melegvíz termelésre használja.

 SP: bekapcsolási hőmérséklet különb.: Alkalmazza ezt a menüt, ha a szolárszivattyú (SP) bekapcsolási hőmérséklet-különbséget

akarja beállítani. Ha a szolártárolóban (T2) a beállított érték

fölé emelkedik a kollektor hőmérséklet különbség (T1) és a szolártároló tárolási hőmérséklete (T2), akkor a szolárszivattyú bekapcsolódik.

 SP: kikapcsolási hőmérséklet különb.: Alkalmazza ezt a menüt, ha a szolárszivattyú (SP) kikapcsolási hőmérséklet különbségét akarja beállítani.

Ha a beállított érték alá csökken a kollektor

hőmérséklet különbség (T1) és a szolártároló a tárolási hőmérséklete (T2), akkor a szolárszivattyú (SP) kikapcsolódik.

- T2: Max. hőmérséklet szolártároló: Részletes leírás a T2: Max. hőmérséklet szolártárolóhoz → oldal 50.
- Maximális kollektor hőmérséklet: Alkalmazza ezt a menüt, ha a kollektor hőmérsékletérzékelő (T<sub>1</sub>) maximális hőmérsékletét akarja beállítani.

Ha a beállított érték fölé emelkedik a kollektorérzékelő (T<sub>1</sub>) által mért hőmérséklet, akkor a szolárszivattyú üzemelés mindaddig letiltódik, míg a hőmérséklet le nem esik a beállított érték alá.

- A 140 °C feletti hőmérsékletek és < 4 bar rendszernyomás alatt a hőhordozó folyadék elgőzölög a kollektorban. A szolárkör szivattyú addig marad letiltva, míg a kollektor olyan hőmérsékletet ér el, amelynél már nincs több gőz a szolárkörben.
- SP: üzemmód sziv.1kollektorfeld: Alkalmazza ezt a menüt a szolárszivattyú (SP) üzemmódjának a kiválasztásához.
  - Automatikus üzemmód: Automatikus szabályozóüzem a beállított paramétereknek megfelelően.
  - Kézi be: Tartósan bekapcsolja a szivattyút (pl. a szolárberendezés légtelenítéséhez üzembe helyezéskor).
  - Kézi ki: Tartósan kikapcsolja a szivattyút (pl. a szolárberendezés karbantartási munkái során a fűtési üzem megszakítása nélkül).

#### 8.5.3 Paraméter a szolár-optimalizáláshoz

A szolár-optimalizálás automatikusan történik a rendelkezésre álló napenergia teljesítménye függvényében. A napenergia teljesítmény számításához a telepített kollektorfelületre, a kollektor típusára és a berendezés telepítési helyén levő klímazóna ismeretére van szükség.

#### Menü: Szolárrendsz. param. > Szolároptimalizálás

Alkalmazza ezt a menüt a szolár-optimalizálás paramétereinek a beállítására.

 Felület 1. Kollektorfelület: Alkalmazza ezt a menüt, ha az 1.-es kollektormező telepített felületét akarja beállítani.

| Kollektor<br>típus | Bruttó kollektorfelület<br>kollektoronként m <sup>2</sup> -ben |
|--------------------|----------------------------------------------------------------|
| FK 210             | 2,1                                                            |
| FK 240             | 2,4                                                            |
| FK 260             | 2,6                                                            |
| VK 180             | 1,8                                                            |
| FKT-1              | 2,4                                                            |
| FKC-1              | 2,4                                                            |
| FKB-1              | 2,4                                                            |

5. tábl. Bruttó kollektorfelület

- 1.típus kollektorfelület: Alkalmazza ezt a menüt, ha az 1.-es kollektormezőhöz a telepített kollektor típust akarja kiválasztani.
- Klimazóna: Alkalmazza ezt a menüt, ha a telepítés helyére vonatkozó klímazóna értéket akarja beállítani.
  - Keresse meg a berendezés állomáshelyét a klímazóna térképen (→ 16. ábra) és adja meg a klímazóna értékét.
  - Ha a térképen nem találja az állomáshelyet, akkor hagyja ezt az értéket változatlanul (alapbeállítás 90).
- Melegvíz optim. Behatás: Ez a paraméter a főmenüben is Szolár beállítható. Részleztes leírás az 50. oldalon.

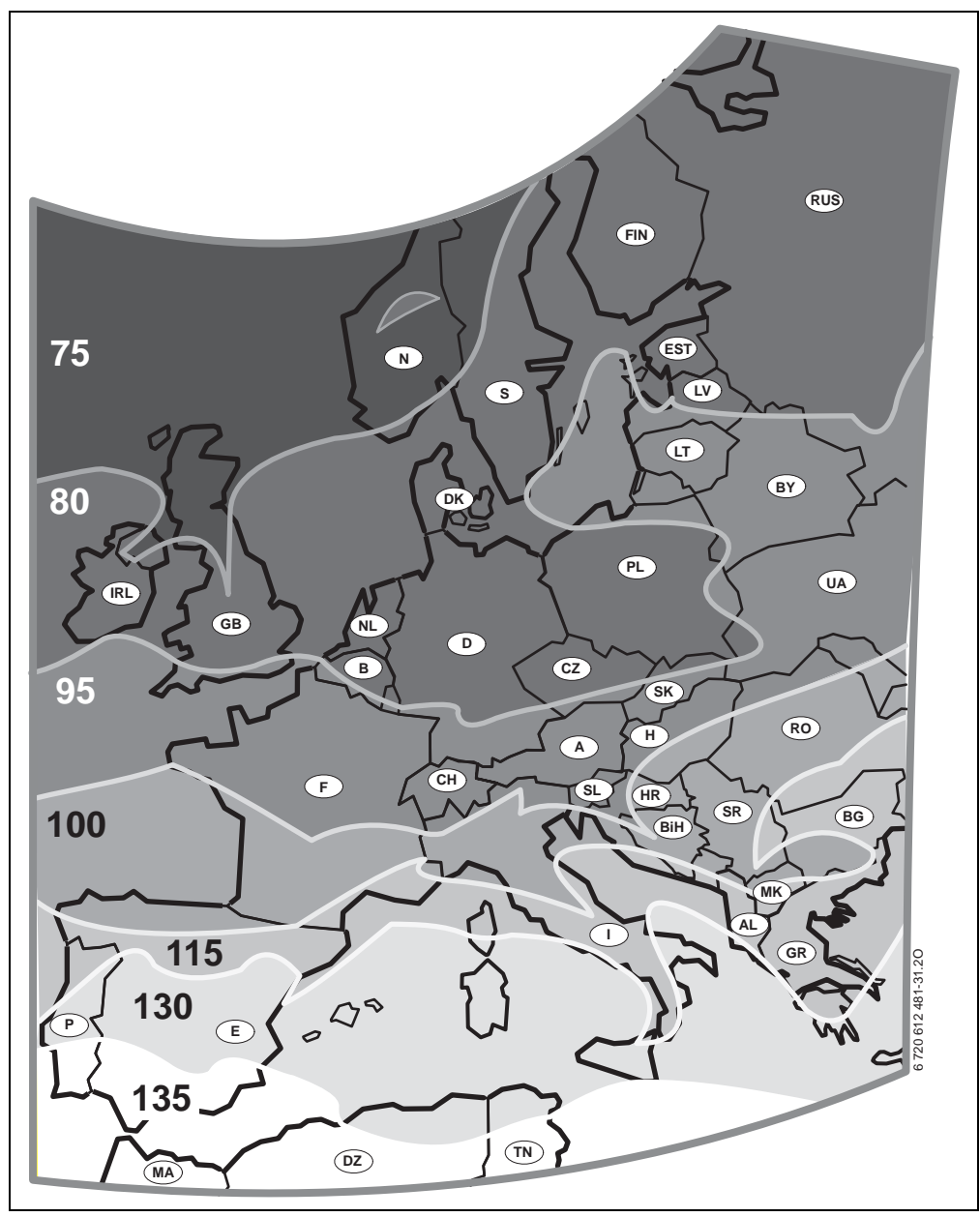

16 ábra Térkép az Európára vonatkozó klímazónákkal

## 8.6 Üzemzavar történet

#### Szakember szint: Rendszerhiba

ltt a szakember a legutolsó 20 esetleg fellépett üzemzavart jelenítheti meg a kijelzőn (üzemzavar dátuma, -forrása, -kódja és leírása). Az elsőnek megjelenített üzemzavarok még aktívak lehetnek.

Menüszerkezet  $\rightarrow$  56. oldal.

## 8.7 Vevőszolgálat cím kijelzés és beállítás

#### Szakember szint: Vevőszolgálat

- **Telefonszám**: Szerviz esetén a szakember itt megadhatja a szakszerviz telefonszámát.
- Név: Szerviz esetén a szakember itt megadhatja a szakszerviz címét.

Szóköz megadása:

 Ha az aktuális jel sötét háttérrel jelenik meg, a gombbal törölje (szóköz = \_ ).

Menüszerkezet és beállítási tartomány → 56. oldal.

## 8.8 Rendszerinformációk kijelzése

#### Szakember szint: Rendszerinformáció

Különféle rendszerinformációk kijelzése:

- Első üzembe helyezés dátuma (az üzembe helyezéskor automatikusan aktiválódik)
- Fűtőberendezés rendelési száma (fűtőkészülék fix értéke)
- Fűtőberendezés gyártási ideje (fűtőkészülék fix értéke)
- Szabályozó típusa és rendelési száma (fix gyári érték)
- Szabályozó gyártási ideje (fix gyári érték)
- Szabályozókészülék szoftver verziószáma (fix gyári érték)

Menüszerkezet → 57. oldal.

# 9 Üzemzavar elhárítás

A BUS-résztvevők üzemzavarai megjelennek.

A fűtőkészülék üzemzavara (pl. EA üzemzavar) a szabályozó kijelzőjén megjelenik a megfelelő útbaigazító szövegekkel.

Hívja fel a szerelőjét.

A szakember számára:

1

 Szüntesse meg az üzemzavart a fűtőkészülék dokumentációjának megfelelően.

## 9.1 Hibaelhárítás (csak a szakember számára)

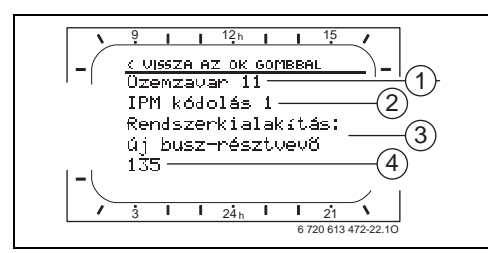

17 ábra Üzemzavar kijelzés

- 1 Üzemzavar száma
- 2 BUS-résztvevő, amely az üzemzavart felismerte és minden szabályozó számára jelzi
- **3** Szöveg az üzemzavar számhoz
- 4 Kód, vagy további üzemzavar szöveg

Az aktuális üzemzavar a szabályozón kijelződik.

 Keresse meg az aktuális üzemzavar érintett BUS-résztvevőjét. A fellépett üzemzavar csak azon a BUS-résztvevőnél hárítható el, mely a zavart okozta.

| Kijelző (→ 1, 3 és 4 poz. a 17. ábrán)       |     |                                                                |                                                                           |  |
|----------------------------------------------|-----|----------------------------------------------------------------|---------------------------------------------------------------------------|--|
| Szöveg                                       | Kód | Ok                                                             | Elhárítás szakemberrel                                                    |  |
| Üzemzavar 01<br>Hiba a busz-kommunikációban! | 10  | Az IPM nem kapja meg a kívánt<br>értéket a fűtésszabályozótól. | Ellenőrizze a Busz résztvevő<br>kódolását, ellenőrizze a Busz             |  |
|                                              | 200 | A fűtőkészülék egyáltalán nem<br>jelentkezik.                  | kapcsolatot és ha kell<br>szüntesse meg a szakadást.                      |  |
|                                              | 201 | Nem megfelelő BUS-résztvevő<br>csatlakoztatva.                 | Azonosítsa a hibás BUS-<br>résztvevőt és cserélje ki azt.                 |  |
| Üzemzavar 02<br>Belső hiba!                  | 40  | Nem a valódi modultípus<br>felismerve.                         | IPM cserélés.                                                             |  |
|                                              | 41  | Két azonos kódolás van<br>beállítva az IPM-en.                 | Kapcsolja ki a berendezést és<br>korrigálja a kódolást.                   |  |
|                                              | 42  | IPM kódkapcsoló köztes<br>állásban van.                        |                                                                           |  |
|                                              | 43  | Kódkapcsoló állása a szerelési<br>fázis után megváltoztatva.   |                                                                           |  |
|                                              | 100 | Az ISM nem válaszol.                                           | Ellenőrizze a BUS-kapcsolatot<br>és ha kell szüntesse meg a<br>szakadást. |  |

## 66 | Üzemzavar elhárítás

| Kijelző (→ 1, 3 és 4 poz. a 17. ábrán)                                                                                                    |            |                                                                                                  |                                                                                                    |
|----------------------------------------------------------------------------------------------------|------------|--------------------------------------------------------------------------------------------------|----------------------------------------------------------------------------------------------------|
| Szöveg                                                                                                    | Kód        | Ok                                                                                               | Elhárítás szakemberrel                                                                                                    |
| Üzemzavar 02<br>Belső hiba!<br>EEPROM probléma miatt néhány paraméter<br>visszaállítva az alapbeállításra                                                                                        | 205        | Egyes paraméterek<br>alaphelyzetbe visszaállítva.                                                | Ellenőrizze és ha kell állítsa be<br>a paramétereket. Keresse meg<br>a hibás szabályozót és cserélje<br>ki.                           |
| Üzemzavar 02<br>Belső hiba!<br>Az FR100/FR110 nem képes tovább<br>vezérelni a fűtési rendszert!                                                                                                  | 255        | Az FR 100 / FR 110 a fűtési<br>rendszert nem tudja<br>szabályozni.                               | Keresse meg a hibás<br>szabályozót és cserélje ki.                                                                                    |
| Üzemzavar 03<br>A helyiség hőmérsékletérzékelő hibás                                                                                                    | 20         | Az FR 100 / FR 110 / FR 10<br>egységbe beépített helyiség<br>hőmérséklet-érzékelő<br>megszakadt. | Keresse meg a hibás<br>szabályozót és cserélje ki.                                                                                    |
|                                                                                                    | 21         | Az FR 100-ba / FR 110-be /<br>FR 10-be beépített helyiség<br>hőmérséklet-érzékelő zárlatos.      |                                                                                                    |
| Üzemzavar 10<br>Rendszerkialakítás: érvénytelen                                                                                                    | 190        | Hibás az 1-2-4 csatlakozási<br>mód beállítás.                                                    | Ellenőrizze a rendszer<br>konfigurációt és állítsa be a<br>BUS-csatlakozási módot.                                                    |
| Üzemzavar 11<br>Rendszerkialakítás: új busz-résztvevő<br>Új ISM felismerve, az összes ISM modult<br>helyezze egyszerre feszültség alá és indítsa<br>el az automatikus rendszerbeállítást!        | 131<br>132 | Új ISM egység felismerve.                                                                        | Minden ISM egységet<br>egyidejűleg helyezzen<br>feszültség alá és indítsa el az<br>automatikus rendszer<br>konfigurációt.             |
| Üzemzavar 11<br>Rendszerkialakítás: új busz-résztvevő<br>Új IPM felismerve, ellenőrizze és állítsa be a<br>rendszerbeállítást!                                                                   | 135<br>137 | Új IPM egység felismerve.                                                                        | Ellenőrizze és illessze a<br>rendszer konfigurációt.                                                                                  |
| Üzemzavar 12<br>Rendszerkialakítás: busz-résztvevő hiányzik<br>ISM1 nem található, ellenőrizze a<br>csatlakozást!                                                                                | 170<br>171 | A telepített ISM1-et/ISM2-öt<br>nem ismeri fel.                                                  | Ellenőrizze a csatlakozást.                                                                                                    |
| Üzemzavar 12<br>Rendszerkialakítás: busz-résztvevő hiányzik<br>IPM a hidraulikus váltó utáni tárolóhoz nem<br>található , ellenőrizze a csatlakozást és a<br>kódolást!                           | 172<br>173 | A tároló IPM-jét a hidraulikus<br>váltó után nem ismeri fel.                                     | Kódolás ellenőrzése és<br>javítása. Árammentes állapotú<br>IPM-nél.                                                                   |
| Üzemzavar 12<br>Rendszerkialakítás: busz-résztvevő hiányzik<br>1-es kódolású IPM nem található, ellenőrizze<br>a csatlakozást és a kódolást!                                                     | 178<br>179 | IPM-et az x kódolással nem<br>ismeri fel                                                         | Kódolás ellenőrzése és<br>javítása. Árammentes állapotú<br>IPM-nél.                                                                   |
| Üzemzavar 13<br>Rendszerkialakítás: busz-résztvevő<br>módosítva vagy kicserélve<br>Ellenőrizze a melegvízkészítés<br>rendszerbeállítását vagy indítsa el az<br>automatikus rendszerkiválasztást! | 157        | BUS-résztvevők változtatva<br>vagy cserélve.                                                     | Ellenőrizze a használati<br>melegvíz termelés rendszer<br>konfigurációt, vagy indítsa el az<br>automatikus rendszer<br>konfigurációt. |

| Kijelző (→ 1, 3 és 4 poz. a 17. ábrán)                                                                                                    |            |                                                                                                    |                                                                                                    |
|----------------------------------------------------------------------------------------------------|------------|----------------------------------------------------------------------------------------------------|----------------------------------------------------------------------------------------------------|
| Szöveg                                                                                                    | Kód        | Ok                                                                                                    | Elhárítás szakemberrel                                                                                |
| Üzemzavar 13<br>Rendszerkialakítás: busz-résztvevő<br>módosítva vagy kicserélve<br>Ellenőrizze az 1 fűtőkör rendszerbeállítást<br>és az IPM csatlakozásait az 1 fűtőkörhöz!         | 159        | BUS-résztvevők változtatva<br>vagy cserélve.                                                          | Ellenőrizze az x fűtőkör<br>rendszer konfigurációját és a<br>fűtőköri IPM csatlakozásait.             |
| Üzemzavar 14<br>Rendszerkialakítás: nem megengedett<br>busz-résztvevő<br>A melegvíz termelést a fűtőkészülék vezérli.<br>Az IPM modulon keresztüli melegvíz<br>termelés hatástalan! | 117        | Meg nem engedett<br>BUS-résztvevő:                                                                    | Azonosítsa a meg nem<br>engedett BUS-résztvevőket és<br>távolítsa el azokat a<br>berendezésből.       |
| Üzemzavar 14<br>Rendszerkialakítás: nem megengedett<br>busz-résztvevő<br>A tárolóhoz tartozó IPM modul kódolását<br>3-ra vagy annál magasabb értékre kell<br>beállítani!            | 118<br>119 | Meg nem engedett<br>BUS-résztvevő:                                                                    | Tároló IPM-jét a 3-as kódolásra<br>vagy még nagyobbra beállítani.                                     |
| Üzemzavar 19<br>A beállított paramétereket nem lehet<br>menteni!                                                                                                    | 202        | BUS-résztvevő konfigurálva,<br>jelenleg mégsem érhető el.                                             | Ellenőrizze a rendszer<br>felépítést és ha kell illessze és<br>újra állítsa be a paramétereket.       |
| Üzemzavar 30<br>Keverő hőmérséklet-érzékelő<br>meghibásodott!                                                                                                    | 7          | Az IPM-re kötött keverő<br>hőmérséklet-érzékelő (MF)<br>hibás.                                        | Ellenőrizze a keverő<br>hőmérséklet-érzékelőt (MF) és<br>ha kell cserélje ki.                         |
| Üzemzavar 31<br>Külső előremenő hőmérséklet-érzékelő<br>meghibásodott!                                                                                                    | 6          | Az IPM-re kötött közös<br>hőmérséklet-érzékelő (VF)<br>hibás.                                         | Ellenőrizze a közös<br>hőmérséklet-érzékelőt (VF) és<br>ha kell cserélje ki.                          |
| Üzemzavar 32<br>Tároló hőmérséklet-érzékelő<br>meghibásodott!                                                                                                    | 8          | Az IPM-re kötött tároló<br>hőmérséklet-érzékelő (SF)<br>hibás.                                        | Ellenőrizze a tároló<br>hőmérséklet-érzékelőt (SF) és<br>ha kell cserélje ki.                         |
| Üzemzavar 33<br>Hőmérséklet-érzékelők rosszul vannak<br>csatlakoztatva!                                                                                                    | 20         | Az IPM-re tároló hőmérséklet-<br>érzékelő (SF) és keverő<br>hőmérséklet-érzékelő (MF)<br>csatlakozik. | A két hőmérséklet-érzékelő<br>(SF vagy MF) egyikét távolítsa<br>el.                                   |
|                                                                                                    | 21         | Az IPM-re két közös<br>hőmérséklet-érzékelő (VF)<br>csatlakozik.                                      | Távolítsa el az egyik közös<br>hőmérséklet-érzékelőt (VF).                                            |
|                                                                                                    | 22         | Az IUM-re hőmérséklet-<br>érzékelő csatlakoztatva.                                                    | Távolítsa el a hőmérséklet-<br>érzékelőt, ha kell alkalmazza a<br>kódolóhidat.                        |
| Üzemzavar 34<br>A csatlakoztatott hőmérséklet-érzékelő és<br>az üzemmód eltér egymástól!                                                                                            | 23         | Az IPM-re csatlakoztatott<br>hőmérséklet-érzékelő és a<br>hozzárendelt üzemmód nem<br>illeszkednek.   | Hőmérséklet érzékelő és a<br>hozzárendelt üzemmód<br>ellenőrzése és szükség esetén<br>összehangolása. |
| Üzemzavar 40<br>T1 hőmérséklet-érzékelő az 1.                                                                                                    | 101        | A (T <sub>1</sub> ) érzékelő vezeték<br>zárlatos.                                                     | Ellenőrizze a $(T_1)$ hőmérséklet-<br>érzékelőt és ha kell cserélje ki.                               |
| אסוופאנטוזפוטופנפוז ווופצוווטמסטטטננ!                                                                                                    | 102        | A (T <sub>1</sub> ) érzékelő vezeték<br>szakadt.                                                      |                                                                                                    |

## 68 | Üzemzavar elhárítás

| Kijelző (→ 1, 3 és 4 poz. a 17. ábrán)                                                               |     |                                                                                                    |                                                                                                    |
|----------------------------------------------------------------------------------------------------|-----|----------------------------------------------------------------------------------------------------|----------------------------------------------------------------------------------------------------|
| Szöveg                                                                                               | Kód | Ok                                                                                                    | Elhárítás szakemberrel                                                                                                    |
| Uzemzavar 41<br>T2 hőmérséklet-érzékelő a szolártárolónál                                            | 103 | A (T <sub>2</sub> ) érzékelő vezeték<br>zárlatos.                                                                                 | Ellenőrizze a (T <sub>2</sub> ) hőmérséklet-<br>érzékelőt és ha kell cserélje ki.                                                                         |
| alul meghibásodott!                                                                                  |     | A (T <sub>2</sub> ) érzékelő vezeték<br>szakadt.                                                                                  |                                                                                                    |
| Üzemzavar 50<br>A szolár szivattyú blokkolva vagy levegő van<br>a rendszerben!                       |     | A szolárszivattyú (SP)<br>mechanikus blokkolás miatt<br>megszorult.                                                               | Csavarja ki a hasítottfejű<br>csavart a szivattyúfejből és<br>lazítsa meg a szivattyútengelyt<br>egy csavarhúzóval. Ne üsse<br>meg a szivattyú tengelyét! |
|                                                                                                    |     | Levegő a szolárrendszerben.                                                                                                    | Légtelenítse a szolárrendszert,<br>ha kell tőltsön utána<br>hőhordozó folyadékot.                                                                         |
| Üzemzavar 51<br>A csatlakoztatott hőmérséklet érzékelő<br>típusa nem megfelelő!                      |     | A kollektor hőmérséklet-<br>érzékelő típus tároló<br>hőmérséklet-érzékelőként (T <sub>2</sub> )<br>alkalmazva.                    | Alkalmazzon helyes<br>hőmérséklet-érzékelőt.<br>→ A műszaki adatok az ISM<br>szerelési útmutatójában                                                      |
|                                                                                                    | 123 | A tároló hőmérséklet-érzékelő<br>típus kollektor hőmérséklet-<br>érzékelőként (T <sub>1</sub> ) alkalmazva.                       | találhatók.                                                                                                    |
|                                                                                                    |     | A PTC 1000 hőmérséklet-<br>érzékelő típust kollektor<br>hőmérséklet-érzékelőként (T <sub>2</sub> )<br>alkalmazva.                 | T                                                                                                    |
|                                                                                                    | 133 | A PTC 1000 hőmérséklet-<br>érzékelő típust tároló<br>hőmérséklet-érzékelőként (T <sub>1</sub> )<br>alkalmazzuk.                   | T                                                                                                    |
| Üzemzavar 52<br>A hőmérséklet érzékelő felcserélve!                                                  | 124 | A hőmérséklet-érzékelők (T <sub>1</sub> és<br>T <sub>2</sub> ) fel vannak cserélve.                                               | Ellenőrizze a hőmérséklet<br>érzékelőt és ha kell cserélje fel<br>a csatlakozásokat.                                                                      |
| Üzemzavar 53<br>A hőmérséklet érzékelő rossz helyre van<br>felszerelve!                              | 125 | A kollektor hőmérséklet-<br>érzékelő (T $_1$ ) a kollektormező<br>belépéséhez van telepítve.                                      | A kollektor hőmérséklet-<br>érzékelőt (T <sub>1</sub> ) szerelje a<br>kollektormező kilépésének<br>közelébe.                                              |
| Üzemzavar 54<br>A termikus fertőtlenítésnek megfelelő<br>hőmérséklet a szolártárolóban nem teljesül! | 145 | A szolártároló maximális<br>hőmérséklete túl alacsony.                                                                            | Állítsa magasabbra a<br>szolártároló maximális<br>hőmérsékletét. Tároló<br>hőmérséklet korlátozás,<br>→ 50. oldal.                                        |
|                                                                                                    |     | A fertőtlenítő szivattyú (PE)<br>szállítási mennyisége túl<br>alacsony.                                                           | Állítsa magasabbra a<br>fertőtlenítő szivattyú (PE)<br>fokozatát vagy ha lehetséges,<br>nyissa ki jobban a<br>fojtószelepet.                              |
|                                                                                                    |     | Termikus fertőtlenítés<br>manuálisan megszakítva, még<br>mielőtt a szolártárolóban<br>elérődött volna a szükséges<br>hőmérséklet. | Nincs üzemzavar! Az<br>üzemzavarjelzés csak 5 percre<br>jelenik meg.                                                                                      |

| Kijelző (→ 1, 3 és 4 poz. a 17. ábrán)                                         |     |                                                                               |                                                                                                    |
|--------------------------------------------------------------------------------|-----|-------------------------------------------------------------------------------|----------------------------------------------------------------------------------------------------|
| Szöveg                                                                         | Kód | Ok                                                                            | Elhárítás szakemberrel                                                                                                    |
| Üzemzavar 55<br>A szolárrendszer még nincs üzembe<br>helyezve!                 | 146 | A szolárrendszer még nem<br>üzemel.                                           | A dokumentációnak<br>megfelelően töltse fel,<br>légtelenítse a<br>szolárberendezést és készítse<br>elő az üzembe helyezését.<br>Ezután helyezze üzembe a<br>szolárberendezést.                                                                                              |
| Üzemzavar 56<br>Legalább egy szivattyú / egy szelep kézi<br>üzemmódban!        | 147 | Az (SP) szivattyú kézi<br>üzemmódban van.                                     | Állítsa vissza a "Automatikus<br>üzemmód"-ra a szivattyút, vagy<br>a szelepet.                                                                                                    |
| Üzemzavar 59<br>Szolárkörben a térfogat-tömegáram túl<br>magas / túl alacsony. | 201 | A szolárkörben az 1es<br>kollektormezőnél túl nagy a<br>térfogat-tömegáram.   | Állítsa be korrektül a térfogat-<br>tömegáramot (pl.<br>Szivattyúfokozatot                                                                                                    |
| 20:                                                                            |     | A szolárkörben az 1-es<br>kollektormezőnél túl kicsi a<br>térfogat-tömegáram. | magasabbra/alacsonyabbra) és<br>ha kell még jobban nyissa vagy<br>zárja a szolárállomás<br>fojtószelepét.<br>Irányérték: 20 - 40 kg/m <sup>2</sup><br>kollektorfelületek beállítását,<br>típust és állomáshely tényezőt,<br>ellenőrizni a szolár-<br>optimalizálás menüben. |

## 9.2 Hibaelhárítás kijelző nélkül

| Hibajelenség                                                                            | Ok                                                                                                    | Elhárítás                                                                                                    |
|-----------------------------------------------------------------------------------------|----------------------------------------------------------------------------------------------------|----------------------------------------------------------------------------------------------------|
| Nem lehet elérni a kívánt<br>helyiség-hőmérsékletet.                                    | A termosztatikus szelepek túl alacsony<br>értékre beállítva.                                            | Állítsa magasabb értékre a termosztatikus szelep(ek)et.                                                               |
|                                                                                         | Az előremenő hőmérséklet szabályozó a<br>fűtőkészüléken túl alacsonyra állítva.                         | Állítsa magasabb értékre az előremenő<br>hőmérséklet szabályozót.                                                     |
|                                                                                         |                                                                                                    | Adott esetben csökkentse a beavatkozást<br>a szolár optimalizálásba.                                                  |
|                                                                                         | Légzárvány a fűtőberendezésben.                                                                         | Légtelenítse a fűtőtesteket és a<br>fűtőberendezést.                                                                  |
| A kívánt<br>helyiséghőmérséklet jóval                                                   | A fűtőtestek túl melegek lesznek.                                                                       | Állítsa alacsonyabbra a termosztatikus<br>szelep(ek)et.                                                               |
| túllépve.                                                                               |                                                                                                    | "Hőmérsékletszint"-et a "Fűtés"-hez<br>alacsonyabbra beállítani.                                                      |
|                                                                                         | A szerelési hely FR 100 / FR 110<br>kedvezőtlen, pl. külső fal, közel az ablak,<br>huzatos a helység,   | Válasszon kedvezőbb szerelési helyet az<br>FR 100 / FR 110 számára és helyeztesse<br>át szakemberrel.                 |
| A helyiséghőmérséklet<br>túlságosan ingadozik.                                          | ldegen hő időszakos hatása a helyiség<br>ben, pl. napsütés, helységvilágítás, TV,<br>kémény, stb. miatt | Válasszon kedvezőbb szerelési helyet az<br>FR 100 / FR 110 számára és helyeztesse<br>át szakemberrel.                 |
| Hőmérséklet-növekedés<br>csökkenés helyett.                                             | A napszakok rosszul vannak beállítva.                                                                   | Ellenőrizze a beállítást.                                                                                             |
| A "Takarék"és/vagy<br>"Fagyvédelem"üzemmód<br>során túl magas a<br>helyiséghőmérséklet. | Túl nagy az épület hőtároló képessége.                                                                  | Az "Takarék" és/vagy "Fagyvédelem"<br>kapcsolási idejét válassza korábbra.                                            |
| Hibás, vagy egyáltalán nincs<br>szabályozás.                                            | Hibás a BUS-résztvevő BUS-csatlakozása.                                                                 | Szakemberrel ellenőriztesse a BUS-<br>kapcsolatot a csatlakozási tervnek<br>megfelelően és ha kell javíttassa ki azt. |
| Csak az automatikus<br>üzemmód állítható be.                                            | Hibás az üzemmódválasztó kapcsoló.                                                                      | FR 100 / FR 110 cseréltesse ki<br>szakemberrel.                                                                       |
| Nem melegszik fel a<br>melegvíz tároló.                                                 | A fűtőkészüléken lévő melegvíz<br>hőmérséklet szabályozó túl alacsony                                   | Állítsa a melegvíz hőmérséklet<br>szabályozót magasabb értékre.                                                       |
|                                                                                         | értékre lett beállítva.                                                                                 | Adott esetben csökkentse a beavatkozást<br>a szolár optimalizálásba.                                                  |
|                                                                                         | Az előremenő hőmérséklet szabályozó a<br>fűtőkészüléken túl alacsonyra állítva.                         | Állítsa be az előremenő hőmérséklet<br>szabályozót a fűtőkészüléken jobbra<br>ütközésig.                              |
|                                                                                         | Melegvíz program hibás                                                                                  | Programozás ellenőrzés/korrigálás                                                                                     |
|                                                                                         | Hibás Rendszerkialakítás a melegvíz<br>rendszerhez                                                      | A csatlakoztatott melegvíz rendszernek<br>megfelelően helyesbíteni kell a<br>konfigurációt.                           |
| Éjszakai fűtés                                                                          | A fűtés korán bekapcsolja a felfűtés<br>optimalizációt hogy a lakás a megadott                          | Állítsa későbbre a kívánt hőmérséklet<br>idejét                                                                       |
|                                                                                         | időre a kívánt hőmérsékletre melegedjen<br>fel.                                                         | Kapcsolja ki a felfűtés optimalizációt.                                                                               |

Ha az üzemzavar nem hárítható el:

 Hívja fel a megadott szakszervizt, vagy a vevőszolgálatot, és adja meg az üzemzavar, ill. a készülék adatait (a fedélen található típuslapról).

## A készülék adatai

Típus:....

Megrendelési szám:....

Gyártási idő (FD...):....

## 10 Tippek az energiatakarékossághoz

- A vezérlőhelyiség (a szabályozó felszerelési helye) hőmérséklete mérvadó a hozzárendelt fűtőkör számára. Ezért kell a fűtőtest hőmérsékletét a vezérlőhelyiségben a lehető legpontosabban beállítani.
  - Kéziszelepeknél az előzetes beállítás segítségével
  - A teljesen kinyitott termosztatikus szelepeknél a visszatérő fojtó-szelepen keresztül.

Ha a vezérlő helyiségben a termosztatikus szelep nincs teljesen megnyitva, a termosztatikus szelep természetesen elfojtja a hőbevezetést, jóllehet a szabályozó a nagyobb hőmennyiségre utasít.

- A mellékhelyiségek hőmérsékletét a termosztatikus szelepekkel szabályozza.
- A vezérlőhelyiségben lévő idegen hőforrások (pl. napsugárzás, cserépkályha stb.) miatt a mellékhelyiségek felfűtése elégtelen lehet (a fűtés hideg marad).
- A hőmérsékletszinteket és a kapcsolási időket a lakók személyes hőmérséklet-érzetéhez hangolja és alkalmazza ésszerűen.
  - Fűtés 🔆 = kényelmes életmód
  - Takarék 🔇 = aktív életmód
  - Fagyvédelem 🗱 = távollét vagy alvás.
- A helyiség hőmérséklet takarékos fázisok általi csökkentésével jelentős energiát lehet megtakarítani: A helyiség hőmérséklet csökkentése 1 K (°C) értékkel: akár 5 % energia-megtakarítás. Értelmetlen: A naponta fűtött helységek hőmérsékletét hagyni +15 °C alá süllyedni, különben a kihűlt falak továbbra is hideget sugároznak le, a szoba hőmérséklete megnövekszik és így több energiára van szükség, mint a folyamatos hőleadás esetén.

- Az épület jó hőszigetelése: a Takarék számára beállított hőmérsékletet nem érjük el. Ennek ellenére energiát takarítunk meg, mivel a fűtés kikapcsolt állapotban marad.Ekkor állítsa korábbra a kapcsolási pontot a Takarék számára.
- A szellőztetéshez ne hagyja az ablakot kibillentve. Ilyenkor a helyiségből állandóan elszökik a hő, de a helyiségben a levegő minősége nem változik számottevően.
- Rövid ideig, de intenzíven szellőztetni (teljesen nyitni az ablakot).
- A szellőztetés ideje alatt zárja el a termosztatikus szelepeket vagy az üzemmód választót kapcsolja a Fagyvédelem-re.
- A melegvíz termelés hőmérsékletszintjeit és kapcsolási időit hangolja a lakók személyes melegvíz igényeinek megfelelően és alkalmazza ésszerűen.

#### Bekapcsolt felfűtés optimalizálásnál:

- A felfűtés optimalizálás ideális használatához a hőmérsékletszintre felfűtés időpontját Takarék vagy a Fűtés-t lehetőleg a legkésőbbre válassza.
- A felfűtés optimalizálás betanítja a berendezés számára a vezérlőhelyiség adottságait → 8.3. fejezet az 59. oldalon. Az első felfűtésnél jelentős hőmérséklet eltérések adódhatnak. Az első betanítási fázisban a felfűtés végéig ne változtassák a kívánt értéket. Néhány nap múlva a betanítás előrehaladott lesz és a szabályozási pontosság fokozódik.
- A Takarék hőmérsékletét vagy a Fagyvédelem-et lehetőleg alacsony értékre állítani.
- A Takarék vagy a Fagyvédelem alatt a vezérlőhelyiségben folyamatosan azonos körülményeket kell biztosítani
   → 8.3. fejezet az 59. oldalon.
A körülmények változásakor néhány napig is eltarthat, amíg a felfűtés optimalizálás igazodik az új viszonyokhoz.

- Ha hosszabb ideig nem működik a fűtés, például a hétvégén, a helyiségek annyira kihűlhetnek, hogy a fűtőkészülék nem tudja a megadott időre felfűteni azokat (a fűtőkészülék bekapcsolási ideje maximum 6 órával lehet a **Takarék** vagy a **Fűtés** számára beállított időpont előtt).
  Ebben az esetben ennek megfelelően hozza ezt az időpontot korábbra.
- A melegvíz tárolót a felfűtés idején kívül töltse fel pl. 30 perccel a fűtés kezdete után.
- Ha a fűtőtestek kellemetlenül melegek, akkor ennek megfelelően csökkentse a fűtőkészülék előremenő hőmérsékletét.

#### Szolároptimalizálás

A FR 110 esetében **Melegvíz optim. Behatás** aktiválás az 1 K - 20 K közötti egyik érték beállításával → 6.5 fejezet az 50. oldalon. Ha a **Melegvíz optim. Behatás** behatása túl erős lenne, csökkentse az értéket fokozatosan.

# 11 Környezetvédelem

A Bosch csoport esetében alapvető vállalati elv a környezetvédelem.

Számunkra egyenrangú cél az alkatrészek minősége, a gazdaságosság és a környezetvédelem. A környezetvédelemi törvényeket és előírásokat szigorúan betartjuk. A környezet védelmére a gazdaságossági szempontok figyelembe vétele mellett a lehető legjobb technikai újdonságokat és anyagokat építjük be készülékeinkbe.

#### Csomagolás

A csomagolásnál figyelembe vettük az ország specifikus optimális újra hasznosítást biztosító rendszereit.

Minden általunk használt csomagoló anyag környezetbarát és újra hasznosítható.

#### Régi készülék

A régi készülékek újra felhasználható anyagokat tartalmaznak.

A szerkezet csoportokat könnyen szét lehet válogatni és a műanyagok megjelölést kaptak. Így a különböző szerkezet csoportokat szét lehet válogatni és az egyes csoportok újrafelhasználásra továbbíthatók ill. megsemmisíthetők.

# 12 Fűtőberendezés üzembe helyezési jegyzőkönyve

| Ügyfél/a berendezés üzemeltetője:                      | A berendezés gyártója:                  |
|--------------------------------------------------------|-----------------------------------------|
|                                                        |                                         |
|                                                        |                                         |
| Az üzembe helyezés időpontja:                          | FD (a gyártás dátuma):                  |
| Fűtőkörök száma                                        | Melegvíz termelő rendszerek             |
| 1: □ kevert/□ direkt, FR 100□/FR 110□                  | □: Kombi készülék                       |
| 2: □ kevert/□ direkt, FR 10 <sup>1)</sup> □/FR 100□    | □: Fűtőkészülék tároló                  |
| 3: □ kevert/□ direkt, FR 10 <sup>1)</sup> □/FR 100□    | I: tároló a hidraulikus váltón          |
| 4: □ kevert/□ direkt, FR 10 <sup>1)</sup> □/FR 100□    | IPM modulok:                            |
| 5: □ kevert/□ direkt, FR 10 <sup>1)</sup> □/FR 100□    | 3-as kódolás □, Típus IPM 1 □, IPM 2 □  |
| 6: □ kevert/□ direkt, FR 10 <sup>1)</sup> □/FR 100□    | 4-es kódolás □, Típus IPM 1 □, IPM 2 □  |
| 7: □ kevert/□ direkt, FR 10 <sup>1)</sup> □/FR 100□    | 5-ös kódolás 🗆, Típus IPM 1 🗆, IPM 2 🗆  |
| 8: □ kevert/□ direkt, FR 10 <sup>1)</sup> □/FR 100□    | 6-os kódolás □, Típus IPM 1 □, IPM 2 □  |
| 9: □ kevert/□ direkt, FR 10 <sup>1)</sup> □/FR 100□    | 7-es kódolás 🗆, Típus IPM 1 🗆, IPM 2 🗆  |
| 10: □ kevert/□ direkt, FR 10 <sup>1)</sup> □/FR 100□   | 8-as kódolás □, Típus IPM 1 □, IPM 2 □  |
| Szolárrendszer 🗆                                       | 9-es kódolás 🗆, Típus IPM 1 🗆, IPM 2 🗆  |
| Szoláris opció: E 🗆                                    | 10-es kódolás 🗆, Típus IPM 1 🗆, IPM 2 🗆 |
| Elvégzett munkák:                                      |                                         |
| A hidraulika ellenőrzése 🛛 Megjegyzések:               |                                         |
|                                                        |                                         |
|                                                        |                                         |
| Az elektromos csatlakozás ellenőrzése 🛛 Megjegyzés     | ek:                                     |
|                                                        |                                         |
|                                                        |                                         |
| Automatikus konfigurálás elvégezve 🗆 Megjegyzések      |                                         |
| (IPM) fűtőkörök konfigurálva 🗆 Megjegyzések:           |                                         |
| Melegvízrendszer konfigurálva 🗆 Megjegyzések           |                                         |
| Szolárrendszer konfigurálva 🗆 és üzembe helyezve 🗆 N   | Megjegyzések:                           |
| Elvégzett működés vizsgálat 🗆                          |                                         |
| Az ügyfél/üzemeltető tájékoztatása a készülék kezelésé | éről 🗆                                  |
| A készülék dokumentációjának az átadása 🗆              |                                         |
|                                                        |                                         |
|                                                        |                                         |
|                                                        |                                         |
|                                                        |                                         |
|                                                        |                                         |
| Dátum és a készülék beüzemelőjének aláírása:           |                                         |

1) Németországban nem engedélyezett

# 13 Az időprogramok személyes beállításai

Itt foglaltuk össze az időprogramok alapbeállításait és személyes beállításait.

## 13.1 Fűtőprogram a hozzárendelt fűtőkör számára

A fűtőprogramok beállítása a 6.2. fejezetben a 37. oldalon ismertetve.

#### Előre meghatározott fix fűtőprogramok (másolásra)

| -++++   | ¥   | P1   | *            | P2    | *      | P3          | *             | P4    | *   | P5    | ¥             | P6    |
|---------|-----|------|--------------|-------|--------|-------------|---------------|-------|-----|-------|---------------|-------|
| HHH     | 1 m |      | n (          |       | n (    |             | $\mathcal{K}$ |       | n ( |       | $\mathcal{K}$ |       |
|         | *** | G    | 攀            | G     | 攀      | G           | 攀             | G     |     | Ŀ     | 蘂             | Ŀ     |
|         |     |      |              | I     | Félnap | oos munka,  | de            |       |     |       |               |       |
| Hé - Cs | *   | 6:00 | $\mathbb{C}$ | 8:00  | *      | 12:00       | 攀             | 22:00 | -   | -     | -             | -     |
| Pé      | *   | 6:00 | (            | 8:00  | *      | 12:00       | 蘂             | 23:30 | -   | -     | -             | -     |
| Sz      | *   | 7:00 | 攀            | 23:30 | -      | -           | -             | -     | -   | -     | -             | -     |
| Va      | *   | 8:00 | 攀            | 22:00 | -      | -           | -             | -     | -   | -     | -             | -     |
|         |     |      |              | I     | Félnap | oos munka,  | du            |       |     |       |               |       |
| Hé - Cs | *   | 7:00 | $\mathbb{C}$ | 12:00 | *      | 17:00       | 璨             | 22:00 | -   | -     | -             | -     |
| Pé      | *   | 7:00 | (            | 12:00 | *      | 17:00       | 粼             | 23:30 | -   | -     | -             | -     |
| Sz      | *   | 7:00 | 攀            | 23:30 | -      | -           | -             | -     | -   | -     | -             | -     |
| Va      | *   | 8:00 | 攀            | 22:00 | -      | -           | -             | -     | -   | -     | -             | -     |
|         |     |      |              |       | E      | gész nap    |               |       |     |       |               |       |
| Hé - Cs | *   | 6:00 | (            | 8:00  | *      | 17:00       | 攀             | 22:00 | -   | -     | -             | -     |
| Pé      | *   | 6:00 | (            | 8:00  | *      | 17:00       | 蘂             | 23:30 | -   | -     | -             | -     |
| Sz      | *   | 7:00 | 粼            | 23:30 | -      | -           | -             | -     | -   | -     | -             | -     |
| Va      | *   | 8:00 | 攀            | 22:00 | -      | -           | -             | -     | -   | -     | -             | -     |
|         |     |      |              |       | Egés   | z nap, ebé  | b             |       |     |       |               |       |
| Hé - Cs | *   | 6:00 | (            | 8:00  | *      | 12:00       | (             | 13:00 | *   | 17:00 | 攀             | 22:00 |
| Pé      | *   | 6:00 | (            | 8:00  | *      | 12:00       | (             | 13:00 | ≭   | 17:00 | 攀             | 23:30 |
| Sz      | *   | 7:00 | 攀            | 23:30 | -      | -           | -             | -     | -   | -     | -             | -     |
| Va      | *   | 8:00 | 攀            | 22:00 | -      | -           | -             | -     | -   | -     | -             | -     |
|         |     |      |              | С     | salád  | (Alapbeállí | tás)          |       |     |       |               |       |
| Hé - Cs | *   | 6:00 | 攀            | 22:00 | -      | -           | -             | -     | -   | -     | -             | -     |
| Pé      | *   | 6:00 | 攀            | 23:30 | -      | -           | -             | -     | -   | -     | -             | -     |
| Sz      | *   | 7:00 | 攀            | 23:30 | -      | -           | _             | -     | -   | -     | -             | -     |
| Va      | *   | 8:00 | 攀            | 22:00 | -      | -           | -             | -     | -   | -     | -             | -     |

| 1111    | 茶の薬 | P1   | 茶の漆 | P2    | 茶の漆    | <b>P3</b>     | 来<br>し<br>禁 | <b>P4</b> | 茶の薬 | P5 | 来<br>の<br>禁 | P6 |
|---------|-----|------|-----|-------|--------|---------------|-------------|-----------|-----|----|-------------|----|
|         |     |      |     | (     | Család | l, reggeli mi | űsz         |           |     |    |             |    |
| Hé - Cs | *   | 4:00 | 粼   | 22:00 | -      | -             | -           | -         | -   | -  | -           | -  |
| Pé      | *   | 4:00 | 攀   | 23:00 | -      | -             | -           | -         | -   | -  | -           | -  |
| Sz      | *   | 7:00 | 攀   | 23:00 | -      | -             | -           | -         | -   | -  | -           | -  |
| Va      | *   | 7:00 | 攀   | 22:00 | -      | -             | -           | -         | -   | -  | -           | -  |
|         |     |      |     | (     | Csalác | l, esti műsz  | aki         |           |     |    |             |    |
| Hé - Cs | *   | 6:00 | 攀   | 23:30 | -      | -             | -           | -         | -   | -  | -           | -  |
| Pé      | *   | 6:00 | 攀   | 23:30 | -      | -             | -           | -         | -   | -  | -           | -  |
| Sz      | *   | 7:00 | 攀   | 23:30 | -      | -             | -           | -         | -   | -  | -           | -  |
| Va      | *   | 8:00 | 縱   | 23:30 | _      | -             | -           | -         | -   | -  | -           | -  |
|         |     |      |     |       | S      | zeniorok      |             |           |     |    |             |    |
| Hé - Cs | *   | 7:00 | (   | 23:00 | -      | -             | -           | -         | -   | -  | -           | -  |
| Pé      | *   | 7:00 | (   | 23:00 | -      | -             | -           | -         | -   | -  | -           | -  |
| Sz      | *   | 7:00 | (   | 23:00 | -      | -             | -           | -         | -   | -  | -           | -  |
| Va      | *   | 7:00 | (   | 23:00 | -      | _             | -           | _         | -   | _  | -           | -  |

# Előre meghatározott fütőprogramok az A-tól F-ig program tárolóban (az igényekhez hozzáigazítható)

|           |         | P1        |           | P2    |          | P3      |         | P4       |         | P5 |          | P6 |
|-----------|---------|-----------|-----------|-------|----------|---------|---------|----------|---------|----|----------|----|
|           | *       |           | *         |       | *        |         | *       |          | *       |    | *        |    |
|           | ()<br>城 | $\square$ | ((<br>城   |       | ((<br>城  |         | ((<br>城 | $\frown$ | 〕)<br>姚 |    | <br>城    |    |
|           | ATK.    | E E       | 城水        | G     | *葉ド<br>ム | program | 城水      | G        | 城林      |    | 城北       | G  |
| Mindennap |         |           | 1         |       |          | program | 1       |          |         |    |          |    |
| Hé - Pé   |         |           |           |       |          |         |         |          |         |    |          |    |
| Szo - Vas |         |           |           |       |          |         |         |          |         |    |          |    |
| hétfő     | *       | 6:00      | 粼         | 22:00 |          |         |         |          |         |    |          |    |
| kedd      | *       | 6:00      | 貅         | 22:00 |          |         |         |          |         |    |          |    |
| szerda    | *       | 6:00      | 粼         | 22:00 |          |         |         |          |         |    |          |    |
| csütörtök | *       | 6:00      | 粼         | 22:00 |          |         |         |          |         |    |          |    |
| péntek    | *       | 6:00      | 鱉         | 23:30 |          |         |         |          |         |    |          |    |
| szombat   | *       | 7:00      | 粼         | 23:30 |          |         |         |          |         |    |          |    |
| vasárnap  | *       | 8:00      | 粼         | 22:00 |          |         |         |          |         |    |          |    |
|           |         |           |           |       | В        | program |         |          |         |    |          |    |
| Mindennap |         |           |           |       |          |         |         |          |         |    |          |    |
| Hé - Pé   |         |           |           |       |          |         |         |          |         |    |          |    |
| Szo - Vas |         |           |           |       |          |         |         |          |         |    |          |    |
| hétfő     | *       | 6:00      | $\square$ | 8:00  | *        | 17:00   | 縈       | 22:00    |         |    |          |    |
| kedd      | *       | 6:00      | $\square$ | 8:00  | *        | 17:00   | 攀       | 22:00    |         |    |          |    |
| szerda    | *       | 6:00      | (         | 8:00  | *        | 17:00   | 攀       | 22:00    |         |    |          |    |
| csütörtök | *       | 6:00      | ((        | 8:00  | *        | 17:00   | 粼       | 22:00    |         |    |          |    |
| péntek    | *       | 6:00      | ((        | 8:00  | *        | 17:00   | 粼       | 23:30    |         |    |          |    |
| szombat   | *       | 7:00      | 粼         | 23:30 |          |         |         |          |         |    |          |    |
| vasárnap  | *       | 8:00      | 粼         | 22:00 |          |         |         |          |         |    |          |    |
|           |         |           |           |       | С        | program |         |          |         |    |          |    |
| Mindennap | *       | 7:00      | ((        | 23:00 |          |         |         |          |         |    |          |    |
| Hé - Pé   |         |           |           |       |          |         |         |          |         |    |          |    |
| Szo - Vas |         |           |           |       |          |         |         |          |         |    |          |    |
| hétfő     |         |           |           |       |          |         |         |          |         |    |          |    |
| kedd      |         |           |           |       |          |         |         |          |         |    |          |    |
| szerda    |         |           |           |       |          |         |         |          |         |    |          |    |
| csütörtök |         |           |           |       |          |         |         |          |         |    | <u> </u> |    |
| péntek    |         |           |           |       |          |         |         |          |         |    | <u> </u> |    |
| szombat   |         |           |           |       |          |         |         |          |         |    |          |    |
| vasárnap  |         |           |           |       |          |         |         |          |         |    |          |    |

7. tábl.

6 720 619 928 (2009/09)

|           | P2 |      | P3 | P3    |    |         | P5 |       | P6 |   | P1 |   |
|-----------|----|------|----|-------|----|---------|----|-------|----|---|----|---|
|           |    |      |    |       |    |         |    | -     |    |   |    |   |
|           | °C | Ŀ    | °C | Ŀ     | °C | Ŀ       | °C | Ŀ     | °C | Ŀ | °C | Ŀ |
|           | -  |      |    |       | D  | program |    | 1     |    |   |    |   |
| Mindennap |    |      |    |       |    |         |    |       |    |   |    |   |
| Hé - Pé   |    |      |    |       |    |         |    |       |    |   |    |   |
| Szo - Vas |    |      |    |       |    |         |    |       |    |   |    |   |
| hétfő     | 21 | 6:00 | 5  | 22:00 |    |         |    |       |    |   |    |   |
| kedd      | 21 | 6:00 | 5  | 22:00 |    |         |    |       |    |   |    |   |
| szerda    | 21 | 6:00 | 5  | 22:00 |    |         |    |       |    |   |    |   |
| csütörtök | 21 | 6:00 | 5  | 22:00 |    |         |    |       |    |   |    |   |
| péntek    | 21 | 6:00 | 5  | 23:30 |    |         |    |       |    |   |    |   |
| szombat   | 21 | 7:00 | 5  | 23:30 |    |         |    |       |    |   |    |   |
| vasárnap  | 21 | 8:00 | 5  | 22:00 |    |         |    |       |    |   |    |   |
|           |    |      |    |       | E  | program |    |       |    |   |    |   |
| Mindennap |    |      |    |       |    |         |    |       |    |   |    |   |
| Hé - Pé   |    |      |    |       |    |         |    |       |    |   |    |   |
| Szo - Vas |    |      |    |       |    |         |    |       |    |   |    |   |
| hétfő     | 21 | 6:00 | 15 | 8:00  | 21 | 17:00   | 5  | 22:00 |    |   |    |   |
| kedd      | 21 | 6:00 | 15 | 8:00  | 21 | 17:00   | 5  | 22:00 |    |   |    |   |
| szerda    | 21 | 6:00 | 15 | 8:00  | 21 | 17:00   | 5  | 22:00 |    |   |    |   |
| csütörtök | 21 | 6:00 | 15 | 8:00  | 21 | 17:00   | 5  | 22:00 |    |   |    |   |
| péntek    | 21 | 6:00 | 15 | 8:00  | 21 | 17:00   | 5  | 23:30 |    |   |    |   |
| szombat   | 21 | 7:00 | 5  | 23:30 |    |         |    |       |    |   |    |   |
| vasárnap  | 21 | 8:00 | 5  | 22:00 |    |         |    |       |    |   |    |   |
|           |    |      |    |       | F  | program |    |       |    |   |    |   |
| Mindennap | 21 | 7:00 | 15 | 23:00 |    |         |    |       |    |   |    |   |
| Hé - Pé   |    |      |    |       |    |         |    |       |    |   |    |   |
| Szo - Vas |    |      |    |       |    |         |    |       |    |   |    |   |
| hétfő     |    |      |    |       |    |         |    |       |    |   |    |   |
| kedd      |    |      |    |       |    |         |    |       |    |   |    |   |
| szerda    | 1  |      |    |       |    |         |    |       |    |   |    |   |
| csütörtök |    |      |    |       |    |         |    |       |    |   |    |   |
| péntek    |    |      |    |       |    |         |    |       |    |   |    |   |
| szombat   |    |      |    |       |    |         |    |       |    |   |    |   |
| vasárnap  |    |      |    |       |    |         |    |       |    |   |    |   |

#### Egyéni beállítások

|           |             | P1        |              | P2   |             | P3 |             | P4          |             | P5   |             | P6 |
|-----------|-------------|-----------|--------------|------|-------------|----|-------------|-------------|-------------|------|-------------|----|
| 1111      | 本<br>0<br>燃 | G         | ×<br>€<br>\$ |      | ☆<br>0<br>鑾 | G  | ×<br>0<br>* |             | ×<br>0<br>* | G    | 本<br>0<br>燃 | G  |
|           | .4.         | A progran | nhely,       | név: | *           | ,  | fűtőkö      | örhöz hozzá | rende       | lve: | .4.         |    |
| Mindennap |             |           |              |      |             |    |             |             |             |      |             |    |
| Hé - Pé   |             |           |              |      |             |    |             |             |             |      |             |    |
| Szo - Vas |             |           |              |      |             |    |             |             |             |      |             |    |
| hétfő     |             |           |              |      |             |    |             |             |             |      |             |    |
| kedd      |             |           |              |      |             |    |             |             |             |      |             |    |
| szerda    |             |           |              |      |             |    |             |             |             |      |             |    |
| csütörtök |             |           |              |      |             |    |             |             |             |      |             |    |
| péntek    |             |           |              |      |             |    |             |             |             |      |             |    |
| szombat   |             |           |              |      |             |    |             |             |             |      |             |    |
| vasárnap  |             |           |              |      |             |    |             |             |             |      |             |    |
|           |             | B progran | nhely,       | név: |             | ,  | fűtőkö      | örhöz hozzá | rende       | lve: |             | -  |
| Mindennap |             |           |              |      |             |    |             |             |             |      |             |    |
| Hé - Pé   |             |           |              |      |             |    |             |             |             |      |             |    |
| Szo - Vas |             |           |              |      |             |    |             |             |             |      |             |    |
| hétfő     |             |           |              |      |             |    |             |             |             |      |             |    |
| kedd      |             |           |              |      |             |    |             |             |             |      |             |    |
| szerda    |             |           |              |      |             |    |             |             |             |      |             |    |
| csütörtök |             |           |              |      |             |    |             |             |             |      |             |    |
| péntek    |             |           |              |      |             |    |             |             |             |      |             |    |
| szombat   |             |           |              |      |             |    |             |             |             |      |             |    |
| vasárnap  |             |           |              |      |             |    |             |             |             |      |             |    |
|           |             | C progran | nhely,       | név: | 1           | ,  | fűtőkö      | örhöz hozzá | rende       | lve: |             | -  |
| Mindennap |             |           |              |      |             |    |             |             |             |      |             |    |
| Hé - Pé   |             |           |              |      |             |    |             |             |             |      |             |    |
| Szo - Vas |             |           |              |      |             |    |             |             |             |      |             |    |
| hétfő     |             |           |              |      |             |    |             |             |             |      |             |    |
| kedd      |             |           |              |      |             |    |             |             |             |      |             |    |
| szerda    |             |           |              |      |             |    |             |             |             |      |             |    |
| csütörtök |             |           |              |      |             |    |             |             |             |      |             |    |
| péntek    |             |           |              |      |             |    |             |             |             |      |             |    |
| szombat   |             |           |              |      |             |    |             |             |             |      |             |    |
| vasárnap  |             |           |              |      |             |    |             |             |             |      |             |    |

| -9090     |    | P2        |          | P3   |    | P4  |       | P5          |       | P6  |    | P1 |
|-----------|----|-----------|----------|------|----|-----|-------|-------------|-------|-----|----|----|
|           | °C | G         | °C       | G    | °C | G   | °C    | G           | °C    | G   | °C | G  |
|           |    | D program | hely, i  | név: |    | , f | űtőkö | rhöz hozzár | ende  | ve: |    |    |
| Mindennap |    |           | <u>,</u> |      |    |     |       |             |       |     |    |    |
| Hé - Pé   |    |           |          |      |    |     |       |             |       |     |    |    |
| Szo - Vas |    |           |          |      |    |     |       |             |       |     |    |    |
| hétfő     |    |           |          |      |    |     |       |             |       |     |    |    |
| kedd      |    |           |          |      |    |     |       |             |       |     |    |    |
| szerda    |    |           |          |      |    |     |       |             |       |     |    |    |
| csütörtök |    |           |          |      |    |     |       |             |       |     |    |    |
| péntek    |    |           |          |      |    |     |       |             |       |     |    |    |
| szombat   |    |           |          |      |    |     |       |             |       |     |    |    |
| vasárnap  |    |           |          |      |    |     |       |             |       |     |    |    |
|           |    | E program | nely, r  | 1év: |    | , f | űtőkö | rhöz hozzár | endel | ve: |    |    |
| Mindennap |    |           |          |      |    |     |       |             |       |     |    |    |
| Hé - Pé   |    |           |          |      |    |     |       |             |       |     |    |    |
| Szo - Vas |    |           |          |      |    |     |       |             |       |     |    |    |
| hétfő     |    |           |          |      |    |     |       |             |       |     |    |    |
| kedd      |    |           |          |      |    |     |       |             |       |     |    |    |
| szerda    |    |           |          |      |    |     |       |             |       |     |    |    |
| csütörtök |    |           |          |      |    |     |       |             |       |     |    |    |
| péntek    |    |           |          |      |    |     |       |             |       |     |    |    |
| szombat   |    |           |          |      |    |     |       |             |       |     |    |    |
| vasárnap  |    |           |          |      |    |     |       |             |       |     |    |    |
|           |    | F program | nely, r  | név: |    | , f | űtőkö | rhöz hozzár | endel | ve: |    |    |
| Mindennap |    |           |          |      |    |     |       |             |       |     |    |    |
| Hé - Pé   |    |           |          |      |    |     |       |             |       |     |    |    |
| Szo - Vas |    |           |          |      |    |     |       |             |       |     |    |    |
| hétfő     |    |           |          |      |    |     |       |             |       |     |    |    |
| kedd      |    |           |          |      |    |     |       |             |       |     |    |    |
| szerda    |    |           |          |      |    |     |       |             |       |     |    |    |
| csütörtök |    |           |          |      |    |     |       |             |       |     |    |    |
| péntek    |    |           |          |      |    |     |       |             |       |     |    |    |
| szombat   |    |           |          |      |    |     |       |             |       |     |    |    |
| vasárnap  |    |           |          |      |    |     |       |             |       |     |    |    |

## 13.2 Melegvíz program

A melegvíz programok beállítása a 6.3. fejezetben a 40. oldalon található.

|           |      | P1   |       | P2    |        | P3          |          | P4 |                  | P5 |      | P6 |
|-----------|------|------|-------|-------|--------|-------------|----------|----|------------------|----|------|----|
|           | °C1) | G    | °C1)  | G     | °C1)   | G           | °C1)     | C  | °C <sup>1)</sup> | C  | °C1) | G  |
|           |      |      |       |       | Ala    | apbeállítás |          |    |                  |    |      |    |
| Hé - Cs   | 60/  | 5:00 | 15/Ki | 23:00 | -      | -           | -        | -  | -                | -  | -    | -  |
|           | Be   |      |       |       |        |             |          |    |                  |    |      |    |
| Pé        | 60/  | 5:00 | 15/Ki | 23:00 | -      | -           | -        | -  | -                | -  | -    | -  |
|           | Be   |      |       |       |        |             |          |    |                  |    |      |    |
| Sz        | 60/  | 6:00 | 15/Ki | 23:00 | -      | -           | -        | -  | -                | -  | -    | -  |
|           | Be   |      |       |       |        |             |          |    |                  |    |      |    |
| Va        | 60/  | 7:00 | 15/Ki | 23:00 | -      | -           | -        | -  | -                | -  | -    | -  |
|           | Be   |      |       |       |        |             |          |    |                  |    |      |    |
|           |      |      |       | Szei  | mélyes | beállítás N | /lelegví | z  |                  |    |      |    |
| Mindennap |      |      |       |       |        |             |          |    |                  |    |      |    |
| Hé - Pé   |      |      |       |       |        |             |          |    |                  |    |      |    |
| Szo - Vas |      |      |       |       |        |             |          |    |                  |    |      |    |
| hétfő     |      |      |       |       |        |             |          |    |                  |    |      |    |
| kedd      |      |      |       |       |        |             |          |    |                  |    |      |    |
| szerda    |      |      |       |       |        |             |          |    |                  |    |      |    |
| csütörtök |      |      |       |       |        |             |          |    |                  |    |      |    |
| péntek    |      |      |       |       |        |             |          |    |                  |    |      |    |
| szombat   |      |      |       |       |        |             |          |    |                  |    |      |    |
| vasárnap  |      |      |       |       |        |             |          |    |                  |    |      |    |

11. tábl.

 Hőmérsékletszint csak az FR 110-nél melegvíz tárolóval, "be/ki" a kombi fűtőkészüléknél meg FR 100-nál melegvíz tárolóval a fűtőkészüléken

# 13.3 Melegvíz cirkulációs program (csak FR 110-zel és melegvíz tárolóval)

Cirkulációs program beállítása a 6.3 fejezetben 40 oldalon ismertetve.

|           |             | P1     |     | P2         |      | P3            |             | P4  |             | P5     |     | P6         |
|-----------|-------------|--------|-----|------------|------|---------------|-------------|-----|-------------|--------|-----|------------|
|           |             |        |     |            |      |               |             |     |             |        |     |            |
|           | Be <b>/</b> |        | Be/ |            | Be/  |               | Be <b>/</b> |     | Be <b>/</b> |        | Be/ |            |
|           | Ki          | $\Box$ | Ki  | $\bigcirc$ | Ki   | $\Box$        | Ki          | - C | Ki          | $\Box$ | Ki  | $\bigcirc$ |
|           |             |        |     |            | A    | apbeállítás   |             | -   |             |        |     |            |
| Hé - Cs   | Be          | 6:00   | Ki  | 23:00      | -    | -             | -           | -   | -           | -      | -   | -          |
| Pé        | Be          | 6:00   | Ki  | 23:00      | -    | -             | -           | -   | -           | -      | -   | -          |
| Sz        | Be          | 7:00   | Ki  | 23:00      | -    | -             | -           | -   | -           | -      | -   | -          |
| Va        | Be          | 8:00   | Ki  | 23:00      | -    | -             | -           | -   | -           | -      | -   | -          |
|           |             |        |     |            | Szem | iélyes beállí | tás         |     |             |        |     |            |
| Mindennap |             |        |     |            |      |               |             |     |             |        |     |            |
| Hé - Pé   |             |        |     |            |      |               |             |     |             |        |     |            |
| Szo - Vas |             |        |     |            |      |               |             |     |             |        |     |            |
| hétfő     |             |        |     |            |      |               |             |     |             |        |     |            |
| kedd      |             |        |     |            |      |               |             |     |             |        |     |            |
| szerda    |             |        |     |            |      |               |             |     |             |        |     |            |
| csütörtök |             |        |     |            |      |               |             |     |             |        |     |            |
| péntek    |             |        |     |            |      |               |             |     |             |        |     |            |
| szombat   |             |        |     |            |      |               |             |     |             |        |     |            |
| vasárnap  |             |        |     |            |      |               |             |     |             |        |     |            |

# Index

# Α

| Adatok a készülékhez             |     |     |
|----------------------------------|-----|-----|
| Szállítási terjedelem            |     | .10 |
| tartozékok                       |     | .11 |
| Alapbeállítások                  | 55, | 60  |
| Alapkijelző                      |     | .49 |
| Általános beállítások            | 36, | 49  |
| Áram kimaradás                   |     | 9   |
| Automatikus rendszerkonfiguráció | 18, | 58  |
| Automatikus üzemmód beállítása   |     | .27 |

# в

| Beállítások visszaállítása | 42-44 |
|----------------------------|-------|
| Billentyűzár               | 49    |
| Biztonsági utasítások      | 7     |
| BUS-résztvevő              | 65    |
| BUS-résztvevők             | 58    |
| BUS-résztvevők kódolása    | 58    |
| BUS-vezetékek              | 16    |

# С

| Cirkuláció                                |     | .46 |
|-------------------------------------------|-----|-----|
| Cirkulációs szivattyú program változtatás |     | .46 |
| Cserépkályha                              |     | .72 |
| Csomagolás                                | 15, | 74  |

# D

| Dátum beállítás |    |
|-----------------|----|
| Direkt fűtőkör  | 47 |

| E                                         |    |
|-------------------------------------------|----|
| E opció                                   |    |
| a szolártárolók termikus fertőtlenítése . | 60 |
| Éjszakai üzem (takarékoskodás)            | 40 |
| Elektromos csatlakozás                    |    |
| BUS-résztvevők összekötése                | 16 |
| Építési munkák keretében történő hálózati |    |
| csatlakoztatás                            | 16 |

## F

| Fagyvédelmi üzemmód beállítása        | . 27 |
|---------------------------------------|------|
| Falra szerelés                        | . 14 |
| Felfűtés optimalizáció 59             | , 72 |
| Földgáz                               | . 10 |
| Főmenü                                |      |
| általános beállítások                 | , 49 |
| fűtés                                 | , 37 |
| melegvíz34                            | , 40 |
| szabadság28                           | , 31 |
| szolár                                | , 50 |
| Forgató gomb                          | 3    |
| Fröcssenő víz elleni védelem          | . 16 |
| Fűtés                                 | . 37 |
| Fűtés melegebb/hidegebb beállítás 37- | -39  |
| Fűtéskezdés beállítás                 | . 37 |
| Fűtőhőmérséklet beállítás             | . 40 |
| Fűtőkészülék                          |      |
| beállítások                           | , 59 |
| üzemzavar                             | . 65 |
| Fűtőkör                               |      |
| direkt                                | . 47 |
| kevert11                              | , 47 |
| Fűtőprogram32                         | 37   |
| Fűtőprogram változtatás               | -39  |
| Fűtőprogramnév változtatás            | . 38 |
| Fűtőtest                              | . 72 |
| Fűtőüzem beállítása                   | . 27 |

# G

| Gyári beállítások |  | 31, | 55 |
|-------------------|--|-----|----|
|-------------------|--|-----|----|

#### н

| Hálózati csatlakoztatás, építési   |     |
|------------------------------------|-----|
| munkák keretében                   | 16  |
| Ház elhagyva                       | 27  |
| Helyiség hőmérséklet-érzékelő      | 59  |
| Helyiséghőmérséklet megváltoztatás | 40  |
| Helyiséghőmérséklet változtatás    | 29  |
| Hiba kijelzés                      | 65  |
| Hibakeresés                        | 65  |
| Hidegebb                           |     |
| fűtés                              | -40 |
| melegvíz                           | -45 |
| Hulladékkezelés15,                 | 74  |
|                                    |     |

#### L

| Időprogramok21               | , 37, | 76  |
|------------------------------|-------|-----|
| Info                         | , 57, | 64  |
| Információ az alapkijelzőben |       | .49 |
| Információk a leíráshoz      |       | 6   |
| Installáció                  |       |     |
| Tartozék                     |       | .15 |

# Κ

# L

| _<br>Lakás elhagyva | 27 |
|---------------------|----|
|                     |    |

## М

| Megjelenítési formátumok       | 49 |
|--------------------------------|----|
| Melegebb                       |    |
| fűtés                          |    |
| fűtés                          |    |
| melegvíz                       |    |
| Melegvíz melegebb/hidegebb     |    |
| beállítani                     |    |
| Melegvíz program               |    |
| Melegvíz program változtatás . |    |
| Melegvíz termelésre idők       | 40 |
|                                |    |

#### Menü

| - általános beállítások            | 49<br>37<br>40 |
|------------------------------------|----------------|
| - szabadság <b>28</b> ,            | 31             |
| - szolár36,                        | 50             |
| info                               | 51             |
| szakember szint                    | 54             |
| - fűtés paraméterek                | 59             |
| - rendszer info57,                 | 64             |
| - rendszer konfiguráció            | 58             |
| - rendszer zavarok56,              | 64             |
| - szolárrendszer konfigurálása 55, | 60             |
| - szolárrendszer paraméterek 56,   | 60             |
| - vevőszolgálat címe               | 64             |
| Menüszerkezet                      | 55             |
| Méretek                            | 14             |

#### Ν

| Napsugárzás                       | . 72 |
|-----------------------------------|------|
| Nyári-/téli időszámítás beállítás | . 49 |
| Nyelv beállítás                   | . 49 |
| Nyomógomb                         | 3    |

## 0

| Óra összehangolás |  |
|-------------------|--|
| Óraidő beállítás  |  |

#### Ρ

| -                                           |
|---------------------------------------------|
| Powermodul IPM 2 (tartozék) 13              |
| Programnév változtatás 38                   |
| Programozás                                 |
| cirkulációs szivattyú program beállítani 46 |
| cirkulációs szivattyú program beállítás 46  |
| dátum beállítás 49                          |
| fűtőprogram beállítás                       |
| melegvíz program beállítani                 |
| melegvíz program beállítás                  |
| nyári-/téli időszámítás beállítás           |
| nyelv beállítás 49                          |
| óraidő beállítás 49                         |
| szabadság program beállítás                 |
| szakember szint54                           |
| visszaállítás az alapbeállításokra          |
| - melegvíz program                          |
| visszaállítás az alapértékekre              |
| - minden beállítás26                        |
| visszaállítás az alaphelyzetbe              |
| - fűtőprogram                               |
|                                             |

#### R

# s

| Szabadság program                    | 28,    | 31        |
|--------------------------------------|--------|-----------|
| Szabalyozasi minoseg                 |        | .14       |
| Szabalyozo uzenete                   |        | .65       |
| Szakember szint                      | 60,    | 64        |
| tutes parameterek                    | 55,    | 59        |
| rendszer Info                        | 57,    | 64        |
| rendszer konfiguracio                | 55,    | 58        |
| rendszer zavarok                     | ·····  | .56       |
| szolarrendszer konfiguralasa         | 55,    | 60        |
| szolarrendszer parameterek           | ······ | .50       |
| vevoszoigalat cime                   | 56,    | 10        |
| Szallitasi terjedelem                |        | .10       |
| Szegmens                             | •••••  | 3<br>70   |
| Szelloztetes                         | •••••  | .12       |
| Szemelyes idoprogramok (tabiazat)    | •••••  | ./0       |
|                                      | •••••  | .14       |
| FR 100 / FR 110                      | •••••  | .14       |
| Tarlozek                             | •••••  | .15       |
|                                      |        | 1 /       |
| rr 100 / rr 110                      | •••••  | .14<br>60 |
| Kollektol homerseklet-erzekelő       | •••••  | 00.<br>c  |
| Szelár standard ronszor              | •••••  | د<br>۲a   |
| Szolármodul a fűtés támogatáshoz     | •••••  | .01       |
| Szolalillodul a lutes tallogatasiloz |        | 12        |
| Szalár antimalizálás                 | •••••  | .13<br>E0 |
| Szolárprogram                        | <br>26 | .50       |
| Szolározivattyú                      | 30,    | 50        |
| SZUIAI SZIVALLYU                     |        | 61        |
|                                      | •••••  | .01       |
|                                      | •••••  | .00       |

#### т

| •                                 |
|-----------------------------------|
| Takarékos üzem beállítása 27      |
| Tartós fagyvédelem beállítása 27  |
| Tartós fűtés beállítása 27        |
| Tartós takarékosság beállítása 27 |
| Tartozék15                        |
| Tartozékok11                      |
| Távollét                          |
| Termikus fertőtlenítés 29, 48     |
| Termosztatikus szelepek 72        |

#### υ

| Újra hasznosítás                         | 74 |
|------------------------------------------|----|
| Üzembe helyezés (csak szakember részére) | 18 |
| Üzembe helyezési jegyzőkönyv             | 75 |
| Üzemi tartalék                           | 9  |
| Üzemmód változtatás                      | 27 |
| Üzemzavar elhárítás                      | 65 |
| Üzemzavarok56,                           | 65 |
| fűtőkészülék                             | 65 |
|                                          |    |

#### v

| Vevőszolgálat címe 56, | 64  |
|------------------------|-----|
| Visszaállítás          |     |
| fűtőprogram            | 38  |
| melegvíz program42-    | -44 |
| minden beállítás       | 26  |
|                        |     |

# Z

| Zavarok |  | 64 |
|---------|--|----|
|---------|--|----|

# Feljegyzések

Robert Bosch Kft. Termotechnika Üzletág H-1103 Budapest Gyömrői út 120.

Tel. + 36 1 43 13-9 09 Fax + 36 1 43 13-8 27

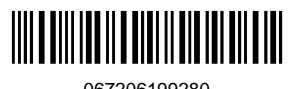

067206199280